# VENTANILLA UNICA DE EXPORTACION

# MANUAL DEL USUARIO

# FUNCIONARIO SENACSA

## 2006

## INDICE

| 1- | PRESENTACION                                                               | 4          |
|----|----------------------------------------------------------------------------|------------|
| 2- | ACCESO AL SISTEMA DE LA VENTANILLA UNICA DE EXPORTACIÓN                    |            |
| 2  |                                                                            |            |
| 5- |                                                                            | /          |
|    | 3.1- AUTORIZACIONES DE EXPORTACIÓN                                         | 8          |
|    | 3.1.1- AUTORIZACIONES DE SOLICITUD DE EXPORTACION                          | 8          |
|    | 3.1.1.1- CODIFICACIÓN DE TIPOS DE CARNE                                    | .11        |
|    | 3.1.1.2- GENERAR UNA AUTORIZACION                                          | 13         |
|    |                                                                            | 11         |
|    |                                                                            | . 14       |
|    | 3.1.1.4- FORMATO DE IMPRESIÓN DE LA SOLICITUD PARA AUTORIZACIÓN DE         |            |
|    | EXPORTACION DE PRODUCTOS DE ORIGEN ANIMAL                                  | . 15       |
|    | 3.1.2- PRORROGA DE AUTORIZACION DE EXPORTACION                             | . 16       |
|    | 3.1.3- MODIFICACION DE ALITORIZACIONES                                     | 18         |
|    |                                                                            | 21         |
|    | 3.1.4 CONSOLTAS DE AUTORIZACIÓNES                                          | . 21       |
|    | 3.1.4.1- AUTORIZACIONES                                                    | .21        |
|    | 3.1.4.1-1. ESTADOS DE LA SOLICITUD DE EXPORTACION                          | . 23       |
|    | 3.1.4.1-2. MÁS DATOS DE LA AUTORIZACIÓN                                    | . 23       |
|    | 3141-3 VER ORIGEN DEL PRODUCTO                                             | 25         |
|    |                                                                            | . 20       |
|    | 3.1.4.2- CERTIFICADO DE EMBARQUE                                           | . 20       |
|    | 3.1.4.2-1. ESTADOS DEL CERTIFICADO DE EMBARQUE                             | . 27       |
|    | 3.1.4.3- CERTIFICADO SANITARIO                                             | . 28       |
|    | 3.1.4.3-1. ESTADOS DEL CERTIFICADO SANITARIO                               | . 31       |
|    | 3.1.4.3.2 EORMATO DE IMPRESIÓN DE LA SOLICITUD DE CERTIFICADO SANITARIO    | 32         |
|    | 2.1.4.2.2. EOMMATO DE IMPRESIÓN DE LA SOLICITUD DE CENTIFICADO ARITARIO    | 20.        |
|    | 3.1.4.3.3. FORMATO DE IMPRESIÓN DE LA SOLICITOD DE CERTIFICADO DEFINITIVO  | . 33       |
|    | 3.1.4.3-4. FORMATO DE IMPRESIÓN DE LA SOLICITUD DE CERTIFICADO EN TRANSITO | . 34       |
|    | 3.1.4.4- CONSULTA DE SOLICITUDES RECHAZADAS                                | . 35       |
|    | 3.1.5- RE IMPRESIÓN DE AUTORIZACION                                        | . 37       |
|    | 3.1.6- LISTADO DE RESUMEN DE AUTORIZACIONES                                | . 40       |
|    |                                                                            | 12         |
|    |                                                                            | 12         |
|    | 3.1.0-2. CENTIEIDADADA UTANITANO INCLUTENDO EL DETALLE DE LOS EVENTOS      | . 43       |
|    | 3.2- CERTIFICADOS SANITARIOS                                               | . 44       |
|    | 3.2.1- AUTORIZACIONES DE SOLICITUD ZOOSANITARIO                            | . 44       |
|    | 3.2.1.1- SOLICITUDES                                                       | . 44       |
|    | 3211-1 ORIGEN DEL PRODUCTO                                                 | . 47       |
|    | 3212- ITEMS DE MERCADERÍAS                                                 | 48         |
|    |                                                                            | . 40       |
|    |                                                                            | .49        |
|    | 3.2.2- CONSULTA DE AUTORIZACIONES SANITARIAS                               | .51        |
|    | 3.2.2-1. AUTORIZACIONES                                                    | . 51       |
|    | 3.2.2-2. ITEMS DE MERCADERIAS                                              | . 54       |
|    | 3.2.2-3. MAS DATOS                                                         | . 55       |
|    | 3.3- ESTABLECIMIENTO                                                       | 56         |
|    |                                                                            | 56         |
|    |                                                                            | . 50       |
|    | 3.3.1.1- EMPRESAS                                                          | . 50       |
|    | 3.3.1.1.1- DATOS POR EMPRESA                                               | . 58       |
|    | 3.3.1.1.1.1- NUMEROS DE MEZA DE ENTRADA EXPEDIENTES                        | . 61       |
|    | 3.3.1.1.1.2- HISTÓRICO DE DOCUMENTOS                                       | . 62       |
|    | 3 3 1 1 1 3- DOCUMENTOS OBLIGATORIOS FALTANTES                             | 63         |
|    |                                                                            | 61         |
|    |                                                                            | .04        |
|    | 3.3.1.1.1.5- DATUS ADICIONALES POR DOCUMENTO                               | . 65       |
|    | 3.3.1.1.1.6- CONVALIDACION DE DOCUMENTOS                                   | . 66       |
|    | 3.3.1.2- FICHA ROLES POR EMPRESA                                           | . 67       |
|    | 3.3.2- MANTENIMIENTO ESTABLECIMIENTO                                       | . 68       |
|    | 3.3.2-1 ESTABLECIMIENTOS                                                   | 68         |
|    | 3 3 2-1 1 MANTENIMIENTOS DEL ESTABLECIMIENTO                               | 60         |
|    |                                                                            | .00        |
|    | S.S.Z-Z. ACTIVIDADES                                                       | . / 1      |
|    | 3.3.2-3. PRODUCTOS                                                         | . 73       |
|    | 3.3.2-3.1. VALORES ADICIONALES DEL PRODUCTO                                | . 78       |
|    | 3.3.2-3.2. PRESENTACIÓN DEL PRODUCTO                                       | . 79       |
|    | 3.3.2-3.3. COMPOSICION DEL PRODUCTO                                        | . 83       |
|    | 3.3.3- HABILITACIÓN DE ESTABLECIMIENTOS                                    | 85         |
|    | 3 3 3 1 ESTABLECIMENTOS                                                    | . 00<br>85 |
|    |                                                                            | .00        |
|    | 3.3.3-2. HABILITACIONES                                                    | . 00       |
|    | 3.4- INFURMES                                                              | . 88       |
|    | 3.4-1. CANTIDAD DE CARNE EXPORTADA                                         | . 88       |
|    | 3.4-2. INFORME SEMANAL DE FANEAMIENTO                                      | . 90       |
|    | 3.4-3. PLANILLA RESUMEN DE FANEAMIENTO                                     | . 91       |
|    | -                                                                          |            |

## INDICE

| 3.5-     | GENERAL                                      | 92  |
|----------|----------------------------------------------|-----|
| 3.5-1.   | Consulta Numeración de Autorizaciones        |     |
| 3.5-2.   | MODIFICACIÓN DE NUMERACION DE AUTORIZACIONES |     |
| 3.5-3.   | HABILITACION DE FUNCIONARIOS                 |     |
| 3.5-3.1. | INSTITUCIONES                                |     |
| 3.5-3.2. | DEPENDENCIAS                                 |     |
| 3.5-3.3. | FUNCIONARIOS                                 |     |
| 3.5-3.4. | ASIGNACION DE FUNCIONARIOS                   | 100 |
| 3.5-4.   | CAMBIO DE PASWORD                            | 102 |
| 3.6-     | SALIR                                        | 102 |
| 3.7-     | ANEXOS                                       | 103 |
| 3.7.1-   |                                              | 103 |
|          |                                              |     |

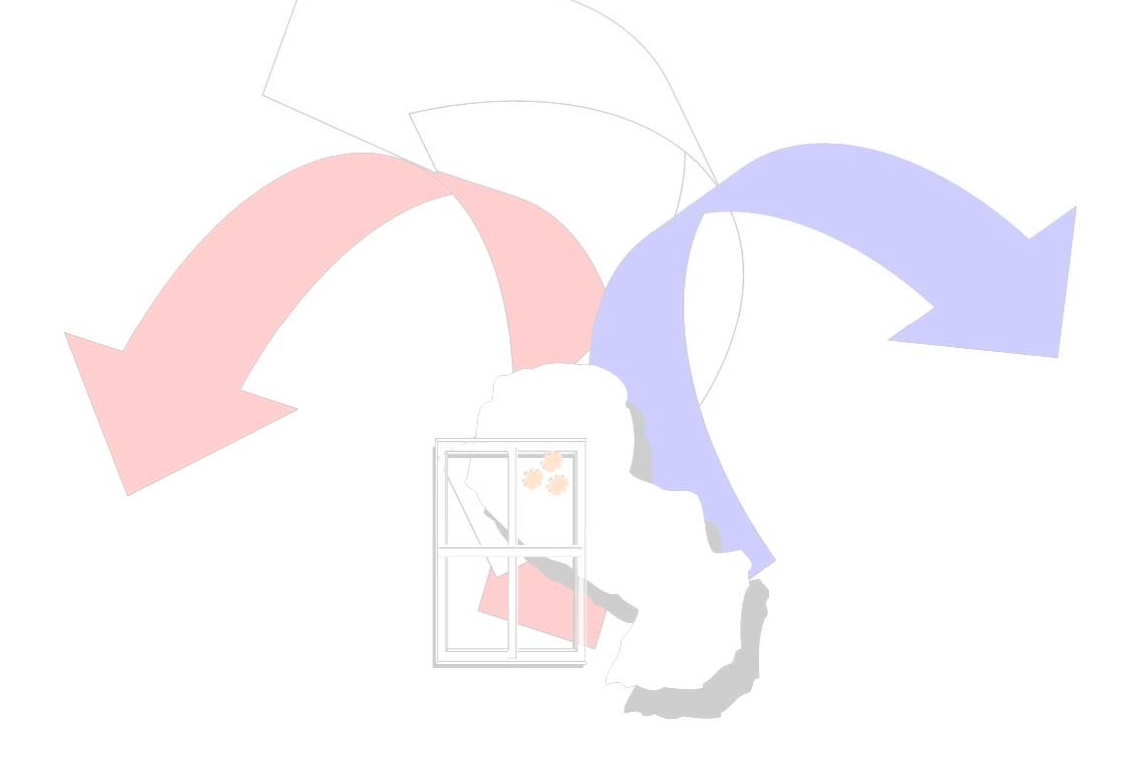

## **1- PRESENTACION**

El objetivo de este manual es mostrar en detalle todas las opciones que el Funcionario – SENACSA posee; en ella se explica lo necesario para localizar las opciones y comandos que se utilizan, además de enseñar de la forma más clara posible las múltiples opciones que ofrece el Módulo de Tramitación del Sistema de Ventanilla Única de Exportación.

Es importante aclarar que el máximo partido solo se obtiene con la experiencia personal que se adquiere al manejar regularmente el Sistema, compartiendo dicha experiencia con otros usuarios y consultando las dudas con las personas que pueden resolverlas.

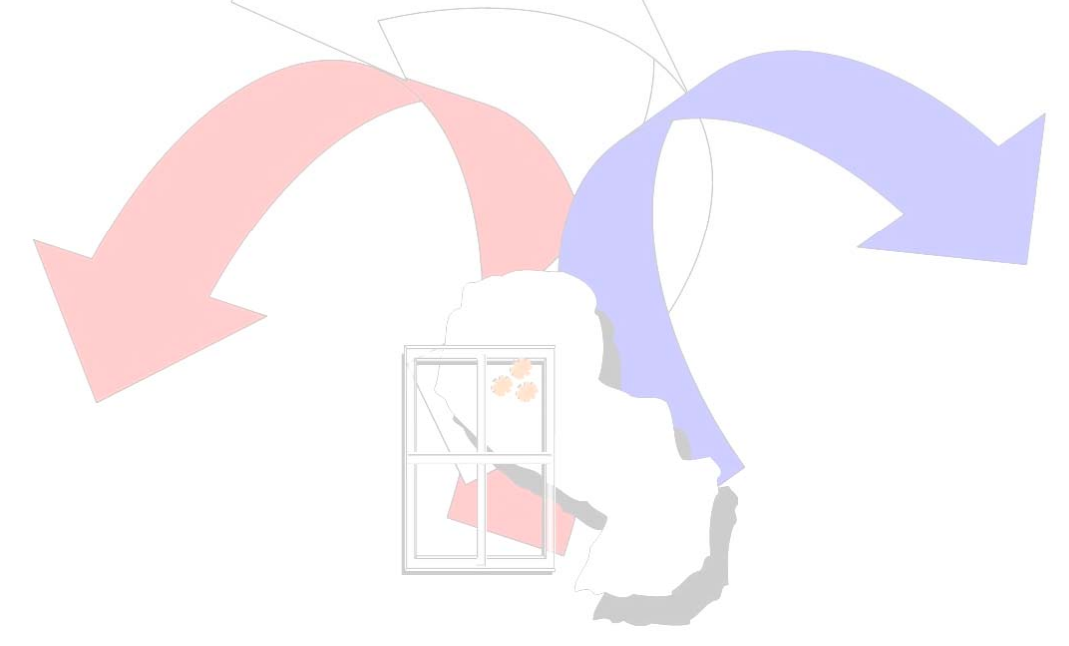

## 2- ACCESO AL SISTEMA DE LA VENTANILLA UNICA DE EXPORTACION

El módulo permite acceder al Sistema de Tramitación de la Ventanilla Única de Exportación.

## Importante:

El Usuario posee tres intentos de acceso al Sistema, caso contrario arroja como resultado el cierre del modulo retornando al Sistema Operativo.

| 🚮 Uracle Forms Runtime |                | - 🗆 🗵 |
|------------------------|----------------|-------|
| Window                 |                |       |
|                        |                |       |
|                        |                |       |
|                        |                |       |
|                        |                |       |
|                        |                |       |
|                        |                |       |
|                        |                |       |
|                        |                |       |
|                        |                |       |
|                        | Logon          |       |
|                        | l kername:     |       |
|                        | Password:      |       |
|                        | Database:      |       |
|                        | Connect Cancel |       |
|                        |                |       |
|                        |                |       |
|                        |                |       |
|                        |                |       |
|                        |                |       |
|                        |                |       |
|                        |                |       |
|                        |                |       |
|                        |                |       |
|                        |                |       |
|                        |                |       |
|                        |                |       |

## PARAMETROS INGRESADOS

- User Name (Usuario)
- Pasword (Contraseña)
- DataBase (Base de Datos)
- : Usuario habilitado, los mismos serán solo funcionarios de <u>SENACSA</u> previamente autorizados.
- : Corresponde al código de acceso al Sistema. Este será asignado de acuerdo al usuario.
- : Nombre del Servidor del Sistema, la misma se define con el nombre de **Producción** ( se puede escribir en mayúsculas o minúsculas)

## MENSAJES DE ERROR

 Esta se origina si el usuario ingresa un dato erróneo en cualquiera de los campos solicitados de acceso al Sistema.

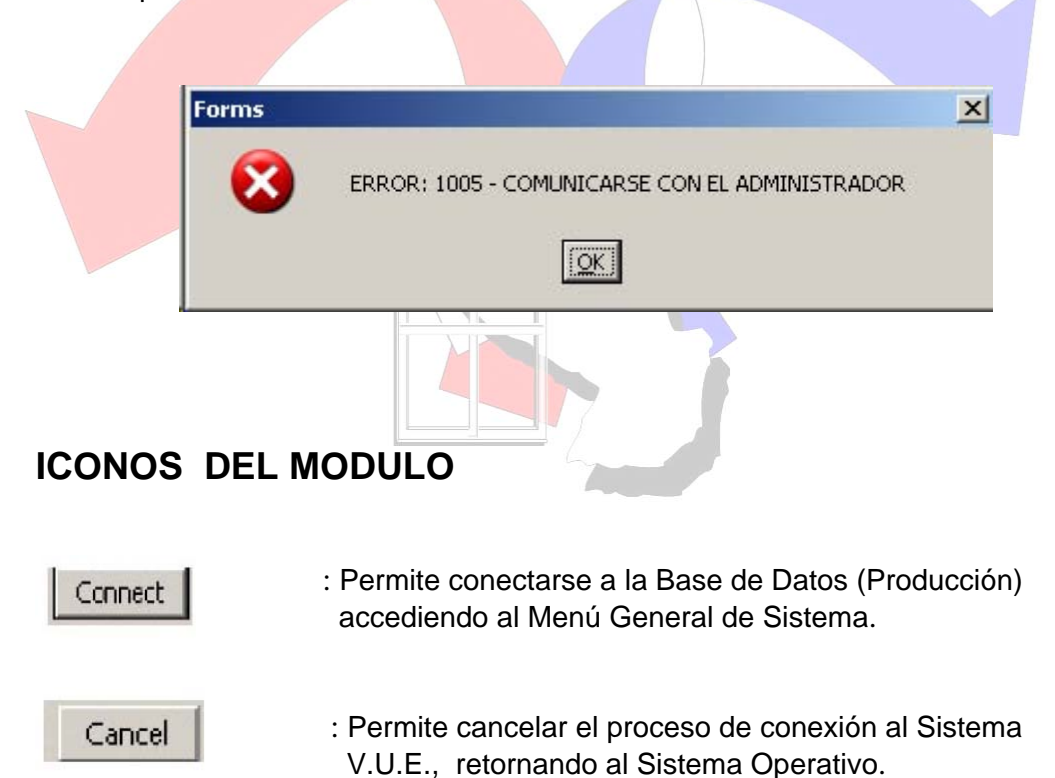

## 3- PRESENTACION DEL MENU GENERAL DEL SISTEMA

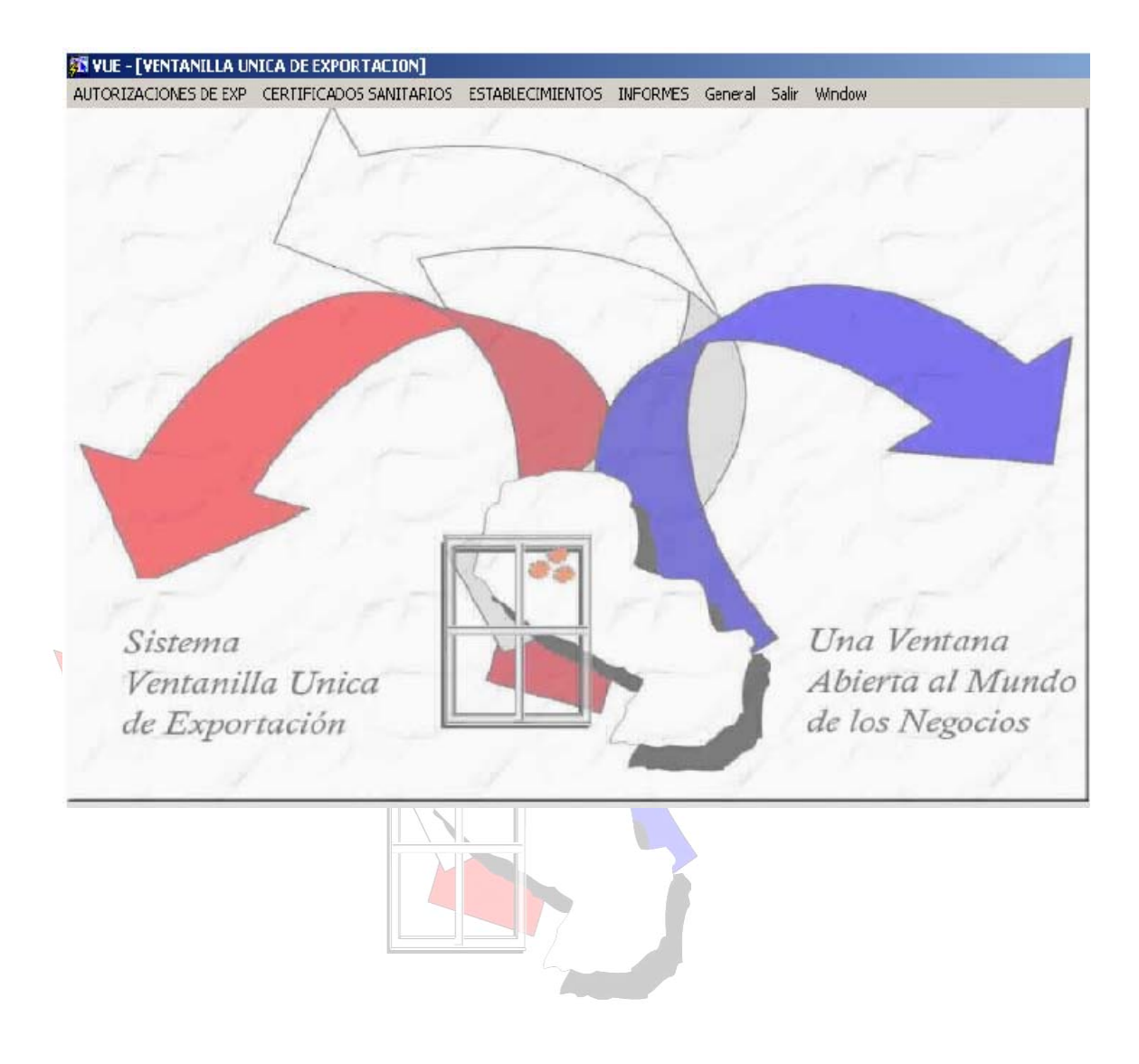

## 3.1- AUTORIZACIONES DE EXPORTACIÓN

## **3.1.1-AUTORIZACIONES DE SOLICITUD DE EXPORTACION**

Aquí el usuario podrá analizar las Solicitudes de Exportación enviadas por el IVO Frigorífico, para su posterior autorización o envío a corrección.

## **Importante:**

 Se aclara que el Sistema diferencia todas las Solicitudes de Exportación que fueron verificadas por el IVO Frigorífico, colocando el contenido de los campos en color rojo, refiérase a los datos de la Solicitud de Exportación desplegadas; paso siguiente el usuario (funcionario SENACSA) procederá a la verificación y posterior aprobación o envío a corrección de la Solicitud de Exportación.

| 🛐 VUE - [AU   | ITORIZACION DE | SOLICITUD   | DE EXPORTACION]                |               |                                 |                               |
|---------------|----------------|-------------|--------------------------------|---------------|---------------------------------|-------------------------------|
| Ayuda Wind    | wol            |             |                                |               |                                 |                               |
| SOLICIT       | UDES SIN AUTO  | DRIZAR      |                                |               |                                 |                               |
| Nro. Solic.   | Fec.¥to.Bueno  | Nro.Refer   | encia Exportador               | Destino       | Producto                        |                               |
| 394           |                | 737         | QUALITY MEAT SA                | CHILE         | CARNE VACUNA ENFRADA DESHUESAD  | Solicitudes                   |
| 541           |                | 760 CENCO   | DUALITY MEAT SA                | CHILE         | CARNE VACUNA ENFRIADA DESHUESAL | pendientes de<br>verificación |
| 542           |                | 1023        | COOPERATIVAMULTIACTIVA NEULAND | LI ANGOLA     | CARNE VACUNA CONGELADA CON Y S  | Vernicación                   |
| 543           |                | 1024        | QUALITY MEAT SA                | CHILE         | CARNE VACUNA CONGELADA Y P      | El sistema indica             |
|               |                |             |                                |               |                                 | que la solicitud a            |
| Obs. Export   | ador EXPORTAL  | JOR QUALITY | MEAT S.A. HAB 2110-8           |               |                                 | sido verificada               |
| Obs. IVO      | J              |             |                                |               |                                 | Frigorífico.                  |
| GENER         | AR AUTORIZA    | CION        | REFRESCAR                      |               | Ingresado por el Exportador     |                               |
| DATOS D       | EL PRODUCTO    |             | Impresión de Solicitud         |               | VER ORIGEN DEL PRODUCTO         |                               |
| Nro. Soliciti | ud [           |             | Ruc                            |               |                                 |                               |
| Producto      |                | 1           |                                |               |                                 |                               |
| Kilo Neto     |                | -           | Despachante                    |               |                                 |                               |
| Valor Fob     |                |             | Moneda                         |               |                                 |                               |
| País Destin   | 10             |             | Nro. Referencia                |               | Nro.Expeciente                  |                               |
| ohs:          |                |             |                                |               |                                 |                               |
|               |                |             |                                |               | Nes                             |                               |
|               | Fecha Autoriz. |             |                                |               | Autorización Año                |                               |
|               | Validez por    |             | ПР                             | OS DE ESPECIE | s I                             |                               |
|               | Valido Hasta   |             |                                |               |                                 |                               |
| Total da O    | anitarian      | 1           |                                |               |                                 |                               |
| Pendiente     | s de r         |             |                                |               |                                 |                               |
| Autorizaci    | ón : 0         |             | AUTORIZAK                      | EINVIAK A CU  | DRRECCION M                     |                               |
|               |                | 1           |                                |               |                                 |                               |
|               | 4              |             |                                |               |                                 |                               |
| Ir            | ndica el Nú    | mero de     | ;                              |               |                                 |                               |
| C             | ertificados    | Sanita      | rios                           |               |                                 |                               |
| р             | endientes      |             |                                |               |                                 |                               |
| •             |                |             |                                |               |                                 |                               |

## CAMPOS DESPLEGADOS

## SOLICITUDES SIN AUTORIZAR

| Nro. de Solicitud      | : Código referencial de la Solicitud de                               |
|------------------------|-----------------------------------------------------------------------|
|                        | Exportación elaborada por el Exportador.                              |
| Fecha Vto. Bueno       | : Fecha y hora de verificación de la Solicitud de                     |
|                        | Exportación (Constituye el Visto Bueno del IVO)                       |
| Nro. de Referencia     | : Corresponde a datos alfanuméricos que serán                         |
|                        | utilizados como referencia por el despachante.                        |
|                        | por lo general sería utilizado el numero de                           |
|                        | factura de la exportación; pudiendo utilizar                          |
|                        | cualquier otro tipo de referencia a su criterio.                      |
| Exportador A           | : Denominación del Exportador.                                        |
| Destino                | : País importador.                                                    |
| Producto               | : Descripción de los productos.                                       |
| Observación Exportador | : Comentarios realizados por el exportador referente a los productos. |
| Observación IVO        | : Cometarios realizados por el IVO Frigorífico.                       |

## DATOS DEL PRODUCTO

| Nro. de Solicitud  | : Códig <mark>o referencial d</mark> e la Solicitud de Exportación.                                                                               |
|--------------------|----------------------------------------------------------------------------------------------------|
| RUC                | : Registro Único de Contribuyentes del Exportador y                                                                                               |
|                    | Denominación de la Empresa.                                                                                                    |
| Producto           | : Descripción de las mercaderías.                                                                                                    |
| Peso Neto          | : Peso Neto de los productos.                                                                                                    |
| Unidad de Medida   | : Corresponde a la forma de unidad de medida de las mercaderías.                                                                                  |
| Despachante        | : Registro Único de Contribuyentes del Despachante<br>además del(os) Nombre(s) y Apellido(s)                                                      |
| Valor FOB          | : Corresponde al valor de compra venta de los productos<br>puesta a bordo del transporte en el país de procedencia,<br>excluyendo seguro y flete. |
| País Destino       | : País importador.                                                                                                    |
| Moneda             | : Descripción de la moneda en la cual se comercia los<br>productos.                                                                               |
| Nro. de Referencia | : Corresponde a datos alfanuméricos que serán utilizados como referencia por el despachante.                                                      |
| Nro. Expediente    | : Constituye el número de entrada del documento. (Este Dato se maneja en forma interna)                                                           |
| Observaciones      | : Comentarios referentes al producto.                                                                                                    |

## PARAMETROS INGRESADOS

| Fecha de Autorización | : Fecha de verificación de la Solicitud de<br>Exportación emitida por el IVO.                                          |
|-----------------------|----------------------------------------------------------------------------------------------------|
| Validez Por           | : Días de habilitación de la Solicitud de                                                                              |
| Valido Hasta          | Exportación. (periodo de vigencia de la solicitud)<br>: Fecha final de habilitación de la Solicitud de<br>Exportación. |

## **ICONOS DEL MODULO**

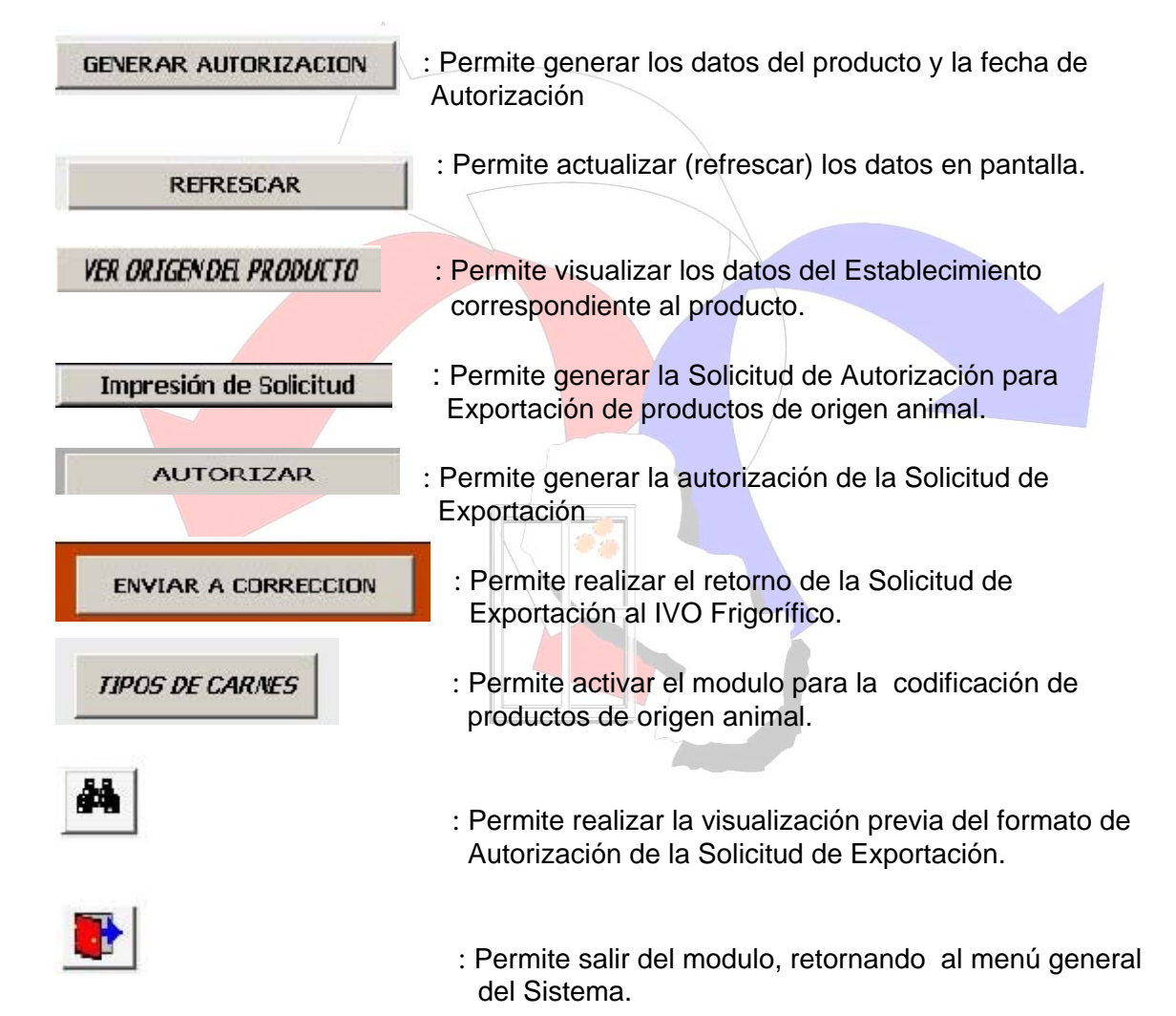

## 3.1.1.1- CODIFICACIÓN DE TIPOS DE CARNE

TIPOS DE CARNES A EXPORTAR X ECP ESPECIE A EXPORTAR : BOVINOS -Define la especie exportada o el tipo EQUINOS BOVINOS de producto exportado. 🗖 Grasa Bovina 🗖 Carne Equina 🗖 Carne Bovina 📕 Menudencia Equina Menudencia Bovina 🗆 Hueso Bovino ACEPTAR Permite generar la codificación del producto. Partes del animal que se exporta. V

Esquema de codificación de tipos de carne:

## **RESULTADO DE LA CODIFICACIÓN**

| VUE - [AI                        | UTORIZACION DE                                            | SOLICITUD                          | DE EXPORTACION]                     |                        |                                                                                  |                                   |
|----------------------------------|-----------------------------------------------------------|------------------------------------|-------------------------------------|------------------------|----------------------------------------------------------------------------------|-----------------------------------|
| Ayuda Win                        | ndow                                                      |                                    |                                     |                        |                                                                                  |                                   |
| SOLICIT                          | TUDES SIN AUTO                                            | RIZAR                              |                                     |                        |                                                                                  |                                   |
| Nro. Solic.                      | Fec. Yto.Bueno                                            | Nro.Refer                          | encia Exportador                    | Destino                | Producto                                                                         |                                   |
| 543                              |                                                           | 761 SIA DE                         | DUALITY MEAT SA                     | COLOMBIA               | MENUDENCIA VACUNA CONGELADA                                                      |                                   |
| 394                              |                                                           | 737                                | QUALITY MEAT SA                     | CHILE                  | CARNE VACUNA ENFRADA DESHUESAE                                                   |                                   |
| 541                              |                                                           | 760 CENCO                          | QUALITY MEAT SA                     | CHILE                  | CARNE VACUNA ENFRIADA DESHUESAL                                                  |                                   |
| 542                              |                                                           | 1023                               | COOPERATIVAMULTIACTIVA NEULAI       | ID LI JANGOLA          | CARNE VACUNA CONGELADA CON Y S                                                   |                                   |
| Obs. Expor                       | rtador                                                    |                                    | 1                                   | 1                      |                                                                                  |                                   |
| GENE                             | RAR AUTORIZA                                              | CION                               | REFRESCAR                           |                        | Ingresado por el Exportador                                                      | Codificación                      |
| DATOS                            | DEL PRODUCTO                                              |                                    | Impresión de Solicitud              | 1                      | VER ORIGEN DEL PRODUCTO                                                          | generada a                        |
| Nro.Solici<br>Producto           | itud                                                      |                                    | Ruc                                 |                        |                                                                                  | partir de la<br>▼ selección hecha |
| Kilo Neto                        |                                                           |                                    | Despachante                         | 1                      |                                                                                  | en el item                        |
| Valor Fob                        |                                                           |                                    | Moneda                              | -                      |                                                                                  |                                   |
| País Dest                        | ino                                                       |                                    | Nro. Referencia                     |                        | Nro.Expeciente                                                                   | del Producto                      |
| Obs:                             |                                                           |                                    |                                     |                        |                                                                                  |                                   |
|                                  | 1                                                         |                                    |                                     |                        | /                                                                                |                                   |
| Fect<br>Valic<br>Valic           | tha Autoriz.  30/09/2<br>dez por  10<br>do Hasta  14/10/2 | 005<br>dias<br>005                 |                                     | ECBMB                  | Nro.<br>Autorización Año<br>/ 2005                                               |                                   |
| Total de<br>Pendient<br>Autoriza | Sanitarios<br>tes de<br>ación : 1                         |                                    | AUTORIZAR                           | ENVIAR A C             |                                                                                  |                                   |
| Al<br>sist<br>no<br>fer          | generar el pe<br>tema solo ton<br>cuenta fines<br>riados. | eriodo va<br>na los día<br>de sema | llidez, el<br>as hábiles,<br>nas ni | Este<br>realiz<br>Tipo | campo despliega la codificación<br>zada en el ítem Codificación de<br>s de Carne |                                   |

## MENSAJES DE ERROR

 Aquellas Solicitudes de Exportación que aun no fueron previamente verificadas (Visto Bueno) por el IVO, no podrán ser autorizadas por el Funcionario de SENACSA, el sistema para ello lo alerta con un mensaje de error.

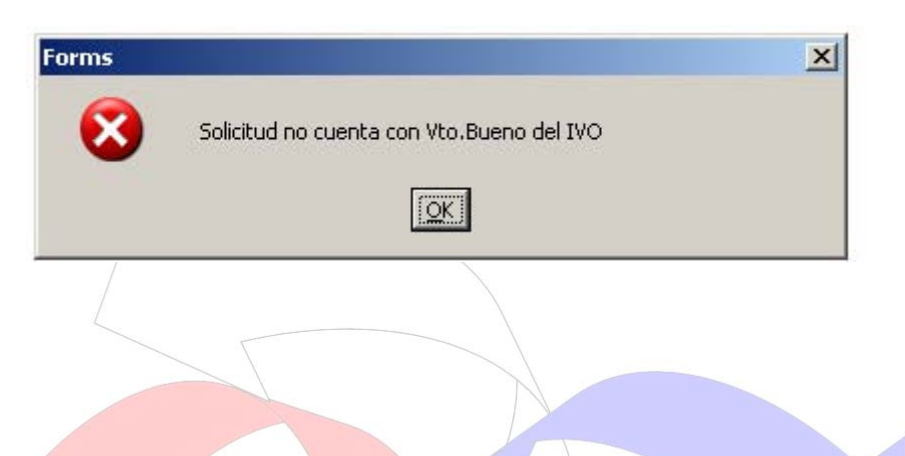

## 3.1.1.2- GENERAR UNA AUTORIZACION

Pasos a seguir para la realización del proceso mencionado:

- Al ejecutar el Botón <u>Generar Autorización</u>, en pantalla aparecerá todos los datos del producto además de la fecha de autorización.
   Al ejecutar el Botón <u>Refrescar</u>, esta permite actualizar la información en pantalla.
- 2) Una vez generado los datos del producto, además de la fecha de autorización y habiendo corroborado que todos los datos concernientes al producto estén correctos, se procede a establecer el periodo de validez de la autorización para la realización del despacho, seguido de ello se realiza la codificación del producto.
- 3) Se genera la Autorización.

## 3.1.1.3- VER ORIGEN DEL PRODUCTO

Permite visualizar a que establecimiento corresponde el producto.

| Ruc        | Razón Social                      | Cód. | Nombre Establecimiento       | Tipo de Est | ab. | Vto. Habilit. |  |
|------------|-----------------------------------|------|------------------------------|-------------|-----|---------------|--|
| GJA858250I | FRIGORIFICO GUARANI S.A.C.E. IND. | 1    | FRIGORIFICO GUARANI S.A.C.E. | Productor   | -   | 31/12/2005    |  |
|            |                                   |      |                              |             | Ŧ   |               |  |
|            |                                   |      |                              |             | ٣   | 1             |  |
|            |                                   |      |                              |             | ٣   |               |  |

## CAMPOS DESPLEGADOS

| RUC                        | : Registro Único de Contribuyentes del Exportador.                                        |  |
|----------------------------|-------------------------------------------------------------------------------------------|--|
| Razón Social               | : Denominación del Exportador.                                                            |  |
| Código                     | : Código referencial del número de establecimiento.                                       |  |
| Nombre del Establecimiento | : Denominación del Establecimiento.                                                       |  |
| Tipo de Establecimiento    | : Define el tipo de establecimiento. Valores Posibles:                                    |  |
|                            | Proces <mark>ador, Fanead</mark> or y Depósito.                                           |  |
| Vto. Habilitación          | Habilitación : Fecha correspondiente al vencimiento de su habilitación dentro del sistema |  |
|                            | dentro del sistema.                                                                       |  |
|                            |                                                                                           |  |
|                            |                                                                                           |  |
| ICONO DEL MODULO           |                                                                                           |  |
|                            |                                                                                           |  |
|                            |                                                                                           |  |
| 1                          |                                                                                           |  |
| RETORNAR                   | : Permite retornar al modulo principal                                                    |  |
|                            |                                                                                           |  |
|                            |                                                                                           |  |

## 3.1.1.4- FORMATO DE IMPRESIÓN DE LA SOLICITUD PARA AUTORIZACION DE EXPORTACION DE PRODUCTOS DE ORIGEN ANIMAL

Aquí se especifica el formato de impresión que el sistema genera.

| 調 RT_SOLICITUD_EXPORTACION: Previewer                                                    |
|------------------------------------------------------------------------------------------|
| File View Heb                                                                            |
| ⊑ = = = ×                                                                                |
|                                                                                          |
|                                                                                          |
|                                                                                          |
| SENACSA 🎽                                                                                |
| DIRECCION GENERAL DE CALIDAD E INOCUIDAD DE PRODUCTOS DE ORIGEN ANIMAL                   |
| SOLICITID DADA ALITODIZACION DE EXDODIACION DE DRODUCTOS DE ODICEN ANMAL                 |
|                                                                                          |
| Nro. Solicitud : 394                                                                     |
| TIPO DE PRODUCTO : COMESTIBLE                                                            |
| DESCRIP. DEL PRODUCTO : CARNE VACUNA ENFRADA DESHUESADA                                  |
| TIPO DE EMBALAJE :                                                                       |
| CANTIDAD DE BULTOS:                                                                      |
| KG. NETO : 24,500.00                                                                     |
| KO. BRUTD : 24,500.00                                                                    |
| VALOR FOB : 90,650.00 MONEDA : DOLAR ESTADOUNIDENSE                                      |
| 1 - ORIGEN DEL PRODUCTO                                                                  |
| NOMERE DIRECCION Y Nro. DE HABILITACION OFICIAL DEL/LOS ESTABLECIMENTO/S FAENADOR/ES :   |
| NOMERE DIRECCION Y Nro. DE HABILITACION OFICIAL DEL/LOS ESTABLECIMENTO/S PROCESADOR/ES : |
| NOMERE DIRECCION Y Nro. DE HABILITACION OFICIAL DEL/LOS ESTABLECIMENTO/S DEPOSITO/S:     |
|                                                                                          |
| 2 - DESTINO DEL PRODUCTO                                                                 |
| PAIS Y CIUDAD DESTINO : CHILE - SANTIAGO                                                 |
| DESTINATARIO : DISTRIBUCION Y SERVICIO DYS S.A.                                          |
| DIRECCION : AVDA EDUARDO FREI M 9301 QULICURA                                            |
| EL PRODUCTO SERA ENVIADO POR EL SGTE, MEDIO DE TRANSPORTE: TERRESTRE                     |
| 2 - DATOS DEL EXPORTADOR                                                                 |
| RUC : QMEA065830V QUALITY MEAT SA                                                        |

## **3.1.2-PRORROGA DE AUTORIZACION DE EXPORTACION**

Aquí el usuario podrá ingresar prorrogas de validez, a todas aquellas Solicitudes de Exportación autorizadas anteriormente.

| Northour DE Triele                                                                                                    | JEZ DE LA AL       | ITORIZACION                                                               |                                                        |                                              |   |
|----------------------------------------------------------------------------------------------------|--------------------|---------------------------------------------------------------------------|--------------------------------------------------------|----------------------------------------------|---|
| Nro. Autorización                                                                                                    | Nro.Solicit        | ud Producto Ruc                                                           | Exportador                                             |                                              |   |
| ECB27312006                                                                                                    | 52                 | CARNE VACUNA ENFRIADA DESHUES, FGUA8582501                                | FRIGORIFICO                                            | SUARANI S.A.C. E. IND.                       | - |
| CB27322006                                                                                                    | 53                 | CARNE VACUNA ENFRIADA DESHUES, FGUA8582501                                | FRIGORIFICO                                            | SUARANI S.A.C. E IND.                        |   |
| ECB27332006                                                                                                    | 55                 | CARNE VACUNA ENFRIADA DESHUES, FGUA8582501                                | FRIGORIFICO                                            | SUARANI S.A.C. E IND.                        |   |
| ECB27372006                                                                                                    | 54                 | CARNE VACUANA ENFRIADA DESHJE FOUA8582501                                 | FRIGORIFICO                                            | BUARANI S.A.C. E IND.                        |   |
| ECB27832006                                                                                                    | 62                 | CARNE VACUNA CONGELADA DESHUE FOUA8582501 FRIGORIFICO GUARANI S.A.C. E II |                                                        | SUARANI S.A.C. E. IND.                       |   |
| ECB28112006                                                                                                    | 76                 | CARNE VACUNA CONGELADA SIN HUE FGUA8582501                                | A SIN HUEFGUA8582501 FRIGORIFICO GUARANI S.A.C. E IND. |                                              |   |
| ECB28172006                                                                                                    | 78                 | CARNE VACUNA ENFRIADA SIN HUES FGUA8582501                                | 82501 FRIGORIFICO GUARANI S.A.C. E IND.                |                                              |   |
| ECB30132006                                                                                                    | 83                 | CARNE VACUNA CONGELADA SIN HUE FGUA8582501                                | FRIGORIFICO                                            | SUARANI, S.A.C. E. IND.                      | - |
| po Prod.     Cornestible       ledio Trans.     Maritimo       espachante     CAGC63049       ro.Refer.     52       echa Autoriz     09/05/2006       fas Validez     15       alido Hasta     26/05/2006 | CH CABR<br>2910/06 | AL GODOY CESAR OCTAVIO  NUEVA FECHA DE V/ Prórroga por Valido Hasta       | Unid. Med.<br>Valor Fob<br>Moneda<br>ALIDE2<br>s       | KILOGRAMO<br>82,896.00<br>DOLAR ESTADOUNIDEP |   |
|                                                                                                    |                    | ACEPTAR                                                                   | <b>۱</b>                                               | 1                                            | • |

- Prorroga por
- : Se ingresa en números la cantidad de días de prorroga.
- Valido Hasta
- : Se genera automáticamente, representa la nueva fecha
  - de vencimiento de la autorización.

## **CAMPOS DESPLEGADOS**

| Nro. de Autorización | : Código referencial de la autorización emitida por<br>SENACSA                    |
|----------------------|-----------------------------------------------------------------------------------|
| Nro. de Solicitud    | : Código referencial de la Solicitud de Exportación<br>emitida por el Exportador. |
| Producto             | : Descripción del producto.                                                       |
| RUC                  | : Registro Único de Contribuyentes del                                            |
|                      | Exportador.                                                                       |
| Exportador           | : Denominación del Exportador.                                                    |
| País Destino         | : País importador.                                                                |
| Ciudad               | : Descripción de la ciudad donde esta ubicada el                                  |
|                      | Establecimiento.                                                                  |
| Peso Neto            | : Peso Neto de los productos.                                                     |
| Destinatario         | : Nombre del establecimiento.                                                     |
| Peso Bruto           | : Peso Bruto de los productos.                                                    |
| Tipo de Producto     | : Clasificación de la mercadería. Valores Posibles:                               |
|                      | Comestible o no Comestible.                                                       |
| Tipo de Embalaje     | : Forma en que se empaqueta los productos.                                        |
| Unidad de Medida     | : Se especifica la Unidad de medida relacionada                                   |
|                      | con la cantidad especificada.                                                     |
| Medio de Transporte  | : Descripción del medio de transporte utilizado                                   |
|                      | Valores posibles: fluvial, aéreo, terrestre,                                      |
|                      | marítimo.                                                                         |
| Valor FOB            | Corresponde al valor de compra venta de                                           |
|                      | productos puesta a bordo del transporte en el                                     |
|                      | país de procedencia, excluyendo seguro y flete                                    |
| Despachante          | Registro Unico de Contribuyentes del                                              |
|                      | Despachante, ademas del(os) Nombre(s) y                                           |
|                      | Apellido(s).                                                                      |
| Moneda               | : Descripcion del tipo de moneda con la cual se                                   |
| Nes Freedierste      | comercian los productos.                                                          |
| Nro. Expediente      | Constituye el numero de entrada del documento.                                    |
| Nro Deferencia       | (Este Dato se maneja en forma interna)                                            |
| NIO. Referencia      | . Corresponde a datos ananumencos que seran                                       |
|                      | : Corresponde a la cantidad de días babilitos de la                               |
|                      | autorización de la Solicitud de Exportación                                       |
| Valido Hasta         | · Eacha del vencimiento de la autorización de la                                  |
|                      | Solicitud de Exportación                                                          |
|                      |                                                                                   |

## **INCONOS DEL MODULO**

ACEPTAR

: Permite ejecutar y generar la nueva fecha de prorroga.

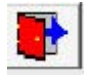

: Permite salir del Módulo retornando al Módulo Principal.

## **3.1.3-MODIFICACION DE AUTORIZACIONES**

Aquí el usuario podrá seleccionar y modificar autorizaciones ya generadas anteriormente.

### Importante:

• Los ítems referentes a los íconos que el modulo presenta, se detallan en el ítem 3.7.1 Información General.

|                                                                                                    | NRO.AUTORIZAC                                                                            | CION : ECB24472                                 | 106    |                                                                                    |
|----------------------------------------------------------------------------------------------------|------------------------------------------------------------------------------------------|-------------------------------------------------|--------|------------------------------------------------------------------------------------|
| uc Exportador<br>espachante<br>oducto                                                                               | FGUA8582501<br>AIMR662190K<br>CARNE VACUNA CONGELAD                                      | A DESHUESADA                                    |        |                                                                                    |
| echa Despacho<br>ro.Despacho<br>anal<br>eso Neto<br>eso Bruto<br>alor Fob<br>ant. Bultos<br>po Prod.<br>ais Destino | 28/04/2006<br>06017EC01000911E<br>VERDE<br>28,000.00<br>72,800.00<br>COMESTIBLE<br>RUSIA | Unid.Med. KILC<br>Moneda DOL<br>Tipo Embal. CUN | IGRAMO | Nro.Solicitud 2<br>Nro. Ref. 2879/06<br>Días Validez 15<br>Valido Hasta 15/05/2006 |
| estinatario<br>rección<br>udad Destino<br>edio Trans.<br>bs                                                         | DAT SCHAUB<br>RUSIA<br>ST PETERSBURG<br>MARITIMO                                         | ×                                               |        | _                                                                                  |

## **CAMPOS DESPLEGADOS**

| RUC Exportador | : Registro Único de Contribuyentes y                 |
|----------------|------------------------------------------------------|
|                | Denominación del exportador.                         |
| Despachante    | : Registro Único de Contribuyentes además de su      |
|                | nombre y apellido completo.                          |
| Nro. Solicitud | : Código referencial de la Solicitud de Exportación. |
| Fecha Despacho | : Fecha de realización del despacho.                 |
| Nro. Despacho  | : Código referencial identificador del               |
| •              | Despacho generado por el Sistema Sofía.              |
|                |                                                      |

| Canal        | : Son estados establecidos exclusivamente por la<br>Aduana. ( <b>Estados</b> : Rojo, Verde, Anaranjado)<br><b>Detalle</b> : <b>Rojo</b> significa que la mercadería debe<br>ser inspeccionada por un funcionario antes de su<br>cierre y precintado. <b>Verde</b> : significa vía libre para |
|--------------|----------------------------------------------------------------------------------------------------|
|              | el cierre y precintado de las mercaderías a exportar. <b>Anaranjado</b> : significa cuando se verifican solo los documentos del Despacho                                                                                                    |
| Valido Hasta | : Fecha del vencimiento de la autorización de la<br>Solicitud de Exportación.                                                                                                    |

## **CAMPOS EDITABLES**

| Peso Neto<br>Peso Bruto<br>Valor FOB | <ul> <li>Peso Neto en kilogramos del producto.</li> <li>Peso Bruto en kilogramos del producto.</li> <li>Corresponde al valor de compra venta de los<br/>productos, puesta a bordo del transporte en el<br/>país de procedencia, excluyendo seguro y flete.</li> </ul> |
|--------------------------------------|----------------------------------------------------------------------------------------------------|
| Cantidad de Bultos                   | : Cantidad de productos empaquetados.                                                                                                    |
| Tipo Producto                        | : Clase de Productos. Valores Posibles:<br>Comestibles o No Comestibles.                                                                                                    |
| País Destino                         | : País Importador.                                                                                                    |
| Destinatario                         | : Empresa importadora.                                                                                                    |
| Dirección                            | : Dirección del Destinatario.                                                                                                    |
| Ciudad Destino                       | : Ciudad de la empresa importadora.                                                                                                    |
| Medio Transporte                     | : Forma de envío de los productos. Valores<br>Posibles: Fluvial, aéreo, marítimo y terrestre.                                                                                                    |
| Unidad de Medida                     | : Se especifica la Unidad de medida relacionada<br>con la cantidad especificada                                                                                                    |
| Moneda                               | : Descripción de la moneda con la cual se comercia los productos.                                                                                                    |
| Tipo de Embalaje                     | : Formas de embalajes de productos.                                                                                                    |
| Nro. de Referencia                   | : Corresponde a datos alfanuméricos que serán<br>utilizados como referencia por el despachante.                                                                                                    |
| Díaz Validez                         | : Corresponde a la cantidad de días habilites de la autorización de la Solicitud de Exportación.                                                                                                    |
| Observación                          | : Comentarios hechos por el funcionario de Senacsa.                                                                                                    |

## FORMA DE SELECCIONAR UNA AUTORIZACIÓN

• El usuario tendrá que seleccionar a través del buscador dinámico, el código de autorización que desee modificar. Una vez echa la selección se presionará la techa especial F8 o el icono, esto permitirá que el sistema despliegue en pantalla los datos relacionados con la autorización.

Ŧ

: Permite desplegar en pantalla el buscador dinámico del sistema.

## 3.1.4- CONSULTAS DE AUTORIZACIONES

Permite realizar consultas detalladas de la Solicitud de Exportación, Certificado de Embarque y Certificado Sanitario.

## 3.1.4.1- AUTORIZACIONES

Aquí se detallan por rango de fechas, datos referentes a las autorizaciones emitidas por SENACSA.

| Charles and the second second s | A DE AUTORIA                                                                                                    | FAILURINE                                                                                                    | 1                                                                                                    |                                                                                                    |                                                                                                    |                                                                                                    |            |
|----------------------------------------------------------------------------------------------------|----------------------------------------------------------------------------------------------------|----------------------------------------------------------------------------------------------------|----------------------------------------------------------------------------------------------------|----------------------------------------------------------------------------------------------------|----------------------------------------------------------------------------------------------------|----------------------------------------------------------------------------------------------------|------------|
| eraciones Nave                                                                                                    | gación Ayuda                                                                                                    | Salir W                                                                                                    | ndow                                                                                                    |                                                                                                    |                                                                                                    |                                                                                                    |            |
| 🔁 🚊 🤇                                                                                                    | < < > >>                                                                                                    | <b>.</b>                                                                                                    |                                                                                                    |                                                                                                    |                                                                                                    |                                                                                                    |            |
| AUTORIZACION                                                                                                    |                                                                                                    | F.EMBARQ                                                                                                    | UES CERTIF. 5                                                                                                    | ANITARIOS                                                                                                    |                                                                                                    |                                                                                                    |            |
| echa Aut.Desd                                                                                                    | e 01/01/2006                                                                                                    |                                                                                                    | Fecha Aut.Hast                                                                                                    | a 31/07/2006                                                                                                    |                                                                                                    |                                                                                                    |            |
| ro. Autorizació                                                                                                    | n Nro. Ref. M                                                                                                    | Nro.Solici                                                                                                    | tud País Destino                                                                                                    | Nro.Despach                                                                                                    | o Exportar                                                                                                    | dor                                                                                                    |            |
| CB27312006                                                                                                    | 2910/06                                                                                                    | 52                                                                                                    | CHILE                                                                                                    |                                                                                                    | FRIGORIF                                                                                                    | ICO GUARANI S.A.C. E IND.                                                                                                    | 1          |
| CB24472006                                                                                                    | 2879/06                                                                                                    | 2                                                                                                    | RUSIA                                                                                                    | 06017EC010009                                                                                                    | 11E FRIGORIE                                                                                                    | TCO GUARANI S.A.C. E IND.                                                                                                    | +          |
| CB27322006                                                                                                    | 2911/06                                                                                                    | 53                                                                                                    | CHILE                                                                                                    | -                                                                                                    | FRIGORIF                                                                                                    | TCO GUARANI S.A.C. E IND.                                                                                                    | +          |
| CB27332006                                                                                                    | 2913/06                                                                                                    | 55                                                                                                    | CHILE                                                                                                    |                                                                                                    | FRIGORIF                                                                                                    | ICO GUARANI S.A.C. E IND.                                                                                                    | <b>1</b> - |
| CB27342006                                                                                                    | 2914/06                                                                                                    | 57                                                                                                    | CHILE                                                                                                    | 06025EC030003                                                                                                    | 88N FRIGORIF                                                                                                    | ICO GUARANI S.A.C. E IND.                                                                                                    | Ŧ          |
| CB27352006                                                                                                    | 2915/06                                                                                                    | 58                                                                                                    | CHILE                                                                                                    | - 06025EC030003                                                                                                    | 89Y FRIGORIF                                                                                                    | ICO GUARANI S.A.C. E IND.                                                                                                    | +          |
|                                                                                                    |                                                                                                    |                                                                                                    |                                                                                                    |                                                                                                    | C01002094H FRIGORIFICO GUARANI S.A.C. E IND.                                                                                       |                                                                                                    |            |
| CB27362006                                                                                                    | 2909/06<br>icializado en Fi                                                                                                    | j56<br>echa ∏                                                                                                    | CHILE                                                                                                    | 05025EC010020                                                                                                    | s de la Autoriza                                                                                                    | ición Ver Origen del Producto                                                                                                    | <u>*</u> * |
| CB27362006 Despacho Ofi<br>Fecha Autoriz                                                                                                    | 2909/06<br>icializado en Fi<br>zación 09/05/2                                                                                                    | 56<br>echa  <br>2006                                                                                                 |                                                                                                    | ■ 05025EC010020     ■ 05025EC010020     ■ 05025EC010020                                                                                                    | is de la Autoriza                                                                                                    | ación Ver Origen del Producto                                                                                                    | ±1±        |
| CB27362006 Despacho Ofi<br>Fecha Autoriz                                                                                                    | 2909/06<br><b>icializado en F</b> i<br>zación 09/05/2                                                                                               | 56<br> echa   <br> 2006                                                                                              | CHILE                                                                                                    | Más Dato<br>Más Dato<br>8/05/2006                                                                                                    | is de la Autoriza                                                                                                    | ación / Ver Origen del Producto                                                                                                    |            |
| CB27362006 Despacho Ofi<br>Fecha Autoriz<br>Descr                                                                                                    | 2909/06<br>icializado en F<br>zación 09/05/2<br>ipción del Ev                                                                                       | 56<br> echa  <br> 2006<br> <br>/ento                                                                                 | Vencimiento<br>EVENTOS DE<br>Fecha                                                                                             | Más Dato<br>Más Dato<br>8/05/2006<br>LA AUTORIZA<br>Duración Evento                                                                                                    | CION<br>Responsa                                                                                                    | ación   Ver Origen del Producto                                                                                                    |            |
| CB27362006<br>Despacho Ofi<br>Fecha Autoriz<br>Descr<br>Penciente de                                                                                                    | 2909/06<br>ficializado en F.<br>zación 09/05/2<br>fipción del Ev<br>e Visto Bueno                                                                   | 56<br> echa  <br> <br> 2006<br> <br> <br> <br> <br> <br>                                                             | Vencimiento<br>EVENTOS DE<br>Fecha<br>19/05/2006 11:37                                                                         | Más Dato<br>Más Dato<br>8/05/2006                                                                                                    | CION<br>Responsa<br>FGUA8582501                                                                                                    | ble                                                                                                    |            |
| CB27362006<br>Despacho Ofi<br>Fecha Autoriz<br>Descr<br>Penciente de<br>Retornado a                                                                                                    | 2909/06<br>icializado en F<br>zación 09/05/2<br>ripción del Ev<br>e Visto Bueno<br>i Exportador                                                     | 56<br> echa  <br> <br> 2006<br> <br> <br> <br> <br> <br> <br> <br> <br> <br> <br> <br> <br> <br> <br> <br> <br> <br> | CHILE<br>Vencimiento 2<br>EVENTOS DE<br>Fecha<br>19/05/2006 11:37<br>19/05/2006 11:42                                          | Más Dato<br>Más Dato<br>8/05/2006<br>LA AUTORIZA<br>Duración Evento                                                                                                    | CION<br>Responsa<br>FGLA8582501<br>C1425060                                                                                        | ble FRIGORIFICO GUARANI S.A.C. E IND. WIRGILIO FERNANDEZ                                                                                                    |            |
| Despacho Ofi<br>Fecha Autoriz<br>Descr<br>Pendiente de<br>Retornado al<br>Pendiente de                                                                                                    | 2909/06<br>icializado en F<br>zación 09/05/2<br>ripción del Ev<br>e Visto Bueno<br>il Exportador<br>e Visto Dueno                                   | 56<br> echa   <br> 2006<br> /ento                                                                                    | CHILE<br>Vencimiento 2<br>EVENTOS DE<br>Fecha<br>19/05/2006 11:37<br>19/05/2006 11:42                                          | p6025EC010020     Más Dato     8/05/2006      LA AUTORIZA      Duración Evento      0 hora/s con 5 min.      0 hora/s con 3 min.                                                | CION<br>Responsa<br>FGLA8582501<br>C1425060<br>FGLA0502501                                                                         | Ver Origen del Producto           ble           FRIGORIFICO GUARANI S.A.C. E IND.           VIRGILIO FERNANDEZ           FRIGORIFICO GUARANI S.A.C. E IND.                                                                       |            |
| CB27362006<br>Despacho Ofi<br>Fecha Autoriz<br>Descr<br>Pendiente de<br>Retornado al<br>Pendiente de<br>Misto Bueno j                                                                                                    | 2909/06<br>icializado en F<br>zación 09/05/2<br>ripción del Ev<br>e Visto Bueno<br>l Exportador<br>s Visto Dueno<br>por el Inspector                | 56<br> 2006<br> <br>vento                                                                                            | CHILE<br>Vencimiento 2<br>EVENTOS DE<br>Fecha<br>09/05/2006 11:37<br>09/05/2006 11:42<br>09/05/2006 11:45                      | p6025EC010020     Más Dato     B/05/2006      LA AUTORIZA      Duración Evento      0 hora/s con 5 min.      0 hora/s con 3 min.      0 hora/s con 5 min.                       | CION<br>Responsa<br>FGLA8582501<br>C1425060<br>FGLA05062501<br>C1425060                                                            | Ver Origen del Producto           ble           FRIGORIFICO GUARANI S.A.C. E IND.           VIRGILIO FERNANDEZ           FRIGORIFICO GUARANI S.A.C. E IND.                                                                       |            |
| CB27362006<br>Despacho Ofi<br>Fecha Autoriz<br>Descr<br>Pendiente de<br>Rotornado al<br>Pendiente de<br>Misto Bueno j<br>Autorizado                                                                                                    | 2909/06<br>icializado en F<br>zación 09/05/2<br>ripción del Ev<br>e Visto Bueno<br>il Exportador<br>e Visto Dueno<br>por el Inspector               | 56<br>iecha [<br>2006<br>/ento                                                                                       | CHILE                                                                                                    | p6025EC010020     Más Dato     2/05/2006     LA AUTORIZA     Duración Evento     0 hora/s con 5 min.     0 hora/s con 5 min.     0 hora/s con 5 min.     4 hora/s con 25 min.   | CION<br>Responsa<br>FGLA8582501<br>C1425060<br>FGLA0562501<br>C1425060<br>C1425060<br>C1425060<br>C1425060<br>C1425060<br>C1904170 | Ver Origen del Producto           ble           FRIGORIFICO GUARANI S.A.C. E IND.           VIRGILIO FERNANDEZ           FRIGORIFICO GUARANI S.A.C. E IND.           VIRGILIO FERNANDEZ           MARIA EUGENIA CARDOZO GONZALEZ |            |
| Despacho Ofi<br>Fecha Autori:<br>Descr<br>Penciente de<br>Retornado al<br>Penciente de<br>Misto Bueno (<br>Autorizado<br>Enviado al De                                                                                                    | 2909/06<br>icializado en F<br>zación 09/05/2<br>ripción del Ev<br>e Visto Bueno<br>i Exportador<br>e Visto Dueno<br>por el Inspector<br>espachante  | 56<br>echa [<br>2006<br>/ento                                                                                        | CHILE Vencimiento  Pecha 09/05/2006 11:37 09/05/2006 11:42 09/05/2006 11:45 19/05/2006 11:51 19/05/2006 16:16 12/05/2006 09:03 | p6025EC010020     Más Dato 28/05/2006  LA AUTORIZA  Duración Evento  D hora/s con 5 min.  D hora/s con 5 min.  D hora/s con 5 min.  4 hora/s con 25 min.  64 hora/s con 46 min. | CION<br>Responsa<br>FGLA8582501<br>C1425060<br>FGLA0502501<br>C1425060<br>C1904170<br>C1425060                                     | ble FRIGORIFICO GUARANI S.A.C. E IND. WER Drigen del Producto ble FRIGORIFICO GUARANI S.A.C. E IND. WIRGILIO FERNANDEZ FRIGORIFICO GUARANI S.A.C. E IND. WIRGILIO FERNANDEZ MARIA EUGENIA CARDOZO GONZALEZ WIRGILIO FERNANDEZ    |            |
| CB27362006<br>Despacho Ofi<br>Fecha Autori:<br>Descr<br>Penciente de<br>Retornado al<br>Penciente de<br>Misto Bueno (<br>Autorizado<br>Enviado al De                                                                                                    | 2909/06<br>icializado en F<br>zación 09/05/2<br>ripción del Ev<br>e Visto Bueno<br>il Exportador<br>e Visto Dueno<br>por el Inspector<br>espachante | 56<br>echa [<br>2006<br>/ento                                                                                        | CHILE Vencimiento  Pecha 09/05/2006 11:37 09/05/2006 11:42 09/05/2006 11:45 09/05/2006 11:51 19/05/2006 16:16 12/05/2006 09:03 | p5025EC010020     Más Dato 8/05/2006  LA AUTORIZA  Duración Evento  0 hora/s con 5 min. 0 hora/s con 5 min. 4 hora/s con 25 min. 64 hora/s con 46 min.                          | CION<br>Responsa<br>FGLA8582501<br>C1425060<br>FGLA0502501<br>C1425060<br>C1904170<br>C1425060                                     | ble FRIGORIFICO GUARANI S.A.C. E IND. WIRGILIO FERNANDEZ MIRGILIO FERNANDEZ MIRGILIO FERNANDEZ MIRGILIO FERNANDEZ MIRGILIO FERNANDEZ                                                                                             |            |

## **CAMPOS INGRESADOS**

Fecha Autorización Desde y Fecha de Autorización Hasta

: Establecen los parámetros de la consulta.

## **CAMPOS DESPLEGADOS**

| Nro. de Autorización     | : Código referencial emitida por SENACSA.                                                       |
|--------------------------|-------------------------------------------------------------------------------------------------|
| Nro. de Referencia       | : Corresponde a datos alfanuméricos que serán<br>utilizados como referencia por el despachante. |
| País Destino             | : País importador.                                                                              |
| Nro. Despacho            | : Código referencial identificador del Despacho generado por el Sistema Sofía.                  |
| Exportador               | : Denominación de la Empresa.                                                                   |
| Despacho Oficializado en |                                                                                                 |
| Fecha                    | : Fecha de la oficialización del despacho.                                                      |
| Fecha Autorización       | : Fecha de autorización de la solicitud de exportación.                                         |
| Fecha de vencimiento     | : Fecha del periodo de vigencia de la autorización.                                             |

## **DESCRIPCIÓN DEL EVENTO**

| Descripción del Evento | : Descripción de las instancias previas a la     |
|------------------------|--------------------------------------------------|
|                        | autorización de la Solicitud de Exportación (mas |
|                        | destalles en el ítem Estados de la Solicitud de  |
|                        | Exportación                                      |
| Fecha                  | : Fecha de proceso del evento.                   |
| Duración               | : Tiempo que duro el evento.                     |
| Responsable            | : Nombre(s) y Apellido(s) del responsable        |
|                        | encargado de realizar la gestión.                |
|                        |                                                  |
| ICONOS DEL MODULO      |                                                  |
|                        |                                                  |
|                        |                                                  |

Más Datos de la Autorización

: Permite acceder a datos detallados de la Autorización de la Solicitud de Exportación.

Yer Origen del Producto

: Permite acceder al detalle de los establecimientos de donde provienen los productos.

## 3.1.4.1-1. ESTADOS DE LA SOLICITUD DE EXPORTACIÓN

- a) **Pendiente:** Ocurre cuando el Exportador Ingresa la Solicitud de Exportación.
- b) **Ingresado:** Ocurre cuando la Solicitud de Exportación es enviada al IVO Frigorífico.
- c) **Visto Bueno:** Ocurre cuando el IVO Frigorífico da el Visto Bueno a la Solicitud expedida por el Exportador.
- d) **Autorizado:** Ocurre cuando el funcionario de SENACSA aprueba la solicitud del Exportador enviado por el IVO Frigorífico.
- e) **No Autorizado:** Ocurre cuando el funcionario SENACSA envía para la corrección la Solicitud de Exportación al IVO Frigorífico.
- f) **Retornado:** Ocurre cuando el IVO Frigorífico retorna la Solicitud de Exportación al Exportador, para su corrección.
- 3.1.4.1-2. MÁS DATOS DE LA AUTORIZACIÓN

Aquí el usuario podrá modificar los datos adicionales de la autorización.

| 'eso Neto<br>'eso Bruto | 24,000.               | 00<br>Moneda |                   |             | Días Validez 15 | _ |
|-------------------------|-----------------------|--------------|-------------------|-------------|-----------------|---|
| alor Fob                | 82,896.               | 00           | JUOCAN LOTAD      |             |                 |   |
| ant. Bultos             |                       |              |                   |             |                 |   |
| ipo Prod.               | COMESTIBLE            | -            |                   |             |                 |   |
| estinatario             | CENCOSUD              |              |                   |             |                 |   |
| )irección               | SANTA ISABEL CALLE NU | EVA UNO# 175 | 580 PUDAHUEL, SAN | TIAGO       |                 |   |
| 1edio Trans.            | MARITIMO              | -            | Ciudad Destino    | SANTIAGO    |                 |   |
| iro.Exp.                | 52                    |              | Ruc Exportador    | FGUA858250I |                 |   |
| espachante              | CAGC630490H           | ABRAL GODOY  | CESAR OCTAVIO     |             |                 |   |
| bs                      |                       |              |                   |             |                 |   |

Permite retornar al modulo principal

## **CAMPOS DESPLEGADOS**

Producto Peso Neto y Bruto Moneda

Días de Validez

Valor FOB

Cantidad de Bultos Tipo de Producto

Destinatario Dirección Medio de Transporte

Ciudad Destino Nro. Expediente

**RUC** Exportador

Despachante

Observación

## ICONO DEL MODULO

Salir

: Descripción del producto.

: Peso en kilogramos del producto.

- : Corresponde a la cantidad de días habilites de la Autorización.
- : Corresponde al valor de compra venta de los productos puesta a bordo del transporte en el país de procedencia, excluyendo seguro y flete.
- : Cantidad de productos embalados.
- : Clase de producto que se exporta. Puede ser Comestible o no Comestible.
- : Empresa importadora.
- : Dirección del destinatario.
- : Forma de envío de los productos. Valores posibles: terrestre, aéreo, marítimo, fluvial.
- : Ciudad de la Empresa importadora.
- : Código referencial de la autorización emitida por SENACSA.
- : Registro Único de Contribuyentes y denominación del Exportador.
- : Registro Único de Contribuyentes además de los nombres y apellidos del despachante.
- : Comentarios hechos por el funcionario de SENACSA.

Permite retornar al modulo principal.

## 3.1.4.1-3. VER ORIGEN DEL PRODUCTO

Detalla los establecimientos de donde proviene los productos.

| Nro. Habilitacion | Ruc         | Razón Social                           | Cód.       | Nombre Establecimiento                   | Tipo de Estab.             | Vto. Habilit. |
|-------------------|-------------|----------------------------------------|------------|------------------------------------------|----------------------------|---------------|
|                   | FGUA858250I | FRIGORIFICO GUARANI S.A.C. E IND.      | 1          | FRIGORÍFICO GUARANI S.A.C.E FI           | ERI Depósito 💌             |               |
|                   | FGUA858250I | FRIGORIFICO GUARANI S.A.C. E. IND.     | 1          | FRIGORÍFICO GUARANI S.A.C.E FI           | ERI Faenador 💌             |               |
|                   | FGUA858250I | FRIGORIFICO GUARANI S.A.C. E IND.      | 1          | FRIGORÍFICO GUARANI S.A.C.E FI           | ERI Productor              |               |
|                   |             |                                        |            |                                          |                            |               |
| _                 |             | RETOR                                  | RNAR       | ]                                        |                            |               |
|                   |             |                                        |            |                                          |                            |               |
| CAMPOS            | DESPL       | EGADOS                                 |            |                                          |                            |               |
| Iro. Habilita     | ción        |                                        | : Có<br>SE | digo referencial uti<br>NACSA para la ha | lizado por<br>bilitación c | del           |
|                   |             |                                        | est        | ablecimiento.                            |                            |               |
| UC                |             |                                        | : Re       | gistro Único de Co                       | ntribuyent                 | es de la      |
|                   | . /         |                                        | En         | npresa.                                  |                            |               |
| azón Socia        | 1           |                                        | : De       | nominación de la e                       | empresa.                   |               |
| odigo             |             |                                        | : NU       | meracion secuenc                         | ial por cad                | la            |
| lombre Esta       | hlocimient  | ~~~~~~~~~~~~~~~~~~~~~~~~~~~~~~~~~~~~~~ | · Do       | ablecimiento.                            | tablacimia                 | oto           |
| ino de Esta       | hlecimient  |                                        | ·Δα        | tividades del estat                      |                            | no.<br>)      |
|                   |             |                                        | . Va       | lores Posibles: Far                      | neador. de                 | ,<br>nósito   |
|                   |             |                                        | pro        | ductor.                                  |                            | poono,        |
| to. Habilita      | ción        |                                        | : Fe       | cha en que vence                         | el periodo                 | de            |
|                   |             |                                        | hab        | oilitación del estable                   | ecimiento.                 |               |
|                   |             |                                        |            |                                          |                            |               |
|                   | EL MOD      |                                        |            |                                          |                            |               |
| LONO D            |             |                                        | 5          |                                          |                            |               |
|                   |             |                                        |            |                                          |                            |               |
|                   |             |                                        |            |                                          |                            |               |
|                   | - 1         |                                        |            |                                          |                            |               |

## 3.1.4.2- CERTIFICADO DE EMBARQUE

Detalla información referente al Certificado de Embarque.

| 🕅 VUE - [CONSULTA    | DE AUTORIZACIONES]                           |                    |                                        |                                             |                                         |                                 |
|----------------------|----------------------------------------------|--------------------|----------------------------------------|---------------------------------------------|-----------------------------------------|---------------------------------|
| Operaciones Navega   | ación Ayuda Salir Windo<br><b>4 I</b> II III | W                  |                                        |                                             |                                         |                                 |
| AUTORIZACIONES       | CERTIF.EMBARQUE                              |                    | 5                                      |                                             |                                         |                                 |
| Nro.Certificado      | <b>F</b> 3                                   | Tipo Certificado   | 141                                    | ิส                                          | Certif.Consolidad                       | ios                             |
| Fec.Certificado      | 31.07/2005                                   | Valido Hasta 28/05 | 2006 Esta                              | do PENDIENTE DE O                           | FICIALIZ DE DESPA                       | сно 🔻                           |
| Nro.Contenedor       | GESU - 903532-1                              | 1                  |                                        |                                             | 6                                       | _                               |
| Nombre Buque         |                                              |                    |                                        |                                             |                                         |                                 |
| PlacaNumero          |                                              |                    |                                        |                                             |                                         |                                 |
| Nro.Precinto         | 067350/4406/J1170918                         |                    |                                        |                                             |                                         |                                 |
| Lotes                | 558 al 55-552-553 al 573                     |                    |                                        |                                             |                                         |                                 |
| Emp. Transporte      | COMPAÑIA MARITIMA PARA                       | AGUAYA             |                                        |                                             |                                         |                                 |
| Puerto Salida<br>Obs |                                              |                    | Fec.                                   | Salida                                      |                                         |                                 |
|                      | 1                                            |                    |                                        |                                             |                                         |                                 |
|                      |                                              | DETALLE DE         | MERCADERIAS                            |                                             |                                         |                                 |
| item Posición NEM    | 1 Mercaderia                                 |                    | Cant.                                  | Embalaje                                    | kilo Bruto                              | kilo Neto                       |
| 2 0202.30.00.000     |                                              |                    | 114                                    |                                             | 2 393 95                                | 2 264 25                        |
| 3 0202.30.00.000     |                                              |                    | 111                                    |                                             | 328.25                                  | 314.60                          |
| 4 0202.30.00.000     | COLITA DE CUAD                               | RIL                | 23                                     |                                             | 488.30                                  | 464.15                          |
| 5 0202.30.00.000     | CORAZON DE CU                                | ADRIL              | 68                                     |                                             | 1,568.20                                | 1,496.80                        |
| 6 0202.30.00.000     | BOLA DE LOMO                                 |                    | 99                                     |                                             | 2,265.50                                | 2,161.55 💌                      |
|                      |                                              |                    |                                        | Γ                                           | 25,231.65                               | 24,000.00                       |
| CAMPOS               | DESPLEG                                      | ADOS ୶             |                                        |                                             |                                         |                                 |
| Nro. de Cert         | ificado                                      |                    | : Código r                             | eferencial d                                | lel Certifica                           | ado de                          |
| Tipo de Cert         | ificado                                      |                    | : Correspo<br>Embarqu<br>Consolid      | onde a los t<br>ie. Valores<br>ado          | ipos de Ce<br>Posibles :                | rtificado de<br>Normal o        |
| Fecha de Ce          | ertificado                                   |                    | : Fecha de                             | e emisión de                                | el Certifica                            | do de                           |
| Valido Hasta         | ì                                            |                    | : Fecha de                             | e vencimien                                 | ito de la au                            | Itorización                     |
| Estado               |                                              |                    | : Son insta<br>Certificad<br>ítem 3.1. | ancias de tr<br>do de Orige<br>.4.2.1 Estad | amitación (<br>n. (mas da<br>dos del Ce | del<br>itos en el<br>ertificado |
| Nro. de Cont         | tenedor                                      |                    | : Correspo<br>de conte                 | onde al ider<br>nedor de lo                 | ntificador de<br>s producto             | el número<br>s.                 |

Nombre del Buque

: Descripción del buque donde se embarca

Placa Número

Nro. Precinto

Lotes Puerto de Salida

Fecha Salida Observaciones

DETALLE DE LAS MERCADERÍAS

Ítem : Numeración secuencial por cada Partida Arancelaria. Posición NCM : Código referencial del Arancel del producto a exportar (varía según el tipo de producto a exportar, se utiliza la codificación en NCM (Nomenclador Común MERCOSUR) Mercadería : Descripción del producto. Cantidad : Cantidad por ítems del producto. Peso Bruto y Peso Neto : Peso neto y bruto expresado en kilogramos del producto. Unidad de Medida : Se especifica la Unidad de medida relacionada con la cantidad especificada.

3.1.4.2-1.

## ESTADOS DEL CERTIFICADO DE EMBARQUE

- Ingresado : Ocurre cuando el exportador elabora la Solicitud de Certificado de Origen, sin haber enviado a ninguna Cámara o al MIC.
  - Enviado a Institución O Cámara : Ocurre cuando el Exportador una vez elaborada la Solicitud de Certificado de Origen, envía dicha solicitud a la Cámara o al MIC según corresponda.
- Visto Bueno por Cámara

   Ocurre cuando el Funcionario de la Cámara una vez verificada que la Solicitud de Certificado de Origen este correcta, da el Visto Bueno para su posterior impresión.

los productos.

- : Número de placa del medio de transporte utilizado para el traslado de los productos.
- : Corresponde al dispositivo de seguridad Sanitario.
- : Son los grupos de productos.
- : Descripción del puerto donde son embarcados los productos.
- : Fecha de salida de los productos.
- : Comentarios realizados por el IVO.

- Visto Bueno Final : Ocurre cuando una vez abonada los aranceles correspondientes, y protocolizado el Certificado de Origen se finiquita el proceso.
- Retornado al Exportador
   Por la Institución o la
   Cámara : Ocu
  - Cámara: Ocurre cuando el Funcionario, según se de el<br/>caso (MIC o Cámara) retorna la Solicitud de Certificado<br/>de Origen al exportador para su corrección.
- Anulado
   : Ocurre cuando el funcionario de la Cámara anula una Solicitud de Certificado de Origen ya aprobada anteriormente, cuando esto ocurre se vuelve a liberar los saldos de los Despachos para el Certificado de Origen.

## 3.1.4.3- CERTIFICADO SANITARIO

Detalla datos del Certificado ZooSanitario.

|                                                                                                    |                                                                                                    |                                                               | TIF. SANITARIOS                                                                                         |                                                                                                    |                                                                           |                                                                                                    |                                     |         |
|----------------------------------------------------------------------------------------------------|----------------------------------------------------------------------------------------------------|---------------------------------------------------------------|----------------------------------------------------------------------------------------------------|----------------------------------------------------------------------------------------------------|---------------------------------------------------------------------------|----------------------------------------------------------------------------------------------------|-------------------------------------|---------|
| ipo Solicitud                                                                                                    | DEFINITIVO                                                                                                    |                                                               | País Tránsito 1                                                                                         | ARGENTNA                                                                                                    | Ţ                                                                         | KiloNeto Aut                                                                                                    | 24,0                                | .000.00 |
| lodo Conserv.                                                                                                    | ENFRIADO                                                                                                    |                                                               | País Tránsito 2                                                                                         |                                                                                                    |                                                                           | kiloBruto Aut<br>ValorFob Aut                                                                                      | 25,231.6                            |         |
| emp.Conserv.                                                                                                    | erv1 v. GRADOS CENTIGRADOS ado AL VACIO                                                                              |                                                               | País Tránsito 3                                                                                         |                                                                                                    | -                                                                         |                                                                                                    |                                     |         |
| ef.Conserv.                                                                                                    |                                                                                                    |                                                               | Fch. Embarque                                                                                           |                                                                                                    |                                                                           | Moneda                                                                                                    | DOLAR ESTADOUNIDE                   |         |
| po Envasado                                                                                                    |                                                                                                    |                                                               | Fch Almacen.                                                                                            | Fch Almacen.                                                                                                    |                                                                           |                                                                                                    |                                     |         |
| auto Tuanch                                                                                                    |                                                                                                    |                                                               | Fch Producción                                                                                          |                                                                                                    |                                                                           | Cant.Bultos Aut                                                                                                    |                                     | 1,173   |
| ierco rranso.                                                                                                    |                                                                                                    |                                                               |                                                                                                    |                                                                                                    |                                                                           |                                                                                                    |                                     |         |
| udaddestino                                                                                                    | SANTIAGO                                                                                                    |                                                               |                                                                                                    |                                                                                                    |                                                                           | Tipo Embalaje                                                                                                    | CAJA DE CARTON                      | *       |
| udaddestino<br>aís Destino<br>aís Destino<br>erco Descarg<br>ercaderia<br>≥finitivo                                                                                        | SANTIAGO<br>CHILE<br>a<br>CARNE VACUNA ENF                                                                           | RIADA DESHUESA                                                | Nombreb                                                                                                 | <b>UQUE</b> MARUBA AC                                                                                                    | Mer<br>ONCAGUA<br>), POLLO GA                                             | Tipo Embalaje<br>diotransporte <sub>FLLVI</sub><br>ANSO, GANSD, ASIEN                                              | CAJA DE CARTON                      |         |
| udaddestino<br>aís Destino<br>jerto Descarg<br>ercaderia<br>efinitivo<br>ercaderia<br>'ansito<br>os. Exportad.                                                             | SANTIAGO<br>CHILE<br>a<br>CARNE VACUNA ENFR                                                                          | RIADA DESHUESA                                                | Nombreb                                                                                                 | uqueMaruba act                                                                                                    | Mec<br>ONCAGUA<br>2, PCLLO GA                                             | Tipo Embalaje<br>diotransporte <sub>FLUVI</sub><br>ANSO, GANSD, ASIEN                                              | CAJA DE CARTON                      |         |
| udaddestino<br>aís Destino<br>ierto Descarg<br>ercaderia<br>efinitivo<br>ercaderia<br>ransito<br>os. Exportad.<br>os Senacsa                                               | SANTIAGO<br>CHILE<br>CARNE VACUNA ENFR                                                                               | RIADA DESHUESA<br>resión de Sol                               | Nombreb                                                                                                 | uqueMaruba ac<br>FILETE, LOMO LISC<br>D <b>resión Cert. E</b>                                                             | Mer<br>oncagua<br>), PCLLO G#                                             | Tipo Embalaje<br>diotransporte FLUM<br>ANSO, GANSO, ASIEN                                                          | CAJA DE CARTON<br>IAL<br>ITO, PUNTA |         |
| udaddestino<br>nís Destino<br>ierto Descarg<br>ercaderia<br>efinitivo<br>ercaderia<br>ransito<br>ns. Exportad.<br>ns Senacsa                                               | SANTIAGO<br>CHILE<br>CARNE VACUNA ENFR                                                                               | RIADA DESHUESA<br>resión de Sol<br>Escha                      | Nombreb ADA EN 20 CORTES: I  icitud Imp VENTOS DEL CER Duración Even                                    | uqueMaruba ac<br>FILETE, LOMO LISC<br>presión Cert. E<br>TIFICADO SAN                                                     | Mer<br>oncagua<br>), Pollo G#                                             | Tipo Embalaje<br>diotransporte FLUM<br>ANSO, GANSO, ASIEN                                                          | CAJA DE CARTON                      |         |
| udaddestino<br>aís Destino<br>ierto Descarg<br>ercaderia<br>efinitivo<br>ercaderia<br>ransito<br>os. Exportad.<br>os Senacsa<br>Descrip<br>Enviado a in                    | SANTIAGO<br>CHILE<br>CARNE VACUNA ENFR<br>CARNE VACUNA ENFR                                                          | RIADA DESHUESA<br>resión de Sol<br>Fecha<br>16/05/2006 14:3   | Nombreb<br>ADA EN 20 CORTES: I<br>icitud Imp<br>VENTOS DEL CER<br>Duración Even<br>3 2853 hora/s cor    | uqueMARUBA AC<br>FILETE, LOMO LISC<br>presión Cert. E<br>TIFICADO SAN<br>to Respon<br>123 m FGUASS225                     | Mer<br>oNCAGUA<br>D, PCLLO G4<br>Definitivo<br>IITARIO<br>sable<br>I01 FR | Tipo Embalaje<br>diotransporte FLUM<br>ANSO, GANSO, ASIEN<br>Impresión I                                           | CAJA DE CARTON<br>IAL<br>ITO, PUNTA |         |
| iudaddestino<br>aís Destino<br>uerto Descarg<br>lercaderia<br>efinitivo<br>lercaderia<br>ransito<br>bs. Exportad.<br>bs Senacsa<br>Descrip<br>Enviado a In<br>Enviado a Se | SANTIAGO<br>CHILE<br>CARNE VACUNA ENFR<br>CARNE VACUNA ENFR<br>CIÓN del Evento<br>spector<br>macsa para Autorizaciór | resión de Sol<br>Fecha<br>16/05/2006 14:3<br>17/05/2006 09:11 | Nombreb<br>ADA EN 20 CORTES: I<br>icitud Imp<br>VENTOS DEL CER<br>Duración Even<br>3 2853 hora/s con 40 | aqueMARUBA AC<br>FILETE, LOMO LISC<br>presión Cert. E<br>TIFICADO SAN<br>to Respon<br>1 23 m FGUA35825<br>0 min. Cl425060 | Mer<br>oncagua<br>), Pollo G#<br>Definitivo<br>IITARIO<br>sable<br>Sol FR | Tipo Embalaje<br>diotransporte FLUM<br>ANSO, GANSO, ASIEN<br>Impresión I<br>IGORIFICO GUARAIII<br>RGILIO FERNANDEZ | CAJA DE CARTON<br>IAL<br>ITO, PUNTA |         |

## CAMPOS DESPLEGLADOS

| Tipo de Solicitud                | : Tipos de Certificados Sanitarios, pueden ser:<br>Transito, la misma debe acompañar<br>a la mercadería cuando va a transitar por<br>territorio Argentino. Definitivo,<br>corresponde al Certificado Sanitario emitido por<br>SENACSA. El formato se elabora de acuerdo al<br>país destino |
|----------------------------------|----------------------------------------------------------------------------------------------------|
| Modo de Conservación             | · Se refiere al sistema de refrigeración                                                                                                    |
| Temperatura de Conservación      | : Temperatura a la cual se debe conservar los                                                                                                    |
|                                  | productos.                                                                                                    |
| Referencia de Conservación       | : Descripción del símbolo de la temperatura de<br>conservación.                                                                                                    |
| Tipo de Envasado                 | : Corresponde a la forma en que se empaqueta<br>los productos.                                                                                                    |
| Puerto de Trasbordo              | : Lugar donde se cambia el medio de transporte.                                                                                                    |
| Ciudad Destino                   | : Ciudad del destinatario.                                                                                                    |
| País destino                     | : País Importador.                                                                                                    |
| Puerto Descargo                  | : Descripción del puerto donde se descargan los                                                                                                    |
|                                  | productos.                                                                                                    |
| Mercadería definitiva y en       |                                                                                                    |
| Transito                         | : Establecen la descripción del producto                                                                                                    |
|                                  | importado.                                                                                                    |
| Obs. Exportador                  | : Comentarios hechos por el exportador referente                                                                                                    |
|                                  | a sus productos.                                                                                                    |
| Obs. SENACSA                     | : Corresponde a los comentarios hechos por el                                                                                                    |
| País en transito 123             | · Nombre del o los países por donde la mercadería                                                                                                    |
|                                  | transita                                                                                                    |
| Fecha de Embarque                | Fecha en que se embarcó los productos.                                                                                                    |
| Fecha de Almacenamiento          | : Fecha en que se almacena el producto en la                                                                                                    |
|                                  | Cámara Frigorífica.                                                                                                    |
| Fecha Producción                 | Fecha en que se realiza el corte de la carne.                                                                                                    |
| Fecha Faena                      | Fecha de faenamiento.                                                                                                    |
| Nombre del Buque                 | : Descripción del buque.                                                                                                    |
| Cantidad de Bultos autorizados   | : Cantidad de productos embalados autorizados.                                                                                                    |
| Tipo Embalaje                    | : Forma de embalaje de productos.                                                                                                    |
| Kilo Neto, Kilo Bruto autorizado | : Peso y Bruto real de los productos expresados                                                                                                    |
| Valor FOR Autorizado             | : Corresponde al valor de compra venta de los                                                                                                    |
| Valor I OB Autorizado            | noductos nuesta a bordo del transporte en el                                                                                                    |
|                                  | productos procedencia excluvendo seguro y flete                                                                                                    |
| Moneda                           | · Descripción de la moneda con la cual se                                                                                                    |
|                                  | comercian los productos                                                                                                    |
| Medio de transporte              | : Forma de envío de los productos. Valores<br>posibles: fluvial, aéreo, marítimo, terrestre.                                                                                                    |
|                                  | • • • • • • •                                                                                                    |

## EVENTOS DEL CERTIFICADO SANITARIO

Descripción del Evento

Fecha Duración Evento Responsable

- Descripción de las instancias de gestión en que pudiese encontrarse el Certificado Sanitario. (detalles en el ítem 3.1.4.3.1 Estados del Certificado Sanitario)
   Fecha de emisión del Certificado Sanitario.
- : Tiempo que duro el evento.
- : Nombre(s) y Apellido(s) del responsable encargado de realizar la gestión.

## **ICONOS DEL MODULO**

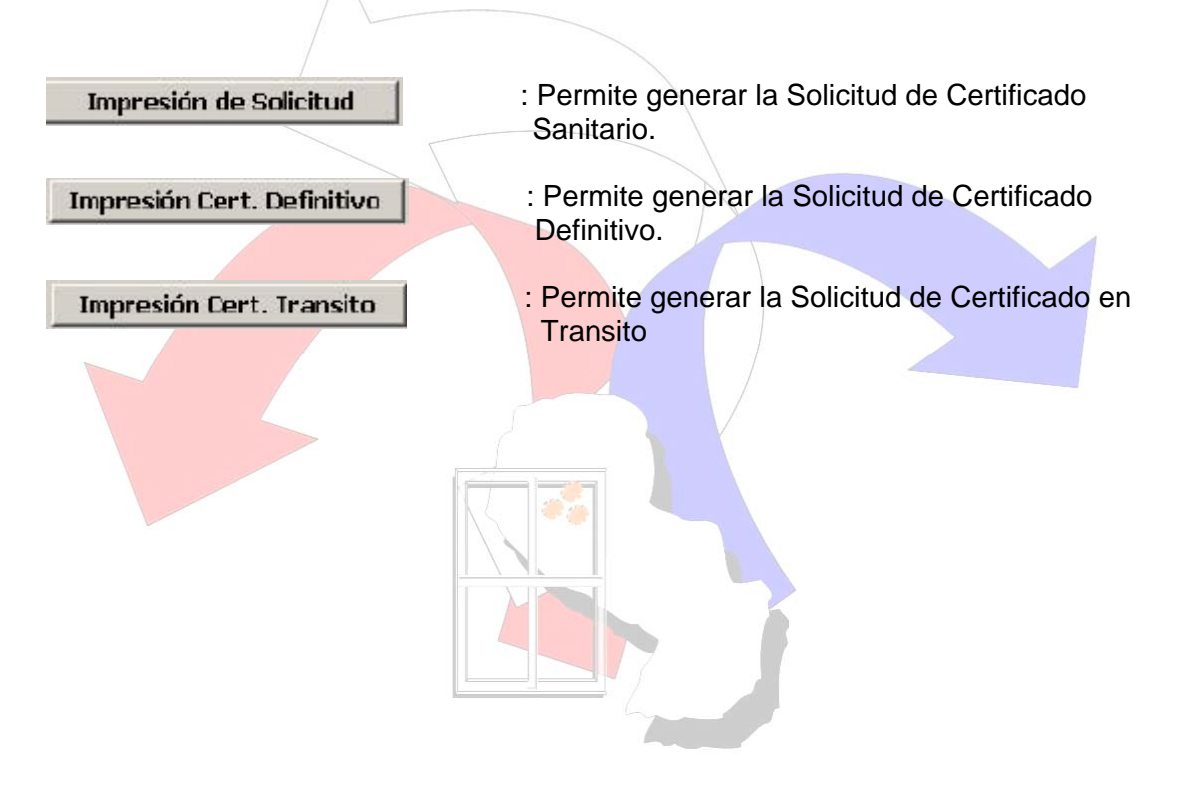

## 3.1.4.3-1. ESTADOS DEL CERTIFICADO SANITARIO

- **Pendiente de Envío a SENACSA**: Ocurre cuando el IVO Frigorífico aun no ha remitido a SENACSA la Solicitud de Exportación del Exportador.
- Enviado a SENACSA para Autorización: Ocurre cuando el IVO Frigorífico remite la Solicitud de Exportación a SENACSA para su aprobación o reenvío para corrección.
- Autorizado por SENACSA: Ocurre cuando el funcionario de SENACSA autoriza la Solicitud de Exportación.
- Devuelto por SENACSA al Exportador: Ocurre cuando el funcionario de SENACSA retorna la Solicitud de Exportación (cuando existe errores) al IVO Frigorífico.

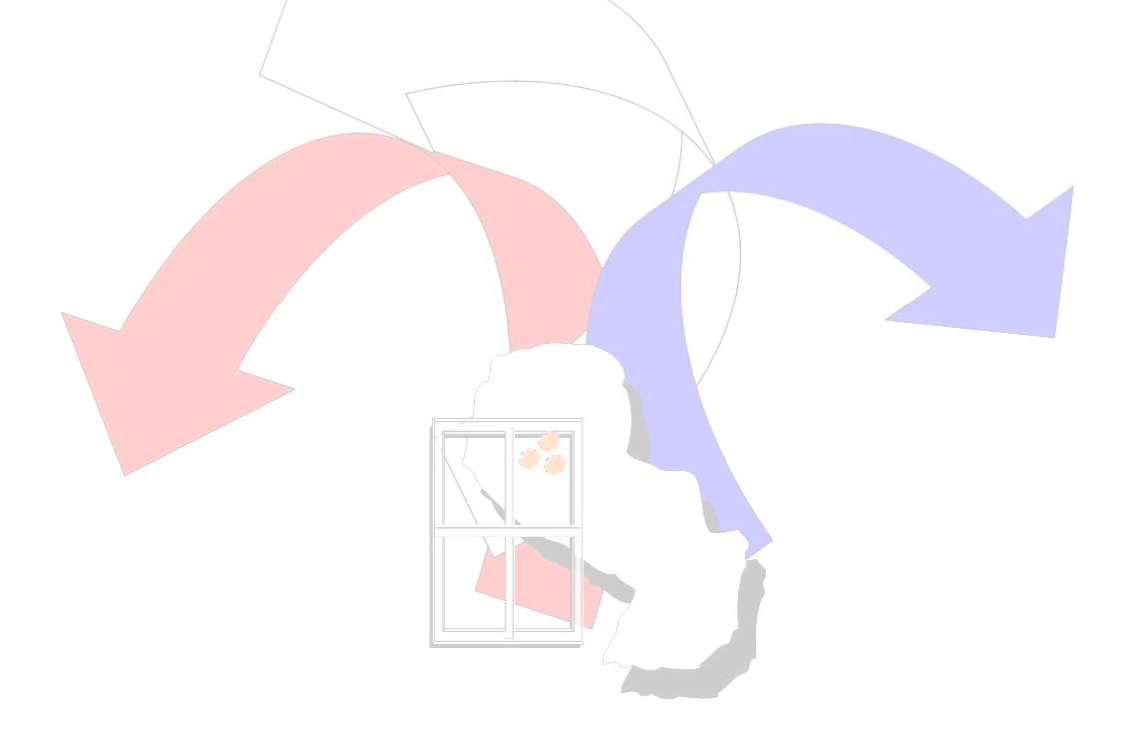

## 3.1.4.3-2. FORMATO DE IMPRESIÓN DE LA SOLICITUD DE CERTIFICADO SANITARIO

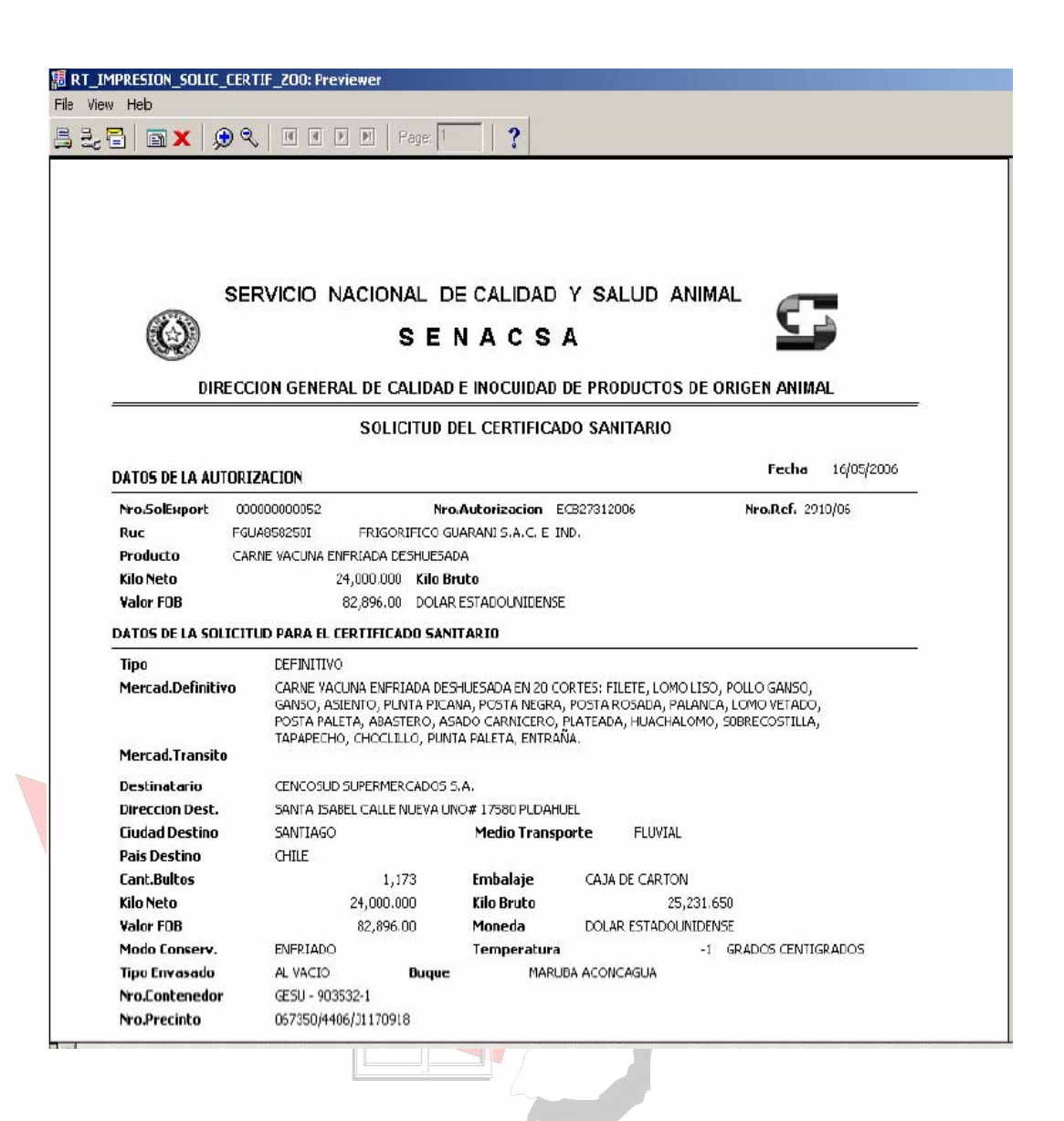

## 3.1.4.3-3. FORMATO DE IMPRESIÓN DE LA SOLICITUD DE CERTIFICADO DEFINITIVO

| 🗙 🗩 🔍 🖻 🖻 🖻 Page: 1                                                                                                    | ?                                                                                            |                                                             |                               |
|----------------------------------------------------------------------------------------------------|----------------------------------------------------------------------------------------------|-------------------------------------------------------------|-------------------------------|
| X 9                                                                                                    | 3<br>                                                                                        |                                                             |                               |
|                                                                                                    |                                                                                              |                                                             |                               |
|                                                                                                    |                                                                                              |                                                             |                               |
|                                                                                                    |                                                                                              |                                                             |                               |
|                                                                                                    |                                                                                              |                                                             |                               |
|                                                                                                    |                                                                                              |                                                             |                               |
|                                                                                                    |                                                                                              |                                                             |                               |
|                                                                                                    |                                                                                              |                                                             |                               |
|                                                                                                    |                                                                                              |                                                             |                               |
|                                                                                                    |                                                                                              |                                                             |                               |
|                                                                                                    |                                                                                              |                                                             |                               |
|                                                                                                    |                                                                                              |                                                             |                               |
|                                                                                                    |                                                                                              |                                                             |                               |
|                                                                                                    |                                                                                              |                                                             |                               |
|                                                                                                    |                                                                                              |                                                             |                               |
| CERTIFICADO SANITA                                                                                                    | RIO NRO, ECB2                                                                                | 7312006                                                     |                               |
| CERTIFICADO SANITA                                                                                                    | RIO NRO. ECB2                                                                                | 7312006                                                     |                               |
| CERTIFICADO SANITA                                                                                                    | RIO NRO. ECB2                                                                                | 7312006                                                     |                               |
| CERTIFICADO SANITA                                                                                                    | RIO NRO. ECB2                                                                                | 7312006                                                     |                               |
| CERTIFICADO SANITA<br>/ADOS COMESTIBLES<br>'E SUSCRIBE, VETERINARIO OFICIAL                                                                                                    | RIO NRO. ECB2<br>CERTIFICA :                                                                 | 7312006                                                     |                               |
| CERTIFICADO SANITA<br>/ADOS COMESTIBLES<br>IE SUSCRIBE, VETERINARIO OFICIAL<br>I - IDENTIFICACION                                                                                                    | RIO NRO. ECB2<br>CERTIFICA :<br>I DE LAS CARNES                                              | 7312006                                                     |                               |
| CERTIFICADO SANITA<br>/ADOS COMESTIBLES<br>IE SUSCRIBE, VETERINARIO OFICIAL<br>I - IDENTIFICACION                                                                                                    | RIO NRO. ECB2<br>CERTIFICA :<br>I DE LAS CARNES                                              | 7312006                                                     | LOS                           |
| CERTIFICADO SANITA<br>(ADOS COMESTIBLES<br>IE SUSCRIBE, VETERINARIO OFICIAL<br>I - IDENTIFICACION<br>:LASES DE PRODUCTOS                                                                                                    | RIO NRO. ECB2<br>CERTIFICA :<br>I DE LAS CARNES                                              | 7312006<br>PESD Ki<br>BRUTO                                 | LOS                           |
| CERTIFICADO SANITA<br>/ADOS COMESTIBLES<br>IE SUSCRIBE, VETERINARIO OFICIAL<br>I - IDENTIFICACION<br>XASES DE PRODUCTOS                                                                                                    | RIO NRO. ECB2<br>CERTIFICA :<br>I DE LAS CARNES<br>NUMERO DE<br>PIEZAS O CAJAS               | 7312006<br>PESD Ki<br>BRUTO                                 | LOS<br>NETO                   |
| CERTIFICADO SANITA<br>/ADOS COMESTIBLES<br>IE SUSCRIBE, VETERINARIO OFICIAL<br>I - IDENTIFICACION<br>:LASES DE PRODUCTOS                                                                                                    | RIO NRO. ECB2<br>CERTIFICA :<br>I DE LAS CARNES<br>NUMERO DE<br>PIEZAS O CAJAS               | 7312006<br>FESD Ki<br>BRUTO<br>25,231.65 KGS.               | NETO<br>24,000.00 KGS         |
| CERTIFICADO SANITA<br>/ADOS COMESTIBLES<br>IE SUSCRIBE, VETERINARIO OFICIAL<br>I - IDENTIFICACION<br>:LASES DE PRODUCTOS<br>TAL CAJA DE CARTON                                                                                                    | RIO NRO. ECB2<br>CERTIFICA :<br>I DE LAS CARNES<br>NUMERO DE<br>PIEZAS O CAJAS               | 7312006<br>РЕЗО И<br>ВПЈТО<br>25,231.65 KGS.                | ILOS<br>NETO<br>24,000.00 KGS |
| CERTIFICADO SANITA<br>/ADOS COMESTIBLES<br>IE SUSCRIBE, VETERINARIO OFICIAL<br>I - IDENTIFICACION<br>:LASES DE PRODUCTOS<br>TAL CAJA DE CARTON<br>II - PROCEDENCIA D                                                                                                    | RIO NRO. ECB2<br>CERTIFICA :<br>I DE LAS CARNES<br>PIEZAS O CAJAS<br>1,173<br>IE LOS PRODUCT | 7312006<br>РЕSD И<br>ВRUTO<br>25,231.65 KGS.<br>OS          | ILOS<br>NETO<br>24,000.00 KGS |
| CERTIFICADO SANITA<br>/ADOS COMESTIBLES<br>IE SUSCRIBE, VETERINARIO OFICIAL<br>I - IDENTIFICACION<br>:LASES DE PRODUCTOS<br>TAL<br>CAJA DE CARTON<br>II - PROCEDENCIA D<br>Registro del Establecimiento de Origen Animal : V                                                                                                    | RIO NRO. ECB2                                                                                | 7312006<br>PESD Ki<br>BRUTO<br>25,231.65 KGS.<br>OS         | ILOS<br>NETO<br>24,000.00 KGS |
| CERTIFICADO SANITA<br>/ADOS COMESTIBLES<br>IE SUSCRIBE, VETERINARIO OFICIAL<br>I - IDENTIFICACION<br>:LASES DE PRODUCTOS<br>TAL<br>CAJA DE CARTON<br>II - PROCEDENCIA D<br>Registro del Establecimiento de Origen Animal : V<br>trio : VER ANEXD                                                                                                    | RIO NRO. ECB2                                                                                | 7312006<br>PESD Ki<br>BRUTO<br>25,231.65 KGS.<br>OS         | ILOS<br>NETO<br>24,000.00 KGS |
| CERTIFICADO SANITA<br>/ADOS COMESTIBLES<br>IE SUSCRIBE, VETERINARIO OFICIAL<br>I - IDENTIFICACION<br>XLASES DE PRODUCTOS<br>TAL<br>CAJA DE CARTON<br>II - PROCEDENCIA D<br>Registro del Establecimiento de Origen Animal : V<br>rrio : VER ANEXO<br>mento : VER ANEXO                                                                                                    | RIO NRO. ECB2                                                                                | 7312006<br>PESD Ki<br>BRUTO<br>25,231.65 KGS.<br>OS         | ILOS<br>NETO<br>24,000.00 KGS |
| CERTIFICADO SANITA<br>/ADOS COMESTIBLES<br>IE SUSCRIBE, VETERINARIO OFICIAL<br>I - IDENTIFICACION<br>XLASES DE PRODUCTOS<br>TAL<br>CAJA DE CARTON<br>II - PROCEDENCIA D<br>Registro del Establecimiento de Origen Animal : V<br>rrio : VER ANEXO<br>nento : VER ANEXO<br>le Transporte del ganado deede el pradio do origen<br>Origen e uteriza el tránsito nera fenco : VER ANEXO | CERTIFICA :<br>I DE LAS CARNES<br>PIEZAS O CAJAS<br>I 1,173<br>VE LOS PRODUCT<br>/ER ANEXO   | 7312006<br>PESD Ki<br>BRUTO<br>25,231.65 KGS.<br>OS<br>NEXO | LOS<br>NETO<br>24,000.00 KGS  |

## 3.1.4.3-4. FORMATO DE IMPRESIÓN DE LA SOLICITUD DE CERTIFICADO EN TRANSITO

| 围 RT_CERTIF_200SANITARI0_TRANSIT0: Previewer                                                                                    |
|----------------------------------------------------------------------------------------------------|
| File View Heb                                                                                                    |
| 📇 🛃 🔚 🗙 🗩 �、 🗷 🔹 🕨 Page: 1 👘 🤶                                                                                                  |
|                                                                                                    |
|                                                                                                    |
|                                                                                                    |
|                                                                                                    |
|                                                                                                    |
|                                                                                                    |
|                                                                                                    |
| CERTIFICADO SANITARIO/ZOOSANITARIO PARA CARNE VACUNA ENFRIADA                                                                   |
| DESHUESADA EN TRANSITO POR : ARGENTINA                                                                                          |
|                                                                                                    |
| Nro Certificado : ECE27312006 -                                                                                                 |
|                                                                                                    |
| País Exportador : PARAGUAY                                                                                                    |
| Autoridad Sanitaria Responsable de la Certificación : DIRECCIÓN GENERAL DE CALIDAD E INOCUIDAD DE<br>PRODUCTOS DE ORIGEN ANIMAL |
| 1 - IDENTIFICACION DE LA MERCADERIA                                                                                             |
| Especie Animal : BOVINA                                                                                                    |
| Tipo de Embalajes : CAJA DE CARTON                                                                                              |
| Número de piezas o unidades 1,173 CAJA DE CARTON                                                                                |
| Modo de Conservación Térmica ENFRIADO                                                                                           |
| Temp. de Conservación y Transporte : -1 GRADOS CENTIGRADOS  Page Note :                                                         |
|                                                                                                    |
| 2 - PROCEDENCIA DE LA CARNE                                                                                                    |
| Del establecimiento Faenador :                                                                                                  |
| Dirección : SANTA TERESA Y CHACO BOREAL - FERNANDO DE LA MORA                                                                   |
| Nro. Habilitación oficial : 17                                                                                                  |
|                                                                                                    |
|                                                                                                    |
|                                                                                                    |

## ICONOS DEL MODULO

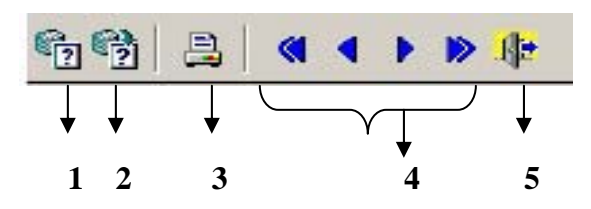

- 1- Permite limpiar los campos del modulo (también puede presionar la tecla F7)
- 2- Permite realizar la búsqueda de un registro especificado, teniendo en cuenta el campo ingresado de acuerdo al modulo (también puede presionar la tecla F8)
- 3- Permite realizar impresiones (esta propiedad esta inhabilitada para este modulo)
- 4- Permite recorrer los registros desplegados en pantalla.
- 5- Permite salir del modulo.

## 3.1.4.4- CONSULTA DE SOLICITUDES RECHAZADAS

Aquí el usuario podrá consultar todas aquellas Solicitudes de Exportación pendientes de regularización.

| .Solicitud         | Producto                         | Ruc                   | Exportador   |                     | País Destino      | ιπ.      |
|--------------------|----------------------------------|-----------------------|--------------|---------------------|-------------------|----------|
|                    |                                  | FKIA330420V           |              |                     |                   | -        |
|                    | [                                |                       |              |                     |                   |          |
|                    |                                  | _ <u> </u>            |              |                     | <u> </u>          |          |
|                    |                                  |                       |              |                     |                   |          |
|                    |                                  |                       |              |                     | <b>T</b>          |          |
|                    |                                  |                       |              |                     |                   | <u> </u> |
| inatario           | LUIS VERA ARTICANADA             |                       |              | Peso Neto           | 33,000.00         | 2        |
| ción               | AVDA, DO GAUCHO                  |                       |              | Pesubrutu           | 34,300.00         |          |
| Trans              | Terrestre 🗾                      | Tipo Embalaje         | <u>·</u>     | Unid, Med.          | 22.000.00         |          |
| Descho             | BRASILIA                         | Can                   | t. Bultos (0 | Monor FOD           | 22,000.00         | r.       |
| achance            | AAAAUUUUUQ PESPACHA              | ANTE DE PROEBA        |              | Tipo Prod.          | DOLAR ESTADOUNIDE | 1        |
| Destino<br>achante | BRASILIA<br>AAAA000000Q DESPACHA | Can<br>ANTE DE PRUEBA | t. Bultos (0 | Valor Fob<br>Moneda | 22,000.00         | l        |
| achante            | AAAA000000Q DESPACHA             | ANTE DE PRUEBA        |              | Moneda              |                   | I        |
| » DECHA            | 70 pa/04/2006                    |                       |              | Tipo Prod.          |                   |          |

## **CAMPOS DESPLEGADOS**

| <ul> <li>: Código referencial de la Solicitud de Exportación.</li> <li>: Descripción de los productos.</li> <li>: Registro Único de Contribuyentes del<br/>Exportador.</li> </ul> |
|----------------------------------------------------------------------------------------------------|
| : Denominación del Exportador                                                                                                    |
| : País importador.                                                                                                    |
| : Descripción de la empresa importadora.                                                                                                    |
| : Eorma do onvío do los productos Maloros                                                                                                    |
| Posibles: fluvial, aéreo, marítimo, terrestre.                                                                                                    |
| : Formas de embalaie de productos.                                                                                                    |
| : Ciudad donde reside el destinatario.                                                                                                    |
| : Registro Único de Contribuyentes del                                                                                                    |
| Despachante, además del(os) Nombre(s) y<br>Apellido(s)                                                                                                    |
| : Cantidad de productos embalados.                                                                                                    |
| : Fecha correspondiente al rechazo de la Solicitud<br>de Exportación.                                                                                                    |
| : Peso Neto de los productos.                                                                                                    |
| : Peso Bruto de los productos.                                                                                                    |
| : Se especifica la Unidad de medida relacionada<br>con la cantidad especificada                                                                                                   |
| Corresponde al valor de compra venta                                                                                                    |
| de los productos puesta a bordo del transporte                                                                                                    |
| en el país de procedencia, excluyendo seguro y                                                                                                    |
| flete.                                                                                                    |
| <ul> <li>Descripción de la moneda con la cual se<br/>comercia los productos.</li> </ul>                                                                                           |
| : Clase de producto que se exporta. Valores<br>Posibles: Comestible o no Comestible.                                                                                              |
| : Comentarios realizados por el funcionario SENACSA.                                                                                                    |
|                                                                                                    |
|                                                                                                    |

## **ICONOS DEL MODULO**

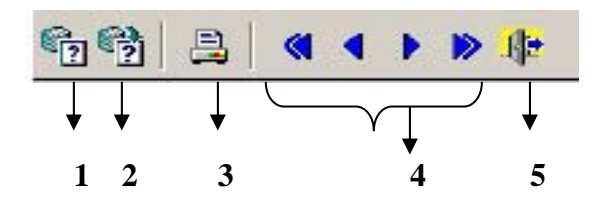
- 1- Permite limpiar los campos del modulo (también puede presionar la tecla F7)
- 2- Permite realizar la búsqueda de un registro especificado, teniendo en cuenta el campo ingresado de acuerdo al modulo (también puede presionar la tecla F8)
- 3- Permite realizar impresiones (esta propiedad esta inhabilitada para este modulo)
- 4- Permite recorrer los registros desplegados en pantalla.
- 5- Permite salir del modulo.

## 3.1.5-RE IMPRESIÓN DE AUTORIZACION

Permite realizar re impresiones de aquellas Solicitudes de Exportación que ya fueron aprobadas y emitidas anteriormente.

|                                                                         |                                             | » #     |                          |                      |                                                                     |                    |        |
|-------------------------------------------------------------------------|---------------------------------------------|---------|--------------------------|----------------------|---------------------------------------------------------------------|--------------------|--------|
| Nro. Auto                                                               | rización                                    | Nro.Sol | licitud Producto         | Exportador           |                                                                     |                    |        |
| ECB273120                                                               | 06                                          | 52      | CARNE YACUNA ENFRIADA    | DESHUES, FGUA8582501 | FRIGORIFICO G                                                       | UARANI S.A.C. E. I | IND.   |
| ECB244720                                                               | 06                                          | 2       | CARNE VACUNA CONGELAD    | A DESHUE FGUA8582501 | FRIGORIFICO G                                                       | UARANI S.A.C. E. I | IND.   |
| ECB273220                                                               | 06                                          | 53      | CARNE VACUNA ENFRIADA    | DESHUES, FGUA8582501 | FRIGORIFICO G                                                       | UARANI S.A.C. E I  | IND.   |
| ECB27332006                                                             |                                             | 55      | CARNE YACUNA ENFRIADA    | DESHUES, FGUA8582501 | FRIGORIFICO G                                                       | UARANI S.A.C. E. I | IND.   |
| ECB27342006                                                             |                                             | 57      | CARNE VACUNA ENFRIADA    | DESHUES, FGUA8582501 | FRIGORIFICO G                                                       | UARANI S.A.C. E I  | IND.   |
| ECB27352006                                                             |                                             | 58      | CARNE YACUNA ENFRIADA    | DESHUES, FGUA8582501 | FRIGORIFICO G                                                       | UARANI S.A.C. E I  | IND.   |
| ECB27362006                                                             |                                             | 56      | CARNE VACUNA ENFRIADA    | DESHUES, FGUA8582501 | FRIGORIFICO G                                                       | UARANI S.A.C. E. I | IND.   |
| ECB273720                                                               | 06                                          | 54      | CARNE YACJANA ENFRIADA   | A DESHUE FGUA8582501 | FRIGORIFICO G                                                       | UARANI S.A.C. E I  | IND.   |
| ECB278320                                                               | 06                                          | 62      | CARNE YACUNA CONGELAD    | A DESHUE FGUA8582501 | FRIGORIFICO G                                                       | IND.               |        |
| ECB278420                                                               | 06                                          | 67      | CARNE VACUNA CONGELAD    | A DESHUE FGUA8582501 | FRIGORIFICO G                                                       | UARANI S.A.C. E I  | IND.   |
| ECB278420<br>País Destino<br>Destinatario<br>Tipo Prod.<br>Medio Trans. | CHILE<br>CENCOSUD<br>Comestible<br>Maritimo | )67<br> |                          |                      | FRIGORIFICO G<br>Peso Neto<br>Peso Bruto<br>Urid, Med,<br>Valor Fob |                    | ND.    |
| Despachante                                                             | CAGC630490                                  | н са    | BRAL GODOY CE5AR OCTAVIO |                      | Moneda                                                              | DOLAR ESTADOL      | JNIDE) |
|                                                                         | IF 2                                        |         | Fecha Autoriz, Ing/05/20 | 106                  |                                                                     |                    |        |

## CAMPOS DESPLEGADOS

| Nro. de Autorización  | : Código referencial de la autorización emitida por<br>SENACSA. |
|-----------------------|-----------------------------------------------------------------|
| Nro. de Solicitud     | : Código referencial de la Solicitud de<br>Exportación.         |
| Producto              | : Descripción de los productos.                                 |
| Exportador            | : Registro Único de Contribuyentes del                          |
| •                     | Exportador, además de la denominación.                          |
| País Destino          | : País importador.                                              |
| Ciudad                | : Ciudad de la empresa importadora.                             |
| Destinatario          | : Descripción de la Empresa importadora.                        |
| Tipo de Producto      | : Clase de producto que se exporta. Puede ser                   |
|                       | Comestible o no Comestible.                                     |
| Tipo de Embalaje      | : Formas de embalajes de productos.                             |
| Medio de Transporte   | : Forma de envío de los productos. Valores                      |
|                       | Posibles: Fluvial, aéreo, marítimo, terrestre.                  |
| Despachante           | : Registro Unico de Contribuyentes del                          |
|                       | Despachante, además del(os) Nombre(s) y                         |
|                       | Apellido(s)                                                     |
| Nro. de Expediente    | : Constituye el numero de entrada del documento.                |
|                       | (este dato se maneja en forma interna)                          |
| Nro. de Referencia    | : Corresponde a datos alfanuméricos que serán                   |
|                       | utilizados como referencia por el despachante.                  |
| Fecha de Autorización | E Fecha de emision de la autorización de la                     |
| D'ANA TA              | Solicitud de Exportacion.                                       |
| Dias Validez          | : Corresponde a los días de habilitación de la                  |
|                       | Solicitud de Exportación                                        |
| Valido Hasta          | : Fecha Inal de habilitación de la Solicitud de                 |
| Doog Noto             | : Dese Note de los productos                                    |
| Peso Bruto            | : Peso Nelo de los productos.                                   |
| Lipidad de Medida     | : Se especifica la Unidad de medida relacionada                 |
|                       | con la cantidad especificada                                    |
| Valor FOB             | Corresponde al valor de compra venta de los                     |
|                       | productos, puesta a bordo del transporte en el                  |
| l                     | país de procedencia, excluvendo seguro y flete                  |
| Moneda                | : Descripción de la moneda con la cual se                       |
|                       | comercian los productos.                                        |
|                       |                                                                 |

## **ICONOS DEL MODULO**

Estas funciones están habilitadas en forma predeterminada en algunos módulos, las mismas se detallan a continuación

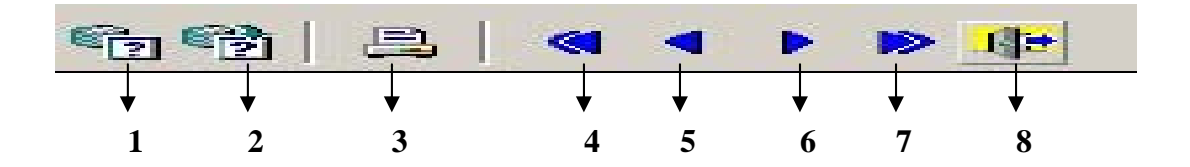

- 1) Función F7 : Permite limpiar pantalla.
- 2) Función F8 : Permite generar la búsqueda teniendo en cuenta los siguientes campos: Nro. de Autorización, Nro. Solicitud, Producto, Exportador.
- 3) *Imprimir*: Permite imprimir el Certificado de autorización emitido por SENACSA
- 4) Las funciones 4,5,6,7 : Permiten recorrer los registros.
- 5) Función Salir : Permite salir del módulo y retornar el menú principal.

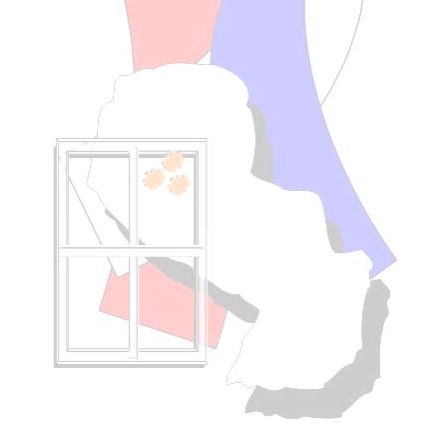

#### 3.1.6-LISTADO DE RESUMEN DE AUTORIZACIONES

El modulo permite la impresión por rango de fechas de todas las autorizaciones emitidas por SENACSA, la misma permite adjuntar al informe eventos correspondientes a la gestión de la Solicitud de Exportación, esta ultima queda a opción del usuario si lo desea incluir o no.

| 🗱 VUE - [Impresión de Certificados y | Habilitaciones]                                      |
|--------------------------------------|------------------------------------------------------|
| Operaciones Navegation Salir Window  |                                                      |
|                                      |                                                      |
|                                      |                                                      |
|                                      |                                                      |
|                                      |                                                      |
|                                      | RESUMEN DE AUTORIZACIONES                            |
|                                      |                                                      |
| Fecha <i>i</i>                       | Autorización Desde: 01/01/2005                       |
| Fecha /                              | Autorización Hasta : 31/12/2005                      |
| INC                                  | LUIR LOS EVENTOS: O SL C NO                          |
|                                      |                                                      |
|                                      |                                                      |
|                                      |                                                      |
|                                      |                                                      |
|                                      |                                                      |
|                                      |                                                      |
|                                      |                                                      |
| <b>CAMPOS INGRESAI</b>               |                                                      |
|                                      |                                                      |
| Fecha de Autorización Des            | de – Hasta : Forman los rangos que el sistema tomara |
|                                      | para realizar la consulta.                           |
| In chuir loc, curente c              |                                                      |
| incluir los eventos                  | el informe los eventos correspondientes a            |
|                                      | las autorización de la Solicitud de                  |
|                                      | Exportación.                                         |
|                                      |                                                      |

## **ICONOS DEL MODULO**

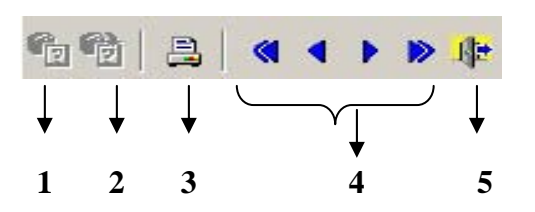

- 1-Iconos 1 y 2 inhabilitados para el modulo.
- **Imprimir**: Permite realizar la impresión de la consulta generada. **Botones de Desplazamiento**: Permite recorrer los registros 2-
- 3desplegados Salir: Sale del Modulo.
- 4-

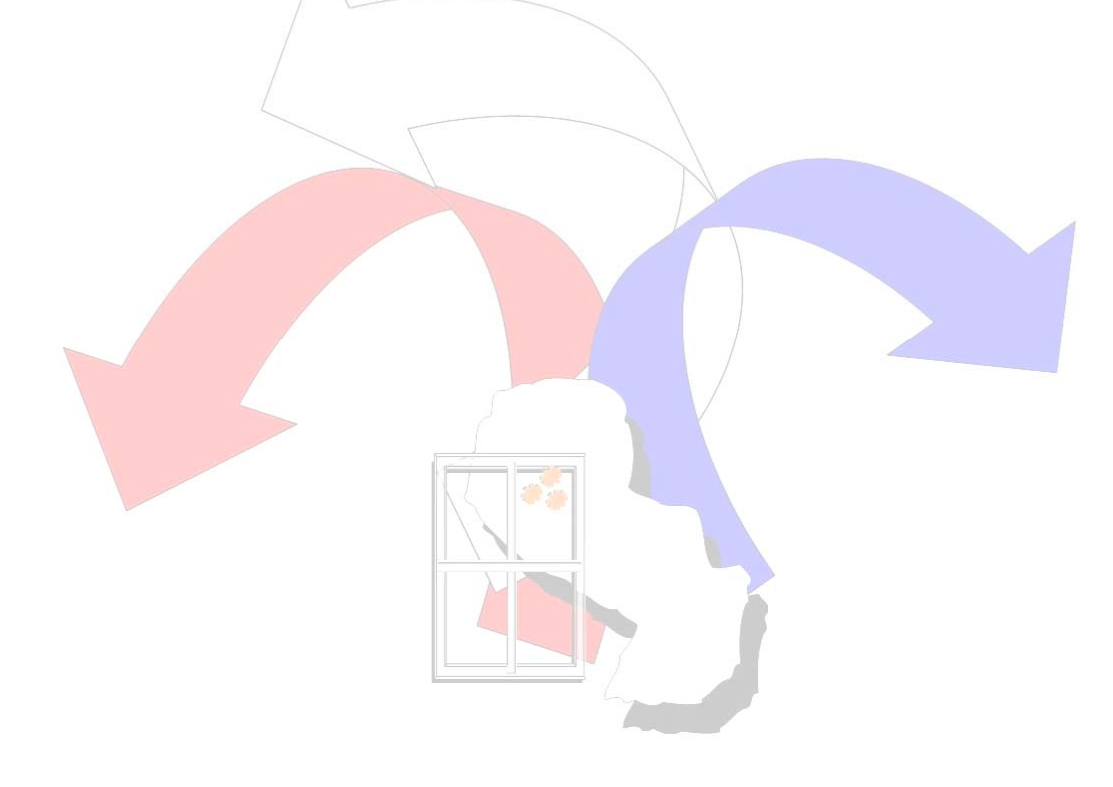

## **RESULTADO DE LA SELECCIÓN POR RANGO DE FECHAS**

# 3.1.6-1. FORMATO DE LA CONSULTA CON INCLUSION DE EVENTOS

| RT_RESUMEN             | _AUTORIZACIONES:                   | Previe     | wer               |              |           |                  |                         |                     | _ 6                           |
|------------------------|------------------------------------|------------|-------------------|--------------|-----------|------------------|-------------------------|---------------------|-------------------------------|
| File View Helb         |                                    |            |                   |              |           |                  |                         |                     |                               |
| 82,8   C               | 1 × 😥 🥄 🛙                          | •          |                   | Page: 1      | ?         |                  |                         |                     |                               |
| Pág: 1<br>17/04/2006 0 | 9:06                               |            |                   | DIRECCION    | N GENERA  | L DE CALIDAD     | E INOCUIDAD DE PRODU    | CTOS DE ORIGEN ANIM | AL                            |
|                        |                                    |            | 8                 |              |           | RESUME           | N DE AUTORIZACION       | IES                 |                               |
|                        | Fecha Autoriz                      | ación E    | )esde :           | 01/01/2005   |           | Fecha Autoriza   | ción Hasta : 17.04.2006 | Incluir Eventos     | : 5                           |
| Nro Autorización       | Fecha Válido<br>Autorización Hasta | Г.         | Nro.<br>Solicitud | Empresa Expo | rtadora   |                  | Destino                 | Peso Nato           | Valor FOB                     |
| EC8442006              | 03/01/2006 15/01/                  | 2006       | 1                 | FR14996420V  | FRIGOMERO | SA .             | URUGUAY                 | .00 KILOGRAMO       | 10,000.00 DOLAR ESTADOUNIDENS |
|                        | Evento                             | 000000000  |                   | Fecha        |           | Responsable      | ava 6000.22 m           |                     |                               |
|                        | Generado                           |            |                   | 03/01/200    | 6 10:19   | FR1A996420V      | FRIGOMERC SA            |                     |                               |
|                        | Enviado al Inspector C             | ficial     |                   | 03/01/200    | 6 11:18   | FR1A996420V      | FRIGOMERC SA            |                     |                               |
|                        | Visto Bueno por Inspec             | tor Oficia | al                | 03/01/200    | 6 15:07   | CI893439         | DOMINICK RAMIREZ        |                     |                               |
|                        | Devuelto al Inspector              | Oficial    |                   | 03/01/200    | 0 10:29   | CI893439         | DOMINICK RAMIREZ        |                     |                               |
|                        | Retornado al Exportado             | яг         |                   | 03/01/200    | 6 16:43   | CI893439         | DOMINICK RAMIREZ        |                     |                               |
|                        | Enviado al Inspector C             | ficial     |                   | 03/01/200    | 6 16:44   | FRIA996420V      | FRIGOMERC SA            |                     |                               |
|                        | Visto Bueno por Inspec             | tor Oficia | al                | 03/01/200    | 6 16:44   | CI903430         | DOMINICK RAMIREZ        |                     |                               |
|                        | Autorizado                         |            |                   | 03/01/200    | 6 16:45   | VUEDESA          |                         |                     |                               |
|                        | Enviado al Desnachar               | •          |                   | 04/01/200    | 6 10.18   | CI891439         | DOMINICK RAMIREZ        |                     |                               |
|                        | Despache Oficializado              | 08         |                   | 04/01/200    | 6 10:50   | AAB P6 1 17 40 J | AMARILLA BRITEZ PABLO   |                     |                               |
|                        | Enviado Puerto de Sali             | da         |                   | 04/01/200    | 6 10:59   | CI893439         | DOMINICK RAMIREZ        |                     |                               |
|                        | Embarcado                          |            |                   | 04/01/200    | 6 11:23   | CI1128377        | ADRIANA REIN            |                     |                               |
| EC E292005             | 03/01/2006 15/01/                  | 2005       | 175               | FR14995420V  | FRIGOMERO | ; 5A             | CHILE                   | .00 KILOGRAMO       | 10,000.00 DOLAR ESTADOUNIDENS |
|                        | Evento                             |            |                   | Fecha        |           | Responsable      |                         |                     |                               |
|                        | Generado                           |            |                   | 03/01/200    | 6 10:25   | FR1A096420V      | FRIGOMERC \$A           |                     |                               |
|                        | Enviado al Inspector C             | ficial     |                   | 03/01/200    | 6 11:12   | FR1A996420V      | FRIGOMERC \$A           |                     |                               |
|                        | Visto Bueno por Inspec             | tor Oficia | al                | 03/01/200    | 0 15:07   | CI893439         | DOMINICK RAMIREZ        |                     |                               |
|                        | Autorizado                         |            |                   | 03/01/200    | 6 16:28   | VUEDESA          |                         |                     |                               |
|                        | Enviado al Despaoham               | e          |                   | 04/01/200    | 6 10:17   | CI993439         | DOMINICK RAMIREZ        |                     |                               |
|                        | Despache Oficializado              |            |                   | 04/01/200    | 6 10:50   | AAB P6 1 17 40 J | AMARILLA BRITEZ PABLO   |                     |                               |
|                        | Enviado Puerto de Sali             | da         |                   | 04/01/200    | 6 10:58   | CI893439         | DOMINICK RAMIREZ        |                     |                               |
|                        | Enbarcado                          |            |                   | 04/01/200    | 6 11:24   | CI1128377        | ADRIANA REIN            |                     |                               |
| ECB432006              | 03/01/2006 15/01/                  | 2006       | 176               | FR14996420V  | FRIGOMERO | : SA             | ARGENTINA               | 1,500.00 KILOGRAMOS | 10,000.00 DOLAR ESTADOUNIDENS |
|                        | Evento                             |            |                   | Fecha        |           | Responsable      |                         |                     |                               |
|                        | Generado                           |            |                   | 03/01/200    | 6 10:39   | FR1A996420V      | FRIGCMERC \$A           |                     |                               |
|                        | Enviado al Inspector C             | ficial     |                   | 03/01/200    | 6 11:11   | FR1A996420V      | FRIGOMERC \$A           |                     |                               |
|                        | Retornado al Exportado             | г          |                   | 03/01/200    | 6 15:07   | CI893439         | DOMINICK RAMIREZ        |                     |                               |
|                        | Enviado al Inspector C             | ficial     |                   | 03/01/200    | 6 15:54   | FR1A996420V      | FRIGOMERC SA            |                     |                               |
|                        | Retornado al Exportado             | or -       |                   | 03/01/200    | 0 10:01   | CI893439         | DOMINICK RAMIREZ        |                     |                               |
|                        | Enviado al Inspector C             | ficial     |                   | 03/01/200    | 6 16:06   | FR1/4996420V     | FRIGCMERC 5A            |                     |                               |
|                        | Retornado al Exportado             | nr.        |                   | 03/01/200    | 6 16:08   | C1893439         | DOMINICK RAMIREZ        |                     |                               |

# 3.1.6-2. FORMATO DE LA CONSULTA NO INCLUYENDO EL DETALLE DE LOS EVENTOS

| Dán · A          |                       |                 |                   | Ø              | SENA                              | CSA           |                       |                                 |
|------------------|-----------------------|-----------------|-------------------|----------------|-----------------------------------|---------------|-----------------------|---------------------------------|
| 17/04/2006 0     | 9:09                  |                 |                   | DIRECCION      | GENERAL DE CALIDAD E INOCUI       | DAD DE PRODUC | TOS DE ORIGEN ANIN    | IAL                             |
| 11/01/2000 0     | Fecha A               | utorización     |                   | 01/01/2005     | RESUMEN DE AL                     |               | ES<br>Incluir Eventos |                                 |
| Nro.Autorización | Fecha<br>Autorización | Válido<br>Hasla | Nro.<br>Solicitud | Empresa Expo   | rtadora                           | Destino       | Peso Neto             | Valor FOB                       |
| EC 8442000       | 03/01/2000            | 15/01/2000      | 1                 | FRI4990420V    | FRIGOMERC 3A                      | URUGUAY       | .00 KILOGRAMO         | 10,000.00 DOLAR ESTADO          |
| EC E192006       | 03/01/2006            | 15/01/2006      | 175               | FRI4996420V    | FRIGOMERC SA                      | CHILE         | .00 KILOGRAMO         | 10,000.00 DOLAR ESTADOL         |
| EC 8432006       | 03/01/2006            | 15/01/2006      | 176               | FR14996420V    | FRIGOMERC SA                      | ARGENTINA     | 1,500.00 KILOGRAMOS   | 10,000.00 DOLAR ESTADOL         |
| EC.442006        | 04/01/2006            | 16/01/2006      | 177               | FRI4098420V    | FRIGOMERC SA                      | ARGENTINA     | 1,200.00 KILOGRAMOS   | 5,000.00 DOLAR ESTADOL          |
| EC 8452006       | 31/01/2006            | 19/02/2006      | 214               | FRI4996420V    | FRIGOMERC SA                      | CHILE         | 20,000.00 KILOGRAMOS  | 25,000.00 DOLAR ESTADOL         |
| EC 8482006       | 02/02/2006            | 21/02/2006      | 244               | FRI4098420V    | FRIGOMERC SA                      | URUGUAY       | 17,000.00 KILOGRAMOS  | 55,000.00 DOLAR ESTADOL         |
| EC 8462006       | 02/02/2006            | 21/02/2006      | 240               | FRI4096420V    | FRIGOMERC SA                      | URUGUAY       | 12,000.00 KILOGRAMOS  | 40,000.00 DOLAR ESTADOU         |
| EC 9472006       | 02/02/2006            | 21/02/2006      | 243               | FRI4098420V    | FRIGOMERC SA                      | ARGENTINA     | 10,000.00 KILOGRAMOS  | 35,000.00 DOLAR ESTADOL         |
| EC 8492006       | 03/02/2006            | 22/02/2006      | 245               | FRI4996420V    | FRIGOMERC SA                      | CHILE         | 10,000.00 KILOGRAMOS  | 30,000.00 DOLAR ESTADOU         |
| EC 9602006       | 03/02/2006            | 22/02/2006      | 247               | FRI4008420V    | FRIGOMERC \$A                     | CHINA         | 17,700.00 KILOGRAMOS  | 40,000.00 DOLAR ESTADOU         |
| EC 8612006       | 08/01/2006            | 27/02/2006      | 337               | FRI4996420V    | FRIGOMERC \$A                     | CHILE         | 24,000.00 KILOGRAMOS  | 60,000.00 DOLAR ESTADOU         |
| 497              | 06/00/2006            | 06/03/2006      | 437               | CAGA7856301    | CARGILL AGROPECUARIA S.A.C.I.     | ARGENTINA     | KILO GRAMO            | 100.00 DOLAR ESTADOU            |
| 441              | 07/03/2006            | 07/03/2006      | 441               | CA6A7856301    | CARGILL AGROPECUARIA S.A.C.I.     | CHILE         | KILO GRAMO            | 100.00 DOLAR ESTADOU            |
| ESPC42000        | 13/03/2000            | 01/04/2000      | 449               | FRI4990420V    | FRIGOMERC SA                      | ARGENTINA     | 15,000.00 KILOGRAMOS  | 20,000.00 DOLAR ESTADOU         |
| ESPC112006       | 14/03/2006            | 02/04/2006      | 456               | FRI4998420V    | FRIGOMERC \$A                     | CHILE         | 1,000.00 KILOGRAMOS   | 20,000.00 DOLAR ESTADOL         |
| ESPC102006       | 14/03/2006            | 02/04/2005      | 405               | FR14995420V    | FRIGOMERC SA                      | CHILE         | 10,000.00 KILOGRAMOS  | 161,612.00 DOLAR ESTADOL        |
| ESPC142006       | 14/03/2006            | 02/04/2006      | 459               | FGUA8582501    | FRIGORIFICO GUARANI S.A.C.E. IND. | CHILE         | 10,000.00 KILOGRAMOS  | ***************** DOLAR ESTADOL |
| EC 8 12006       | 14/03/2006            | 02/04/2006      | 462               | FGUA8582501    | FRIGORIFICO GUARANI S.A.C.E. IND. | CHILE         | 11,200.00 KILOGRAMOS  | 64,000.00 DOLAR ESTADOL         |
| ES P C 162006    | 14/03/2006            | 02/04/2005      | 461               | F G U A8682601 | FRIGORIFICO GUARANI S.A.C.E. IND. | ISRAEL        | 112.000.00 KILOGRAMOS | 210.200.00 DOLAR ESTADOL        |

# 3.2- CERTIFICADOS SANITARIOS

#### 3.2.1-AUTORIZACIONES DE SOLICITUD ZOOSANITARIO

En el modulo el usuario podrá realizar autorizaciones de todas las Solicitudes ZooSanitarios elaborados por el exportador o realizada por el despachante.

#### 3.2.1.1- SOLICITUDES

Aquí se detallan todas las Solicitudes de Certificado Zoosanitario elaboradas por el exportador pendientes de autorización.

#### Importante:

 Los formatos de impresión del Certificado Sanitario, Certificado Sanitario Definitivo y Certificado Sanitario en Transito se muestran en los ítems 3.1.4.3.2, 3.1.4.3.3, 3.1.4.3.4

|                                        |                      | EMS DE MERCAL           | DERIA N          | AS DATOS                           |               |                       |     |  |  |
|----------------------------------------|----------------------|-------------------------|------------------|------------------------------------|---------------|-----------------------|-----|--|--|
| ro. Autorizaci                         | ión Nro.Solic        | Fecha Solic.            | IIro. Referencia | Ruc                                | Exportador    |                       | 100 |  |  |
| CB58002006                             | 534                  | 15/09/2006              | 004061           | FRIA996420V                        | FRIGOMERC SA  |                       |     |  |  |
| CB59382006                             | 583                  | 15/09/2006              | 004074           | FRIA996420V                        | FRIGOMERC SA  |                       |     |  |  |
|                                        | -                    |                         |                  | -                                  |               |                       | _   |  |  |
|                                        |                      |                         |                  |                                    |               |                       |     |  |  |
| Fipo Solic                             |                      | País Des                | tino RUSIA       |                                    | •             | Imprime Detalle: NO 💌 |     |  |  |
| roducto                                | CARNE VACUNA         | CONGELADA I             | DESHUESADA       |                                    |               |                       |     |  |  |
| ais Tránsito                           | URUGUAY              | -                       | País Tránsito 2  | ais Tránsito 2 🔹 🔻 País Tránsito 3 |               |                       |     |  |  |
| Iro.Precinto                           | MLSA 20725017        | 008344/078122           | 0                | ,                                  | -             |                       |     |  |  |
| Iro.Conten                             | MAISI 1901 251-9     |                         |                  |                                    |               |                       |     |  |  |
| ) emitente                             | ERICOMERC SA         |                         |                  |                                    |               |                       |     |  |  |
| Connence                               | In the children of   |                         |                  | VED ODICEN DE                      |               |                       |     |  |  |
| Jetalle de Me                          | гсаденіа рага С      | CK AND BLADE            | nítivo           | TEN ORIGENDI                       |               |                       |     |  |  |
| TROZENDON                              |                      |                         |                  |                                    |               | ·                     |     |  |  |
|                                        | 28.                  | 000.000                 | Cant. Bultos     | 1.162                              | Tipo Embalaje |                       |     |  |  |
| Peso Neto                              |                      |                         | Valor Fob        | 77 734 00                          | Moneda        |                       |     |  |  |
| Peso Neto<br>Peso Bruto                | 23.                  | 045.80                  |                  |                                    |               |                       |     |  |  |
| Peso Neto<br>Peso Bruto<br>Obs Exporta | 29,<br>dor CONDITION | 045.80<br>S OF STD:FROZ | EN -18°C         | 11,101.00                          |               |                       |     |  |  |

## CAMPOS DESPLEGADOS

| Nro. Autorización                 | : Código referencial de la autorización emitida por<br>Senacsa.                                 |
|-----------------------------------|-------------------------------------------------------------------------------------------------|
| Nro. Solicitud                    | : Código referencial de la Solicitud de Exportación.                                            |
| Fecha Solicitud                   | : Fecha de elaboración de la Solicitud del<br>Certificado Zoosanitario.                         |
| Nro. Referencia                   | : Corresponde a datos alfanuméricos que serán<br>utilizados como referencia por el despachante. |
| Tipo de Solicitud                 | : Especifica si el Certificado es de tipo transito o definitivo.                                |
| RUC Exportador                    | : Registro Único de Contribuyentes del<br>Exportador, además de la denominación.                |
| Producto                          | : Descripción de los productos.                                                                 |
| País Destino                      | : País importador.                                                                              |
| País en transito 1,2,3            | : Nombre del o los países por donde la mercadería                                               |
| Nro Precinto                      | · Corresponde al dispositivo de seguridad                                                       |
|                                   | Sanitario                                                                                       |
| Nro. de Contenedor                | · Corresponde al identificador del número                                                       |
|                                   | de contenedor de las mercaderías a                                                              |
|                                   | exportar.                                                                                       |
|                                   |                                                                                                 |
| Detalle de Mercaderías para       |                                                                                                 |
| Certificado Definitivo, Transito  | : Descripción de productos.                                                                     |
| Peso Neto                         | Peso Neto en kilogramos del producto.                                                           |
| Peso Bruto                        | : Peso bruto en kilogramos del producto.                                                        |
| Can <mark>tidad de Bult</mark> os | : Cantidad de productos embalados.                                                              |
| Valor FOB                         | : Corresponde al valor de compra venta de los                                                   |
|                                   | productos puesta a bordo del transporte en el                                                   |
|                                   | país de procedencia, excluyendo seguro y flete.                                                 |
| Tipo Embalaje                     | : Formas de embale de productos.                                                                |
| Moneda                            | : Descripción de la moneda con la cual se                                                       |
|                                   | comercian los productos.                                                                        |
| Observaciones Exportador          | : Cometarios realizados por el exportador                                                       |
|                                   | reterente a sus productos.                                                                      |
| Observaciones del IVO             | : Comentarios realizados por el IVO Frigorifico.                                                |

## **ICONOS DEL MODULO**

| YER ORIGEN DEL PRODUCTO    | : Permite verificar el detalle de los establecimientos.                                                   |
|----------------------------|----------------------------------------------------------------------------------------------------|
| CONSULTA AUTORIZACION      | : Permite abrir el modulo Consulta de Autorizaciones                                                      |
| Impresión de Solicitud     | : Permite generar el formato de impresión de la Solicitud de Certificado Sanitario.                       |
| Impresión Cert. Definitivo | : Permite generar el formato de impresión de la Solicitud de Certificado Sanitario Definitivo.            |
| Impresión Cert. Transito   | : Permite generar el formato de impresión de la Solicitud de Certificado Sanitario en Transito.           |
| ACEPTAR                    | : Permite realizar la autorización del Certificado Sanitario.                                             |
| ENVIAR A CORRECCION        | : Permite realizar el envió de la Solicitud de Certificado<br>Sanitario al exportador para su corrección. |
|                            | : Perm <mark>ite salir</mark> del modulo.                                                                 |

#### MENSAJES DEL MODULO

- El modulo despliega en pantalla mensajes de alerta ante posibles errores ocasionados por el usuario.
  - 1. Mensaje originado por el sistema al tratar de generar la impresión del Certificado Sanitario Definitivo, sabiendo que el país destino no corresponde para el caso.

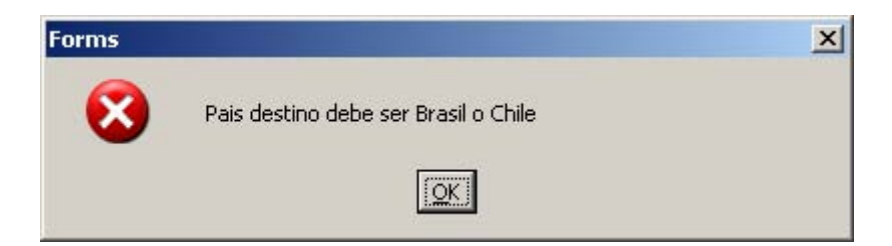

2. Mensaje originado por el sistema al tratar de generar la impresión del Certificado Sanitario en Transito, sabiendo que el país destino no corresponde para el caso.

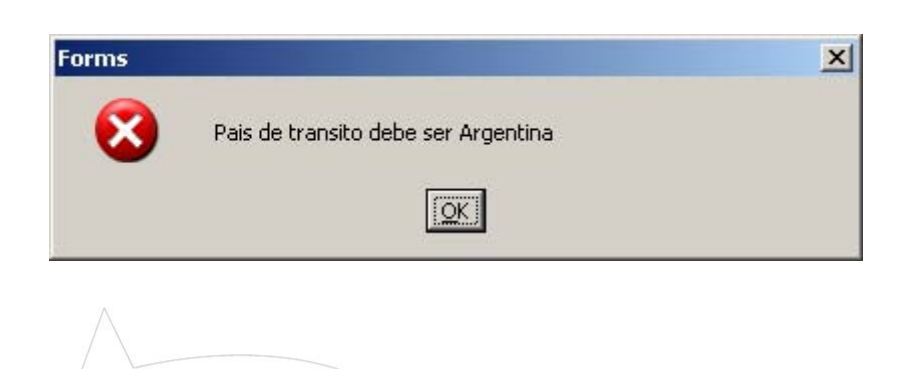

## 3.2.1.1-1. ORIGEN DEL PRODUCTO

Aquí se detallan los establecimientos de donde provienen los productos.

| -                 |             |              |          |                                                           |                         |                  |  |  |
|-------------------|-------------|--------------|----------|-----------------------------------------------------------|-------------------------|------------------|--|--|
| ORIGEN DEL PRODU  | JCTO        |              |          |                                                           |                         |                  |  |  |
| Nro. Habilitacion | Ruc         | Razón Social | Cód.     | Nombre Establecimiento                                    | Tipo de Estat           | ). Vto. Habilit. |  |  |
|                   | FRIA996420V | FRIGOMERC SA | 1        | FRIGOMERC S.A.                                            | Depósito                |                  |  |  |
|                   | FRIA996420V | FRIGOMERC SA | 1        | FRIGOMERC S.A.                                            | Faenador                |                  |  |  |
|                   | FRIA996420V | FRIGOMERC SA | 1        | FRIGOMERC S.A.                                            | Productor               |                  |  |  |
|                   |             |              |          |                                                           |                         |                  |  |  |
| САМРО             | S DESP      | PLEGADOS     |          | 3                                                         |                         |                  |  |  |
| Nro. Habilit      | tación      |              | : (      | Código referencial<br>SENACSA para la<br>establecimiento. | utilizado<br>habilitaci | por<br>ón del    |  |  |
| RUC               |             |              | : F<br>E | : Registro Único de Contribuyentes de<br>Empresa.         |                         |                  |  |  |
| Razón Soc         | ial         |              | :[       | Denominación de l                                         | la empres               | a.               |  |  |
| Código            |             |              | ן :<br>פ | Numero secuencia<br>establecimiento ing                   | al por cad<br>gresado.  | а                |  |  |

Nombre Establecimiento Tipo de Establecimiento : Denominación del establecimiento.

: Actividades del establecimiento. Valores Posibles: Faneador, depósito, productor.

: Fecha en que vence el periodo de habilitación del establecimiento.

#### Vto. Habilitación

#### **ICONO DEL MODULO**

RETORNAR

: Permite retornar al modulo principal.

## 3.2.1.2- ITEMS DE MERCADERÍAS

Aquí se detallan los productos que figuran en el Certificado Sanitario.

| sc  | DLICITUDES | ITEMS DE MERCADERIA | MASDATOS    |               |          |           |
|-----|------------|---------------------|-------------|---------------|----------|-----------|
| em_ | Posición   | Producto            | Cant.Bultos | Tipo Embalaje | Kiloneto | Kilebruto |
|     |            |                     |             |               |          |           |
|     |            |                     |             | <u> </u>      |          |           |
| _   |            |                     |             | ×             |          |           |
| _   | l          |                     |             |               |          |           |
| -   |            | _                   |             |               |          |           |
| _   |            |                     |             |               |          |           |
| -   |            | -                   |             |               |          |           |
| -   |            |                     |             |               |          |           |
| -   | 1          | -                   |             | <b>X</b>      |          |           |
|     |            | -                   |             |               |          |           |
| _   |            |                     | 1           |               |          |           |
|     |            |                     |             | · · ·         |          |           |
|     |            |                     | 1           |               | - i      |           |
| _   | <u> </u>   |                     |             |               |          |           |

#### **CAMPOS DESPLEGADOS**

| Ítems                | : Numeración secuencial por cada producto<br>ingresado.                                                                                                    |
|----------------------|----------------------------------------------------------------------------------------------------|
| Posición Arancelaria | : Código referencial del Arancel del producto a<br>exportar (varia según el tipo de producto a<br>exportar, se utiliza la codificación en NCM<br>Nomenclador Común MERCOSUR) |
| Producto             | : Descripción del producto.                                                                                                    |
| Cantidad de Bultos   | : Cantidad del producto embalado.                                                                                                    |
| Tipo de Embalaje     | : Formas de embalajes de productos.                                                                                                    |
| Kilo Neto            | : Peso Neto en kilogramos por ítems de productos.                                                                                                    |
| Kilo Bruto           | : Peso Neto en kilogramos por ítems de productos                                                                                                    |

# 3.2.1.3- MÁS DATOS

Detalla información adicional referente a la Solicitud del Certificado Sanitario.

| aciones Navega               | rción Ayuda Salir Window                                                                                                    |
|------------------------------|----------------------------------------------------------------------------------------------------|
| 1 📑 🔍                        |                                                                                                    |
| SOLICITUDES                  | ITEMS DE MERCADERIA MAS DATOS                                                                                                    |
| )atos del Cer                | tificado Sanitario                                                                                                    |
| estinatario                  |                                                                                                    |
| irección                     | UL. AVTOVSKAYA, 16; POM. 122 "B" 198152; ST. PETERSBURG RUSSIA                                                                                                    |
| iudad Destino                | ST PETERSBURG                                                                                                    |
| nvasado                      |                                                                                                    |
| emp.Lonserv.                 | F18 GRADOS CENTIGRADOS                                                                                                    |
| lodo Conserv.<br>Iedio Trane | La directione and the second second s |
| to.Transhordo                |                                                                                                    |
| ombre Buque                  | MIRGINIA 637 B OR SUBSTITUTE                                                                                                    |
| echa Faena                   |                                                                                                    |
| Fch Produccion               |                                                                                                    |
|                              |                                                                                                    |
|                              |                                                                                                    |
| atos del Certi               | iticada da Embargua                                                                                                    |
| atos der cer d               |                                                                                                    |
| scha Embarque                | 11/09/2006                                                                                                    |
| ertif.Embarque               | 535                                                                                                    |

## CAMPOS DESPLEGADOS

#### DATOS DEL CERTIFICADO SANITARIO

Destinatario: DenominaciDirección: Dirección deCiudad Destino: Ciudad de laEnvasado: Formas de deTemperatura de Conservación: TemperaturaModo de Conservación: Forma o morproductos.: Medio de transportePuerto Trasbordo: Puerto sobr

: Denominación de la Empresa Importadora.

- : Dirección del Destinatario.
- : Ciudad de la empresa importadora.
- : Formas de embalaje de productos.
- : Temperatura de conservación del producto.
- : Forma o modo de Conservación de los productos.
- : Medio de transporte utilizado para los productos.
- : Puerto sobre el mar, donde se embarca la exportación con destino a puertos de ultramar.
- : Descripción del buque donde son embarcados los productos.
- : Fecha en que se faena los animales.
- : Fecha en que se realiza el corte de la carne.

#### DATOS DEL CERTIFICADO DE EMBARQUE

Fecha de Embarque Certificado de Embarque

Nombre del Buque

Fecha Producción

Fecha Faena

: Fecha de embarque de productos.

: Código referencial del Certificado de Embarque.

## **3.2.2-CONSULTA DE AUTORIZACIONES SANITARIAS**

Aquí el usuario podrá realizar todas las consultas referentes a las autorizaciones emitidas por SENACSA.

#### 3.2.2-1. AUTORIZACIONES

#### Importante:

• Los formatos de impresión del Certificado Sanitario, Certificado Sanitario Definitivo, Certificado Sanitario en Transito y Origen de Productos se muestran en los **ítems 3.1.4.3.2, 3.1.4.3.3, 3.1.4.3.4** 

|                 |                  |                    | MASDATOS           |                              |                                  |     |
|-----------------|------------------|--------------------|--------------------|------------------------------|----------------------------------|-----|
| o. Autorización | SolicitudExp Fec | ha Solic. Nro. Ref | erencia Tipo Solic | Ruc Er                       | portador                         |     |
|                 | <u> </u>         |                    |                    |                              |                                  | [   |
|                 |                  |                    |                    |                              |                                  |     |
|                 | ii-              |                    |                    |                              |                                  |     |
|                 | ii               | i                  |                    |                              |                                  |     |
| Peso Neto       |                  | Cant. Bultos       | VER ORIGEN DE      | t <i>producto</i><br>Tipo Er | CONSULTA AUTORIZACION<br>Nbalaje | v j |
| Obs.            |                  | Valor Fob          |                    | Moned                        | a                                |     |
| EVENTOS DEL CE  | RTIFICADO SANIT  | ARIO               |                    |                              |                                  |     |
|                 | del Evento       | Fecha Du           | uración Evento     | Responsable                  |                                  |     |
| Descripción     |                  |                    |                    | 121                          |                                  | -AL |

## **CAMPOS DESPLEGLADOS**

| Nro. Autorización<br>Solicitud de Exportación | : Código referencial emitida por SENACSA.<br>: Código Referencial de la Solicitud de<br>Exportación |
|-----------------------------------------------|----------------------------------------------------------------------------------------------------|
| Fecha de Solicitud                            | : Fecha de elaboración de la Solicitud de<br>Certificado Sanitario.                                 |
| Nro. Referencia                               | : Corresponde a datos alfanuméricos que serán<br>utilizados como referencia por el despachante.     |
| Tipo de Solicitud                             | : Especifica si el Certificado es de tipo transito o definitivo.                                    |
| RUC Exportador                                | : Registro Único de Contribuyentes del<br>Exportador, además de la denominación.                    |
| Producto                                      | : Descripción de los productos.                                                                     |
| País Destino                                  | : País importador.                                                                                  |
| País en transito 1,2,3                        | : Nombre del o los países por donde la mercadería transita.                                         |
| Nro. Precinto                                 | : Corresponde al dispositivo de seguridad<br>Sanitario.                                             |
| Nro. de Contenedor                            | : Corresponde al identificador del número                                                           |
|                                               | de contenedor de las mercaderías a exportar.                                                        |
| Peso Neto                                     | : Peso Neto en kilogramos del producto.                                                             |
| Peso Bruto                                    | : Peso Bruto en kilogramos del producto.                                                            |
| Cantidad de Bultos                            | : Cantidad de productos embalados.                                                                  |
| Valor FOB                                     | : Corresponde al valor de compra venta de los                                                       |
|                                               | productos puesta a bordo del transporte en el                                                       |
|                                               | país de procedencia, excluyendo seguro y flete.                                                     |
| Tipo Embalaje                                 | : Formas de embale de productos.                                                                    |
| Moneda                                        | : Descripción de la moneda con la cual se                                                           |
|                                               | comercian los productos.                                                                            |
| EVENTOS DEL                                   | CERTIFICADO SANITARIO                                                                               |
|                                               |                                                                                                    |

| Descripción del Evento | Descripción de las instancias de gestión en<br>que pudiese encontrarse el Certificado |
|------------------------|---------------------------------------------------------------------------------------|
|                        | Sanitario. (detalles en el ítem 3.1.4.2.1 Estados                                     |
|                        | del Certificado Sanitario)                                                            |

Fecha Duración Evento Responsable

: Tiempo que duro el evento.
: Nombre(s) y Apellido(s) del responsable encargado de realizar la gestión.

: Fecha de emisión del Certificado Sanitario.

## **ICONOS DEL MODULO**

| YER ORIGEN DEL PRODUCTO    | : Permite verificar el detalle de los establecimientos.                                                   |
|----------------------------|----------------------------------------------------------------------------------------------------|
| CONSULTA AUTORIZACION      | : Permite abrir el modulo Consulta de Autorizaciones                                                      |
| Impresión de Solicitud     | : Permite generar el formato de impresión de la Solicitud de Certificado Sanitario.                       |
| Impresión Cert. Definitivo | : Permite generar el formato de impresión de la Solicitud de Certificado Sanitario Definitivo.            |
| Impresión Cert. Transito   | : Permite generar el formato de impresión de la Solicitud de Certificado Sanitario en Transito.           |
| ACEPTAR                    | : Permite realizar la autorización del Certificado Sanitario.                                             |
| ENVIAR A CORRECCION        | : Permite realizar el envió de la Solicitud de Certificado<br>Sanitario al exportador para su corrección. |
|                            | Permite salir del modulo.                                                                                 |

## 3.2.2-2. ITEMS DE MERCADERÍAS

|          | Bundarda | Contractor Time Function (Constant) (C |        |
|----------|----------|----------------------------------------|--------|
| Posicion | Producto |                                        | obruco |
| <u></u>  |          |                                        |        |
|          |          |                                        |        |
| Í        |          | ×                                      |        |
|          |          | ¥                                      |        |
|          |          |                                        |        |
|          |          |                                        |        |
|          |          |                                        |        |
|          |          | X                                      |        |
|          |          |                                        |        |
| 2        |          |                                        |        |
|          |          |                                        |        |
|          |          |                                        |        |
|          |          |                                        |        |
|          |          | ×                                      |        |
|          |          |                                        |        |

Ítems

Posición Arancelaria

Producto Cantidad de Bultos Tipo de Embalaje Kilo Neto Kilo Bruto : Numeración secuencial por cada producto ingresado.

- : Código referencial del Arancel del producto a exportar (varia según el tipo de producto a exportar, se utiliza la codificación en NCM Nomenclador Común MERCOSUR)
- : Descripción del producto.
- : Cantidad del producto embalado.
- : Formas de embalajes de productos.
- : Peso Neto en kilogramos por ítems de productos.
- : Peso Neto en kilogramos por ítems de productos

## 3.2.2-3. MAS DATOS

Detalla información adicional de Certificado Sanitario.

| AUTORIZACIONES                                                                                                    | TTEMS DE MERCADÈRIA        | MASDATUS |  |  |
|----------------------------------------------------------------------------------------------------|----------------------------|----------|--|--|
| atos del Certifica<br>estinatario<br>irección<br>iuded Destino<br>ivasado<br>emp.Conserv.<br>lodo Conserv.<br>ledio Trans.<br>to.Transbordo<br>ombre Buque<br>etalle de Mercadería | ado Sanitario              |          |  |  |
| letalle de Mercadería<br>Techa Embarque<br>Certif.Embarque                                                                                                    | a para CertificadoTransito |          |  |  |

## CAMPOS DESPLEGADOS

#### DATOS DEL CERTIFICADO SANITARIO

| Destinatario                | : Denominación de la Empresa Importadora.                                                    |
|-----------------------------|----------------------------------------------------------------------------------------------|
| Dirección                   | : Dirección del Destinatario.                                                                |
| Ciudad Destino              | : Ciudad de la empresa importadora.                                                          |
| Envasado                    | : Formas de embalaje de productos.                                                           |
| Temperatura de Conservación | : Temperatura de conservación del producto.                                                  |
| Modo de Conservación        | : Forma o modo de Conservación de los<br>productos.                                          |
| Medio de Transporte         | : Medio de transporte utilizado para los productos.                                          |
| Puerto Trasbordo            | : Puerto sobre el mar, donde se embarca la<br>exportación con destino a puertos de ultramar. |
| Nombre del Buque            | : Descripción del buque donde son embarcados<br>los productos.                               |
| Fecha Faena                 | : Fecha en que se faena los animales.                                                        |
| Fecha Producción            | : Fecha en que se realiza el corte de la carne.                                              |

Detalle para mercaderías de Certificado Definitivo o Transitorio : Se especifican el detalle de los productos.

#### DATOS DEL CERTIFICADO DE EMBARQUE

| Fecha de Embarque       | : Fecha de embarque de productos.                 |
|-------------------------|---------------------------------------------------|
| Certificado de Embarque | : Código referencial del Certificado de Embarque. |

#### 3.3- ESTABLECIMIENTO

#### 3.3.1-AGREGAR EMPRESA

Aquí el usuario podrá ingresar nuevas empresas al sistema, consultar los datos de aquellas ya existentes y asignar roles a las mismas. Ejemplos de asignar Roles a una Empresa: Productor, Empresas Verificadoras, Empresas Fumigadoras, etc.

#### Importante:

 Los iconos correspondientes al modulo se explican en el ítem 3.7.1 Información General.

## 3.3.1.1- EMPRESAS

| EMPRESAS           | ROLES POR EMPRESA                         |
|--------------------|-------------------------------------------|
|                    | CONSULTA                                  |
| ocumento           | RUC AABB0175702 Tpo Exportador PERMANENTE |
| lombre de Registro | ALFONBRAS ABBASI SRL                      |
| Про                | JURIDICA                                  |
| lombre comercial   | ALFOMBRAS ABBASI S.R.L.                   |
| itio Web           |                                           |
| elefonos           | 021-605 312                               |
| ax                 | p21-605 312                               |
| Correo Electronico |                                           |
| Direction          | pR. EMILIO HASSLER N° 5555 - ASUNCION     |
| Estado             | ACTIVD                                    |
| nformacion Comoleo | neritaria                                 |
| mermusion compen   |                                           |
|                    |                                           |
|                    |                                           |

#### **CAMPOS DESPLEGADOS**

Documento

Nombre de Registro

Tipo

Nombre Comercial

Sitio WEB Teléfonos y Fax Correo Electrónico Dirección Estado

Inform<mark>ación</mark> Complementaria

Tipo Exportador

: Código referencial del tipo de documento presentado por el Exportador. Valores Posibles: RUC, CI, Otros (Modo de Identificar al Exportador en el Sistema V.U.E.) : Denominación de la Empresa inscripta en el Registro Único de Contribuyentes. : Identificador del Exportador, puede ser una entidad física o jurídica. : Nombre de la Empresa, con la cual es conocida en el mercado. (Ejemplo: la Empresa Fénix S.A es conocida en el mercado como Martel.) : Página de correo electrónico del exportador. : Teléfonos de la empresa. : Correo Electrónico de la Empresa : Dirección de la empresa. : Corresponde a los estados de gestión en que pudiese encontrarse los documentos del Exportador. Pueden ser Activo: cuando los documentos están en regla. Inactivo: cuando los documentos presentados no cumplen con las normas preestablecidas. con documentos vencidos, sucede cuando algún documento presentado por el exportador ya no tiene vigencia. enviado a la firma, sucede cuando el certificado de habilitación es enviado para la firma. : Comentarios adicionales del exportador referente a su empresa. Corresponde al tipo de estado con la cual el exportador es inscripto en la Ventanilla Única de Exportación. Los estados son: Permanente (Entidad Física o Jurídica), Casual, EIRL.

Ejemplo: Casual para aquellos exportadores que realizan ocasionales exportaciones, EIRL para aquellas entidades físicas que pasan a ser Entidad Industrial de Responsabilidad Limitada

#### **ICONO DEL MODULO**

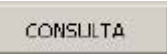

: Permite realizar consultas mas detalladas a cerca De la documentación del Exportador. Se detalla a continuación

## 3.3.1.1.1- DATOS POR EMPRESA

Operaciones Navegación Ayuda Salir

| Datos de la                                                                                                    | acmpresa                                                                                                    |                                                                                 | UNTALIDALION                                                                             |                                                                                                    |                                                 |            |
|----------------------------------------------------------------------------------------------------|----------------------------------------------------------------------------------------------------|---------------------------------------------------------------------------------|------------------------------------------------------------------------------------------|----------------------------------------------------------------------------------------------------|-------------------------------------------------|------------|
| Ruc                                                                                                    | Razon Social                                                                                                    |                                                                                 |                                                                                          | Estado                                                                                                    |                                                 |            |
| AAAASIZ600P                                                                                                    | ARAYA ASENJO ARTURO ENRIQUE                                                                                                    |                                                                                 |                                                                                          | ACTIVO                                                                                                    |                                                 |            |
| AAB80175702                                                                                                    | ALFOMBRAS ABBASI SRL                                                                                                    |                                                                                 |                                                                                          | ACTIVO                                                                                                    |                                                 |            |
| AABK948660R                                                                                                    | ABN AMRO BANK N.V. SUCURSAL ASUNCION                                                                                                    |                                                                                 |                                                                                          | CON DOCU                                                                                                    | MENTO:                                          | 1 1        |
| Nombre Comercia                                                                                                    | ARAYA ASENJO ARTURO ENRIQUE                                                                                                    | nail                                                                            |                                                                                          |                                                                                                    |                                                 |            |
| Fax                                                                                                    | 021-443 209 Te                                                                                                    | lefonos 021-44                                                                  | K3 209                                                                                   |                                                                                                    |                                                 |            |
|                                                                                                    |                                                                                                    |                                                                                 | Entrega Certifi                                                                          | cado 17/01/20                                                                                                    | 06                                              |            |
| Sitio Web                                                                                                    |                                                                                                    |                                                                                 |                                                                                          | A set of the set of the set of th |                                                 |            |
| Sitio Web<br>Tipo Exportador                                                                                            | PERMANENTE Fch Reg 06-JAN-200                                                                                                    | D6                                                                              | Tipo Document                                                                            |                                                                                                    |                                                 | *          |
| Sitio Web<br>Tipo Exportador<br>Direccion                                                                               | PERMANENTE Fch Reg 06-JAN-200<br>MONTEVIDEO Nº 332 - ASUNCION                                                                                                    | D6                                                                              | Tipo Document                                                                            | a RUC                                                                                                    |                                                 | •          |
| Sitio Web<br>Tipo Exportador<br>Direccion                                                                               | PERMANENTE Fch Reg 06-JAN-200<br>MONTEVIDEO Nº 332 - ASUNCION                                                                                                    | D6                                                                              | Tipo Document                                                                            | 0 RUC                                                                                                    |                                                 |            |
| Sitio Web<br>Tipo Exportador<br>Direccion<br>Observacion                                                                | PERMANENTE Fch Reg 06-JAN-200<br>MONTEVIDEO Nº 332 - ASUNCION                                                                                                    | D6                                                                              | Tipo Document                                                                            | a RUC                                                                                                    |                                                 |            |
| Sitio Web<br>Tipo Exportador<br>Direccion<br>Observacion<br><b>Documento</b>                                            | PERMANENTE Fch Reg 06-JAN-201<br>MONTEVIDEO Nº 332 - ASUNCION                                                                                                    |                                                                                 | Tipo Document                                                                            | □ RUC                                                                                                    | B                                               | -          |
| Sitio Web<br>Tipo Exportador<br>Direccion<br>Observacion<br><b>Documento</b><br>Tipo de Documer                         | PERMANENTE Fch Reg 06-JAN-200<br>MONTEVIDEO Nº 332 - ASUNCION                                                                                                    | C <u>Y</u> ENCIDO                                                               | Tipo Document                                                                            | 0 RUC                                                                                                    | Obligat                                         | A<br>Price |
| Sitio Web<br>Tipo Exportador<br>Direccion<br>Observacion<br>Documento<br>Tipo de Documer<br>BALAPER2                    | PERMANENTE Fch Reg 06-JAN-200<br>MONTEVIDEO Nº 332 - ASUNCION<br>PS por Empresa O VIGENTES<br>Into<br>BALANCE DE APERTURA O DEL ULTIMO EJERCICIO                                                                                                    | C <u>Y</u> ENCIDO<br>Nro Referenció<br>F19600                                   | Tipo Document                                                                            | 0 RUC                                                                                                    | Obligat                                         | A<br>A     |
| Sitio Web<br>Tipo Exportador<br>Direccion<br>Observacion<br>Documento<br>Tipo de Documer<br>BALAPER2<br>CI              | PERMANENTE Fch Reg 06-JAN-200<br>MONTEVIDEO Nº 332 - ASUNCION<br>PS por Empresa Vigentes<br>Into<br>EALANCE DE APERTURA O DEL ULTIMO EJERCICIO<br>CÉDULA DE IDENTIDAD                                                                                                    | C <u>Y</u> ENCIDO<br>Nro Reference<br>F19500<br>5152853                         | Tipo Document<br>05 • TODOS<br>a Fecha Emision<br>01/12/2005<br>05/02/2004               | 0 RUC<br>Fecha Vcto<br>31/05/2006<br>05/02/2011                                                                                                    | Obligat<br>No -                                 | AA         |
| Sitio Web<br>Tipo Exportador<br>Direccion<br>Observacion<br>Documento<br>Tipo de Documer<br>BALAPER2<br>CI<br>HABILITAC | PERMANENTE Fch Reg D6-JAN-200<br>MONTEVIDEO Nº 332 - ASUNCION<br>OS <b>por Empresa</b> VIGENTES<br>Into<br>BALANCE DE APERTURA O DEL ULTIMO EJERCICIO<br>CÉDULA DE IDENTIDAD<br>CONSTANCIA DE PRESENTACION DE DOCUMENTOS DEL EKP                                                | 06<br>C <u>Y</u> ENCIDO<br>Nro Reference<br>F19600<br>5152853<br>001159         | Tipo Document<br>OS • TODOS<br>a Fecha Emision<br>01/12/2005<br>05/02/2004<br>06/01/2006 | <ul> <li>RUC</li> <li>Fecha Vcto</li> <li>81/05/2006</li> <li>95/02/2014</li> <li>81/12/2020</li> </ul>                                                                                                    | Obligat<br>No -<br>Si -<br>No -                 |            |
| Sitio Web<br>Tipo Exportador<br>Direccion<br>Observacion<br>Tipo de Documer<br>BALAPER2<br>CI<br>HABILITAC<br>INSCO     | PERMANENTE Fch Reg D6-JAN-200<br>MONTEVIDEO Nº 332 - ASUNCION<br>OS <b>por Empresa</b> VIGENTES<br>Into<br>BALANCE DE APERTURA O DEL ULTIMO EJERCICIO<br>CÉDULA DE IDENTIDAD<br>CONSTANCIA DE PRESENTACION DE DOCUMENTOS DEL EXP<br>INSCRIPCION EN LA MATRICULA DEL COMERCIANTE | C <u>Y</u> ENCIDO<br>Nro Reference<br>F19500<br>5152853<br>001159<br>CONTRASEÑA | Tipo Document                                                                            | <ul> <li>Fecha Vcto</li> <li>B1/05/2006</li> <li>D5/02/2014</li> <li>B1/12/2020</li> <li>B0/04/2006</li> </ul>                                                                                                    | Obligat<br>No -<br>Si -<br>No -<br>Si -<br>Si - |            |

## CAMPOS DESPLEGADOS

#### DATOS POR EMPRESA

| RUC<br>Razón Social<br>Estado | <ul> <li>Registro Único de Contribuyentes del Exportador.</li> <li>Denominación de la Empresa</li> <li>Son estados de tramitación en que<br/>pudiese encontrar los documentos del<br/>Exportador. Pueden ser Activo: cuando los<br/>documentos están en regla, Inactivo: cuando los<br/>documentos presentados no cumplen con las<br/>normas preestablecidas, con documentos<br/>vencidos, sucede cuando algún documentos<br/>presentado por el exportador ya no tiene vigencia,<br/>enviado a la firma, sucede cuando el certificado</li> </ul> |
|-------------------------------|----------------------------------------------------------------------------------------------------|
|                               | de habilitación es enviado para la firma.                                                                                                    |
| Nombre Comercial              | : Corresponde al nombre de la Empresa, con la cual es<br>conocida en el mercado. (Ejemplo: la Empresa Fénix<br>S.A es conocida en el mercado como Martel.)                                                                                                    |
| Email                         | : Correo electrónico de la empresa                                                                                                    |
| Teléfonos y Fax               | : Teléfonos de la empresa.                                                                                                    |
| Sitio Web                     | : Página de Web de la empresa.                                                                                                    |
| Entrega Certificado           | : Fecha de la entrega del Certificado de Habilitación del<br>Exportador.                                                                                                    |
| Tipo Exportador               | <ul> <li>: Corresponde al tipo de estado con la cual el<br/>exportador es inscripto en la Ventanilla Única de<br/>Exportación. Los estados son: Permanente<br/>(Entidad Física o Jurídica), Casual, EIRL.</li> <li>Ejemplo: Casual para aquellos exportadores que<br/>realizan ocasionales exportaciones, EIRL para<br/>aquellas entidades físicas que pasan a ser Entidad<br/>Industrial de Responsabilidad Limitada</li> </ul>                                                                                                    |
| Fecha de Registro             | <ul> <li>Fecha de ingreso de los documentos del<br/>Exportador en el Sistema de Ventanilla Única de<br/>Exportación.</li> </ul>                                                                                                    |
| Tipo Documento                | : Documento identificador del exportador, puede<br>ser RUC, CI, Otros                                                                                                    |
| Dirección                     | : Dirección de la empresa.                                                                                                    |
| Observación                   | : Comentarios realizados por el Exportador.                                                                                                    |

#### **DOCUMENTOS POR EMPRESA**

| Tipo de Documento  | <ul> <li>Código referencial y descripción de la<br/>documentación presentado por el Exportador<br/>para su inscripción en la V.U.E.</li> </ul> |
|--------------------|----------------------------------------------------------------------------------------------------|
| Nro. de Referencia | : Identificador del documento. Ejemplo: la                                                                                                    |
|                    | referencia de la Patente puede ser la Cta. Ctral.                                                                                              |
| Fecha Emisión      | : Fecha de emisión del documento.                                                                                                    |
| Fecha Vto.         | : Fecha de vencimiento del documento.                                                                                                    |
| Obligatorio        | : Estado del documento, es decir si es un<br>documento obligatorio o no.                                                                       |
| Expedido Por       | : Entidad responsable de emitir el documento.                                                                                                  |

## ICONOS DEL MODULO

CONVALIDACION

|                       | : Activa en pantalla el modulo que permite llevar una estadística de<br>cuantas mesas de entrada tuvo los documentos del exportador<br>además del Nombre(s) y Apellido(s) del responsable de la<br>presentación de dichos documentos. |
|-----------------------|----------------------------------------------------------------------------------------------------|
|                       | : Activa en pantalla el modulo que determina los documentos faltantes que el exportador deberá presentar necesariamente para su inscripción en el VUE                                                                                 |
| ď                     | : Activa en pantalla el modulo que permite verificar en forma detallada<br>todos los datos del o los representantes legales de la empresa<br>incluyendo la firma escaneada de los mismos.                                             |
|                       | : Activa en pantalla el módulo que permite llevar una estadística (<br>histórico) de los documentos presentados por el exportador.                                                                                                    |
| #4                    | : Permite visualizar en pantalla el documento digitalizado.                                                                                                    |
|                       | : Permite visualizar en pantalla información adicional del documento. (<br>Este caso se da para las Escrituras de Constitución)                                                                                                    |
| O VIGENTES O VENCIDOS | • IODOS : Realiza el filtro de los documentos presentado por el exportador de acuerdo a los criterios mencionados.                                                                                                    |

: Permite acceder al seguimiento de los documentos del exportador, en ella se detalla todo lo referente a la regularización de los mismos, dentro del Sistema V.U.E.

#### Importante:

Resultado de la Activación de los Módulos mencionados más arriba.

#### 3.3.1.1.1.1 NUMEROS DE MEZA DE ENTRADA EXPEDIENTES

| P    | RUC<br>ABB0175702 | ALFOMBRAS ABBASI SRL | Entrega       | a de Certificad |
|------|-------------------|----------------------|---------------|-----------------|
| Nro. | Presentacion      | n Presentado Por     | Nro.documento | usuario         |
| 1270 | 23/09/2005        | ANDRES SOTO          | 3109671       | FOCAMPOS        |
|      |                   |                      |               |                 |
|      | <u> </u>          |                      |               | 1               |
|      |                   | [                    |               | Í.              |
| _    |                   |                      |               |                 |
|      | <u> </u>          | -                    |               |                 |
|      |                   |                      |               |                 |
|      | <u> </u>          |                      |               | 1               |
|      |                   |                      | 94 <u>8</u> 6 | *#              |
|      |                   |                      |               |                 |
|      |                   |                      |               |                 |

#### CAMPOS DESPLEGADOS

| RUC                          | : Registro Único de Contribuyentes del Exportador.                                                                                                    |
|------------------------------|----------------------------------------------------------------------------------------------------|
| Razón Social                 | : Denominación del Exportador.                                                                                                    |
| Entrega del Certificado      | : Fecha de entrega del Certificado de Habilitación.                                                                                                    |
| Nro. Presentación            | <ul> <li>Numero de Mesa de Entrada por recepción de<br/>documentos.</li> </ul>                                                                                      |
| Presentado Por               | : Nombre(s) y Apellido(s) de la persona quien presenta los documentos del Exportador para su inscripción.                                                           |
| Nro. de Documento<br>Usuario | <ul> <li>Documento de identidad del responsable.</li> <li>Sigla de /los Nombre(s) y Apellido(s) del funcionario<br/>del VUE, identificado en el Sistema.</li> </ul> |
|                              |                                                                                                    |

## 3.3.1.1.1.2- HISTÓRICO DE DOCUMENTOS

|                                                                                 | Documento           |               | Mesa de Entrada | Fch Emisio     | n Fch Vcto | # |
|---------------------------------------------------------------------------------|---------------------|---------------|-----------------|----------------|------------|---|
| BALANCE DE APERT                                                                | TURA O DEL ULTIMO E | EJERCICIO     | 1               | 15/03/2004     | 31/05/2005 |   |
| PATENTE MUNICIP                                                                 | AL                  |               | 1               | 30/07/2004     | 30/01/2005 |   |
|                                                                                 |                     |               |                 |                |            |   |
| Presentado Por                                                                  | DUAN VALINOTI       |               |                 |                | 00.000     |   |
|                                                                                 | at halassi          | Nro.Documento | 2497368 R       | ecepciono VUED | DESA       |   |
| Presento en Fecha                                                               | µ1/12/2004          |               |                 |                |            |   |
| Presento en Fecha                                                               | 10VACION            |               |                 | 30 <b>-</b>    |            |   |
| Presento en Fecha<br>DATOS DE REM<br>Presentado Por                             |                     |               |                 |                |            |   |
| Presento en Fecha<br><b>DATOS DE REM</b><br>Presentado Por<br>Presento en Fecha | DI/12/2004          |               | Recej           | pciono VUEC    | DESA       |   |

## CAMPOS DESPLEGADOS

#### **DATOS HISTORICOS**

Documento: Descripción del documento.Meza de Entrada: Meza de Entrada del documento.Fecha de Emisión: Fecha de emisión del documento.Fecha de Vencimiento:Fecha del vencimiento del documento.

#### DATOS DE LA MEZA DE ENTRADA

| Presentado por    | : Nombre(s) y Apellido(s) de la persona quien presenta los documentos. |
|-------------------|------------------------------------------------------------------------|
| Presento en Fecha | : Fecha de presentación del documento.                                 |
| Nro. de Documento | : Identificación de la persona quien presenta los documentos.          |
| Recepcionó        | : Sigla del funcionario del VUE, identificado en el Sistema            |

#### **DATOS DE RENOVACION**

| Presentado por      | : Nombre(s) y Apellido(s) de la persona quien presenta los documentos. |
|---------------------|------------------------------------------------------------------------|
| Presentado en fecha | : Fecha de presentación del documento                                  |
| Meza de Entrada     | : Meza de Entrada del documento.                                       |
| Recepcionó          | : Sigla del funcionario identificado en el Sistema.                    |
| Nro. de Documento   | : Documento de la persona quien presenta los documentos.               |

#### 3.3.1.1.1.3- DOCUMENTOS OBLIGATORIOS FALTANTES

| Codigo         | Descripcion                                |          |
|----------------|--------------------------------------------|----------|
| BALAPER        | BALANCE DE APERTURA O DEL ULTIMO EJERCICIO | <u>*</u> |
|                |                                            |          |
|                |                                            |          |
|                |                                            |          |
|                |                                            |          |
|                | 1                                          |          |
|                |                                            | *        |
| _              |                                            |          |
| Expedido por N | IA MINISTERIO DE HACIENDA                  |          |
|                |                                            |          |
|                |                                            |          |

#### **CAMPOS DESPLEGADOS**

Código Descripción Expedido Por

- : Código referencial del documento.
- : Descripción del documento.
- : Entidad responsable de emitir el documento.

#### 3.3.1.1.1.4- PERSONAS AUTORIZADAS POR EMPRESA

| Cedula  | Nombres                                 | Cargo         | <i>i</i> 4 |
|---------|-----------------------------------------|---------------|------------|
| 1212832 | PAREDES RAMIREZ CESAR BRIGIDO           | APODERADO     |            |
| 1474653 | DAPELLO CHAVEZ FABIOLA MARIA DEL CARMEN | APODERADA     |            |
| 394628  | BAUZA RODRIGO                           | TITULAR       |            |
| 590839  | FERRARIO DE HERRERO MARIA ROSA          | APODERADA     |            |
| 713436  | MICHEL CHAVES KONRAD ALEJANDRO          | APODERADO     | *          |
| mail    | Telefono                                | s 021-4190000 |            |
| mail    | Telefono                                | s 021-4190000 |            |

#### **CAMPOS DESPLEGADOS**

- Cedula Nombres Cargo Meza de Entrada Dirección Email Teléfonos
- : Documento de identidad del representante legal.
- : Nombre(s) y Apellido(s) del representante.
- : Ocupación laboral dentro de la Empresa.
- : Número de recepción de los documentos.
- : Dirección particular o laboral del representante.
- : Dirección de correo electrónico del representante.
- : Teléfonos del representante.

#### 3.3.1.1.1.5- DATOS ADICIONALES POR DOCUMENTO

🛐 Datos Adicionales por Documento × Descripcion NOMBRES DEL/LOS\_REPRESENTANTES FECHA DE CONSTITUCION DE LA SOCIEDAD NOMBRES DE LOS SOCIOS Valor Alfanumerico Item Mesa de Entrada

#### El ejemplo se define sobre el Documento Constitución de Sociedad.

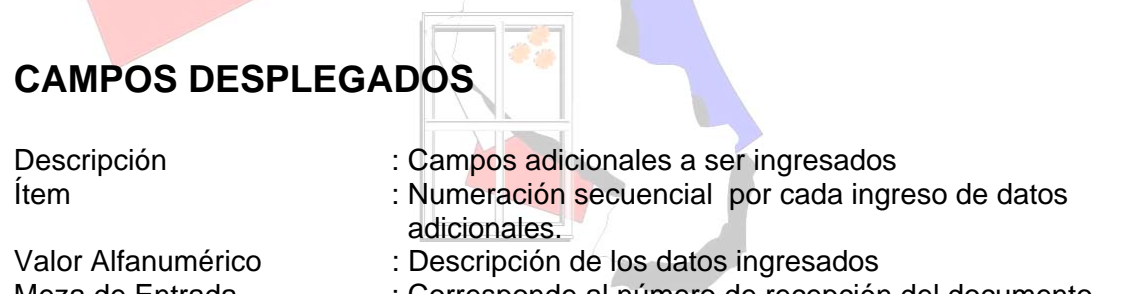

Meza de Entrada

: Corresponde al número de recepción del documento.

## 3.3.1.1.1.6- CONVALIDACION DE DOCUMENTOS

Se detalla los comentarios referentes a la documentación del exportador.

| 🗱 VUE - [Registro Unico del Exportador - RUE01]                                          |                  |          |                       |                            |    |
|------------------------------------------------------------------------------------------|------------------|----------|-----------------------|----------------------------|----|
| Operaciones Navegación Ayuda Salir                                                       |                  |          |                       |                            |    |
|                                                                                          | < Þ 🖻 🌆          |          |                       |                            |    |
| Ruc: AAAA512600P Bazon Social: ARAYA AS                                                  | ENID ARTURO ENRI | IOLIE    |                       |                            |    |
| Nombre Comercial: ARAYA AS                                                               | ENJO ARTURO ENRI | IQUE     |                       |                            | i. |
|                                                                                          |                  |          |                       |                            |    |
| Comentario<br>MEJORAR SCAN DE LA FIRMA DEL PROPIETARIO Y DEL RUC EN<br>FORMA HORIZONTAL. |                  |          | Fch Insert            | VSUATIO Insert<br>YVAZQUEZ |    |
| SOLICITAR COPIA NAS LEGIBLE DEL RUC.                                                     |                  | COMPLETO | - 06/01/2006 10:01:36 | VVAZQUEZ                   |    |
|                                                                                          |                  | ]        | ¥ [                   |                            |    |
|                                                                                          |                  | ]        | *                     |                            |    |
|                                                                                          |                  |          |                       |                            |    |
|                                                                                          |                  |          |                       |                            | w. |
| RE                                                                                       | TORNAR           |          |                       |                            |    |
|                                                                                          | /                |          |                       |                            |    |
|                                                                                          |                  |          |                       |                            |    |
|                                                                                          |                  |          |                       |                            |    |
|                                                                                          |                  |          |                       |                            |    |
|                                                                                          |                  |          |                       |                            |    |
|                                                                                          |                  |          |                       |                            |    |
|                                                                                          |                  |          |                       |                            |    |
|                                                                                          |                  | - I      |                       |                            |    |
|                                                                                          |                  |          |                       |                            |    |

#### 3.3.1.2- FICHA ROLES POR EMPRESA

En el modulo se establece la distintas funciones que puede desarrollar la empresa. Ejemplo Productor, Laboratorio Fumigador, etc.

| <br>Rol | Fec. Ini | Fec. Fin |          |
|---------|----------|----------|----------|
|         |          |          | <u> </u> |
|         |          |          |          |
|         | v        |          |          |
|         |          |          |          |
|         | *        |          | -        |
|         |          |          |          |
|         | <u>·</u> |          | <u>*</u> |
|         |          |          |          |

#### PARAMETROS INGRESADOS

Rol Fecha Inicio Fecha Fin

- : Tipo de actividad a que se dedica la empresa. : Fecha inicial de actividades
- : Fecha final de actividades.

#### 3.3.2-MANTENIMIENTO ESTABLECIMIENTO

#### 3.3.2-1. ESTABLECIMIENTOS

El modulo permite listar en pantalla los datos de las empresas, verificar su estado, además de detallar los establecimientos asignados a dichas empresas. También el usuario podrá realizar el mantenimiento del registro de los establecimientos.

|               |                    | Datos de la    | Empresa                                    | Estado                  |          |
|---------------|--------------------|----------------|--------------------------------------------|-------------------------|----------|
| RIA8964008    | FRIGOBEEF SA       |                |                                            | InActivo                | -        |
| RIA996420V    | FRIGOMERC SA       |                |                                            | Can Documentos Vendidos | <b>v</b> |
|               |                    |                |                                            |                         | ÷        |
|               |                    |                |                                            |                         |          |
| Mantenimiento | de Establecimiento | Datos de Estab | lecimientos                                | Ning day                |          |
| FRIGOMERC 5.  | A.                 | Datos de Estab | IECIMIENTOS                                | Direccion<br>RTA        |          |
| Mantenimiento | A.                 | Datos de Estab | IECIMIENTOS<br>CAPITAN LOMBARDO Y CALLE CO | Direction<br>RTA        |          |

# CAMPOS DESPLEGADOS

#### DATOS DE LA EMPRESA

RUC Descripción Estado : Registro Único de Contribuyentes del Exportador

: Denominación de la Empresa.

: Son estados de tramitación de los documentos del Exportador. Pueden ser Activo: cuando los documentos están en regla, Inactivo: cuando los documentos presentados no cumplen con las normas preestablecidas, con documentos vencidos, sucede cuando algún documentos presentado por el exportador ya no tiene vigencia, enviado a la firma, sucede cuando el certificado de habilitación es enviado para la firma.

#### DATOS DEL ESTABLECIMIENTO

Descripción Dirección : Denominación del establecimiento. : Dirección del establecimiento.

## **ICONO DEL MODULO**

Mantenimiento de Establecimiento

: Permite acceder al modulo

## 3.3.2-1.1. MANTENIMIENTOS DEL ESTABLECIMIENTO

Aquí el usuario podrá modificar y actualizar los datos del Establecimiento.

| impresa                             | FRIA996420V    | FRIGOMERC SA                                                                        |              |
|-------------------------------------|----------------|-------------------------------------------------------------------------------------|--------------|
| tablecimiento                       | FRIGOMERC S.A. |                                                                                     |              |
| ais                                 | PARAGJAY       |                                                                                     |              |
| epartamento                         | CEN 🛓 CE       | ENTRAL                                                                              |              |
| udad                                | 257 🦊 🗛        | ASUNCION                                                                            |              |
| ireccion                            | CAPITAN LOMBAR | RDO Y CALLE CORTA                                                                   |              |
| ireccion                            | CAPITAN LOMBAI | RDO Y CALLE CORTA                                                                   |              |
| reccion<br>gresado por              |                | RDO Y CALLE CORTA<br>En Fecha 30/03/2                                               | 006 15:03:03 |
| reccion<br>gresado por<br>stitucion |                | RDO Y CALLE CORTA<br>En Fecha 30/03/2<br>SERVICIO NACIONAL DE CALIDAD Y SALUD ANMAL | 006 15:03:03 |

## **CAMPOS MODIFICABLES**

| Establecimiento | : Denominación del establecimiento. |
|-----------------|-------------------------------------|
| País            | : Descripción del país.             |
| Departamento    | : Descripción del departamento.     |
| Ciudad          | : Descripción de la ciudad.         |
| Dirección       | : Dirección.                        |

#### **CAMPOS DESPLEGADOS**

| Empresa       | : Denominación de la Empresa.              |
|---------------|--------------------------------------------|
| Ingresado Por | Código referencial además de los nombres y |
|               | apellidos del usuario.                     |
| En fecha      | : Fecha y hora de habilitación del         |
|               | establecimiento dentro del sistema.        |
| Institución   | : Descripción de la Institución.           |
| Dependencia   | : Descripción de la Dependencia.           |
| -             |                                            |

### ICONOS DEL MODULO

RETORNAR

: Permite retornar a la pestaña Establecimientos.

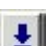

: Permite desplegar la búsqueda dinámica del sistema.

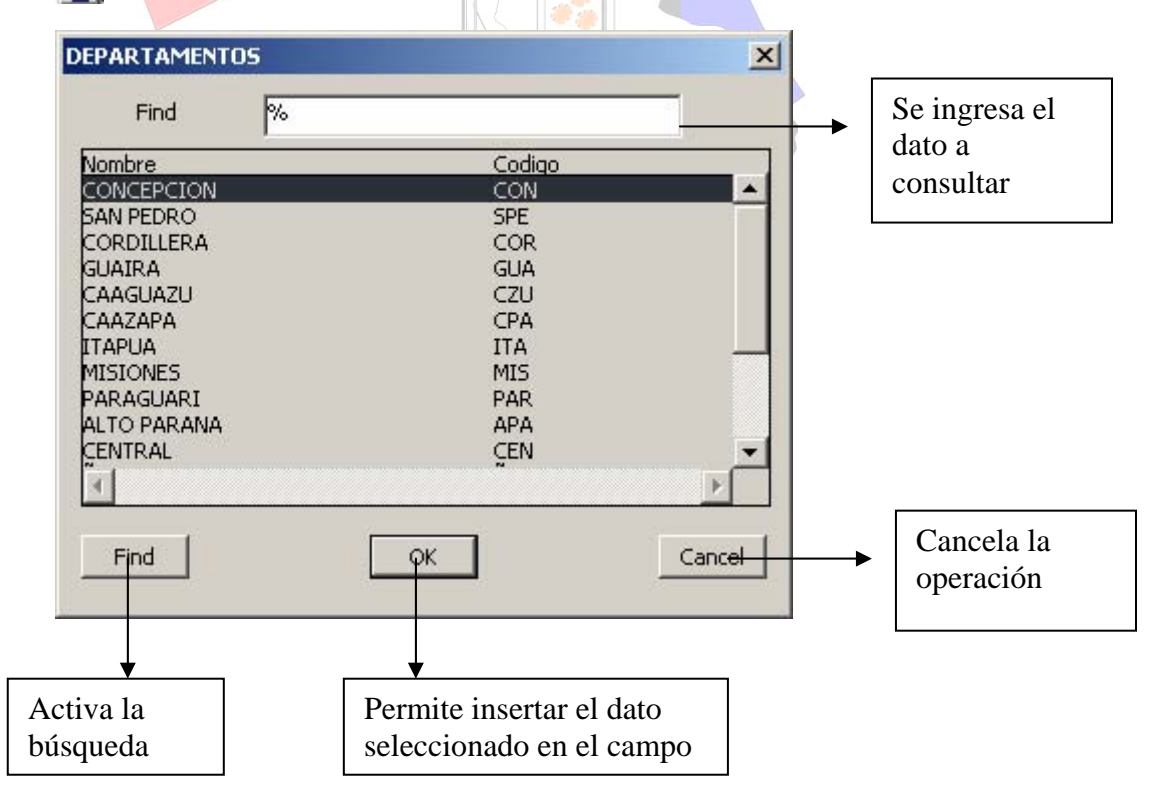

## 3.3.2-2. ACTIVIDADES

Aquí el usuario podrá ingresar al sistema las actividades que desempeña el establecimiento.

| Empresa Fr<br>Establecimiento |                      | FRIA9964207                    | FRIGOMERC SA     |    |
|-------------------------------|----------------------|--------------------------------|------------------|----|
|                               |                      | ſ                              | 1 FRIGOMERC S.A. | î. |
| Activid                       | lad                  |                                | Descripcion      |    |
| 01                            |                      | ATADERO FRIGORÍFICO DE BOVINOS |                  |    |
| 06                            | L CÁMARA FRIGORÍFICA |                                |                  |    |
|                               | *                    |                                |                  |    |
|                               |                      |                                |                  |    |
|                               |                      |                                |                  |    |

#### CAMPOS DESPLEGADOS

Empresa

Establecimiento Actividad Descripción

- : Registro Único de Contribuyentes del Exportador además de la denominación.
- : Código referencial además de la descripción.
- : Código referencial de la actividad.
- : Descripción de la actividad a que se dedica el Establecimiento.

## **ICONOS DEL MODULO**

: Permite desplegar la búsqueda dinámica del sistema.

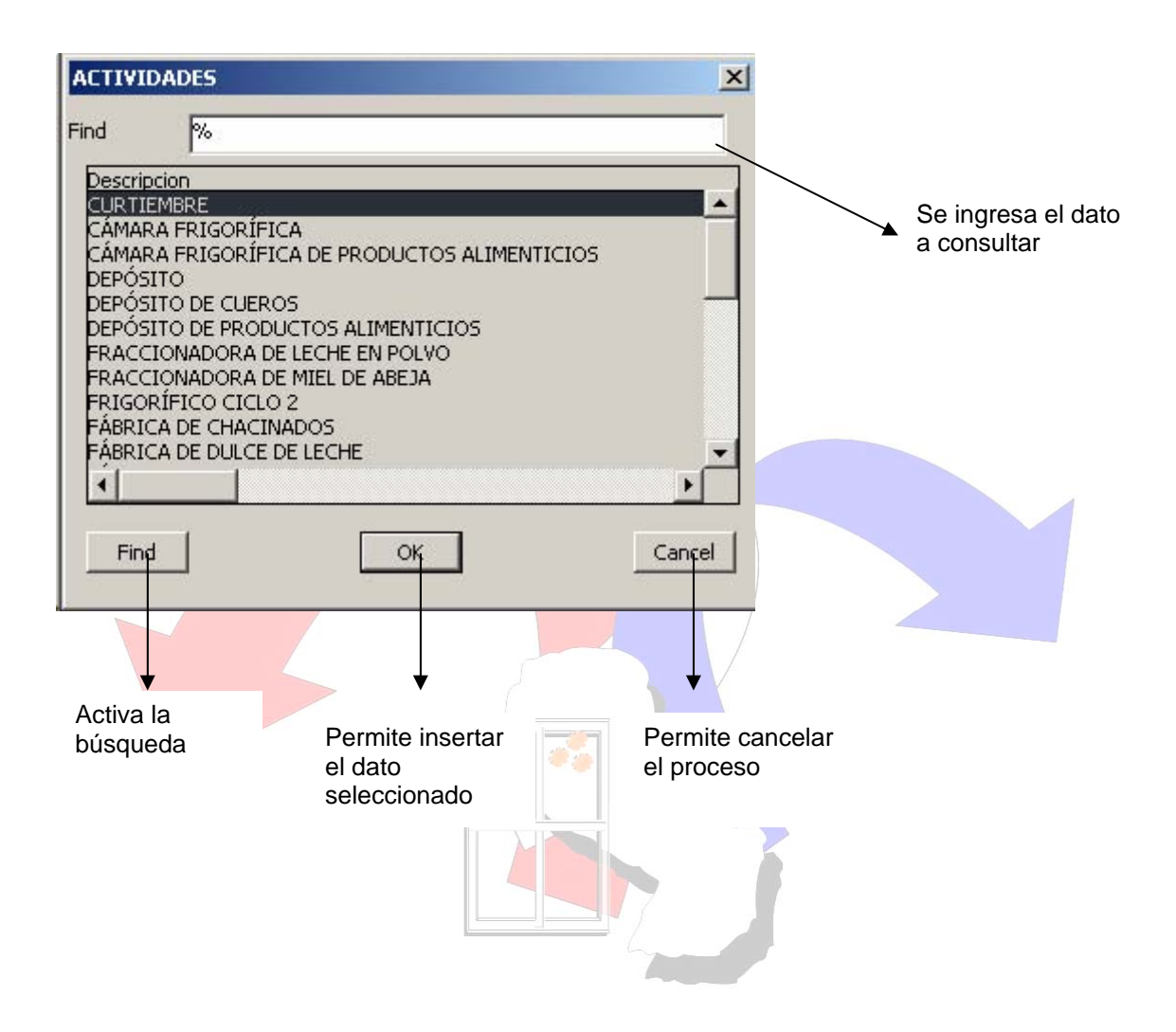
#### 3.3.2-3. PRODUCTOS

Aquí el usuario podrá registrar al sistema, todos los datos referente a los productos del establecimiento.

#### **Observaciones Generales:**

#### SELECCIÓN DE DATOS A TRAVES DEL BUSCADOR DINÁMICO

#### FORMATO 1

• Selección del Código NCM (Nomenclador Común del MERCOSUR)

| ESTABLECIMIENTOS                                                                                              | niento                              | FRIA996420V              | FRIGOMERO               | CSA<br>CS.A.          |                                                |                                                                |                                            |                     |   |
|----------------------------------------------------------------------------------------------------|-------------------------------------|--------------------------|-------------------------|-----------------------|------------------------------------------------|----------------------------------------------------------------|--------------------------------------------|---------------------|---|
| CódigoNEM<br>2101.20.10.000                                                                                   |                                     | joInterno Códi           | goMarca                 | Noi<br>PRLEBA         | nbre Comercial                                 |                                                                | Institución<br>MAG                         | Dependencia<br>SEAM |   |
|                                                                                                    |                                     | nd %                     | init the list, % to see | Producto<br>Producto  |                                                |                                                                |                                            |                     |   |
| Nombre Técnico <mark>SO.c</mark><br>Fecha Registro D1/0<br>País Origen 520<br>Institución MINI<br>Producto DE | D PRUE     1/2006     STERIO     T. | Find<br>Datos Adicionale | OK<br>s Presentación    | Cancel<br>Composición | bricante M<br>pendencia S<br>arca K<br>Ver Imá | Número F<br>Fecha Via<br>IILMATE<br>ERVICIO DEL MEDIO<br>URUPI | Registro 1<br>o Tasa 01/01/200<br>AMBIENTE | 7                   | _ |

#### FORMATO 2

• Selección de Código de Marcas.

| Empres            |             | ER 1499       | 6420V        | FRIGOME   | RCISA        |               |       |             |             |
|-------------------|-------------|---------------|--------------|-----------|--------------|---------------|-------|-------------|-------------|
| Estable           | cimiento    | 1             |              | FRIGOME   | RC S.A.      |               |       |             |             |
| CódigoNEM         | Có          | digoInterno   | CódigoMaro   | ;<br>:a   | Nom          | ore Comercial |       | Institución | Dependencia |
| 01.20.10.000      | <u>1</u> 1  |               | 1            | 1 50      | O PRLEBA     |               |       | MAG         | SEAM        |
|                   |             |               |              | *         | MADEAS       |               |       | x           |             |
|                   | *           |               |              | *         | TINKENS      |               |       |             |             |
|                   |             |               |              | *         | Find %       |               |       |             |             |
|                   |             |               |              |           | Description  | Codigo        |       |             |             |
|                   |             |               |              | _*_       |              |               | 2     | *           | <u> </u>    |
|                   |             |               |              |           | NO APLICABLE |               | 9999  |             |             |
|                   | -           | 3             |              | -*-       | PAJARITO     |               | 3     |             | -           |
|                   |             |               |              |           |              |               |       |             |             |
|                   | <u>×</u>    |               |              | <u> </u>  |              |               |       |             | 1           |
| nbre Técnico      | OLO PRUEBA  | 1             |              |           |              |               |       | 1           |             |
| ha Registro 🛛     | 1/01/2006   |               | Fecha        | to Reg 01 |              |               |       | 01/01/200   | 7           |
| <b>s Origen</b> 5 | 20 📕 P      | ARAGUAY       |              |           | •            |               |       |             |             |
| titución 🕅        | INISTERIO D | E AGRICULTUR. | A Y GANADERÍ | ۹.        |              |               |       |             |             |
| oducto            | DE TI.      |               |              |           | Find         | OK            | Cance |             |             |

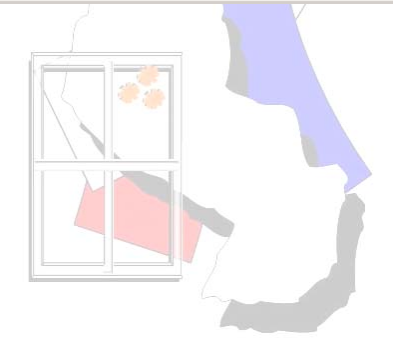

## FORMATO 3:

• Selección del País de Origen.

| Empr                        | resa         | FRIA9                                                                       | 96420V FRIG   | OMERC SA    |                       |          |            |              |                |      |      |
|-----------------------------|--------------|-----------------------------------------------------------------------------|---------------|-------------|-----------------------|----------|------------|--------------|----------------|------|------|
| Estat                       | plecimiento  | 1                                                                           | FRIG          | OMERC S.A.  |                       |          |            |              |                |      |      |
|                             |              |                                                                             |               |             |                       |          |            |              |                |      | i i  |
| LodigoNLM<br>2101.20.10.000 |              | odigoInterno                                                                | LodigoMarca   | SOLO PRLEBA | Nombre                | Lomercia |            |              | MAG            | 5EAM |      |
|                             |              |                                                                             |               |             |                       |          |            |              |                |      | -    |
|                             |              |                                                                             | 4             |             |                       |          |            |              |                |      |      |
|                             |              |                                                                             |               |             |                       |          |            |              |                |      |      |
|                             |              |                                                                             | 4             |             |                       |          |            |              |                |      |      |
|                             |              |                                                                             |               | ļ           |                       |          |            |              |                |      | _    |
|                             |              |                                                                             | <u>*</u>      |             |                       |          |            |              |                |      |      |
|                             |              |                                                                             |               | <u> </u>    |                       |          |            |              | -              |      | - 1  |
|                             |              |                                                                             | <u>*</u>      | <b> </b>    |                       |          |            |              |                |      |      |
|                             |              |                                                                             | <u>×</u>      | )           |                       |          |            |              | 1.             | 1.   |      |
| mbre Técnico                | SOLO PRUEE   | BA                                                                          |               |             | _                     |          |            | Número Reg   | jistro 1       |      |      |
| cha Registro                | 01/01/2006   |                                                                             | Fecha ¥to Reg | 01/01/2007  |                       |          |            | Fecha ¥to T  | asa 01/01/2003 | 7    |      |
| lís Origen                  | 520          | PARAGUAY                                                                    |               |             | Fab                   | icante   | MILMATE    |              |                |      |      |
| stitución                   | MINISTERIO I | E PAISES                                                                    |               |             | ×                     | ndencia  | SERVICIO I | DEL MEDIO AN | BIENTE         |      |      |
| oducto                      | DE TI.       | -                                                                           |               |             |                       | a        | KURUPI     |              |                |      |      |
|                             |              | Find                                                                        | %             |             |                       |          |            |              |                |      |      |
|                             |              | Lpay                                                                        |               |             | 1.114                 | -        |            | 1            |                |      |      |
|                             |              | AECONTSTA                                                                   | NJ.           |             |                       | Ver In   | någen      |              |                |      |      |
|                             |              | AFGANISTA                                                                   | N.            |             | -                     | Ver In   | hágen      | ]            |                |      |      |
|                             |              | ALBANIA<br>ALBANIA<br>ALEMANIA                                              | N.            |             | =                     | Ver In   | hågen      |              |                |      | 1.0  |
|                             |              | AEGANISTA<br>ALBANIA<br>ALEMANIA<br>ANDORRA                                 | 10            |             | -<br>-                | Ver In   | nágen      |              |                |      | 0.00 |
|                             |              | AFGANISTA<br>ALBANIA<br>ALEMANIA<br>ANDORRA                                 | IN            |             | ×<br>•                | Ver In   | någen      |              |                |      |      |
|                             |              | AFGANISTA<br>ALBANIA<br>ALEMANIA<br>ANDORRA                                 |               | < ]         | ▲<br>▼<br>▶<br>Cencel | Ver In   | nägen      |              |                |      |      |
|                             |              | AEGANIST<br>ALBANIA<br>ALEMANIA<br>ANDORRA<br>ANDORRA                       |               | K           | ×<br>×<br>Cancel      | Ver In   | någen      |              |                |      |      |
|                             |              | ALEMANIA<br>ALEMANIA<br>ALEMANIA<br>ANDORRA                                 |               | ĸ           | ▲<br>▼<br>Cencel      | Ver In   | iágen      |              |                |      |      |
|                             |              | ALEMANIA<br>ALEMANIA<br>ANDORRA<br>Find                                     |               | K           | Cancel                | Ver In   | lågen      |              |                |      |      |
|                             |              | ALEMANIA<br>ALEMANIA<br>ALOORA<br>ALOORA<br>ALOORA<br>Find                  |               | <           | Cancel                | Ver In   | lågen      |              |                |      |      |
|                             |              | ALEMANIA<br>ALEMANIA<br>ALORRANIA<br>ANDORRA<br>ANDORRA<br>ANDORRA          |               |             | Cancel                | Ver In   | iágen      |              |                |      |      |
|                             |              | ALEANIST<br>ALEANIA<br>ALEMANIA<br>ALEMANIA<br>ALEMANIA<br>ALEMANIA<br>Find |               |             | Cancel                | Ver In   | nagen      |              |                |      |      |
|                             |              | ALEANIST<br>ALEANIA<br>ALEMANIA<br>ALEMANIA<br>ALEMANIA<br>ALEMANIA<br>Find |               |             | Cancel                | Ver In   | nagen      |              |                |      |      |
|                             |              | ALEANIST<br>ALEANIA<br>ALEMANIA<br>ALEMANIA<br>ALEMANIA<br>ALEMANIA<br>Find |               |             | Cancel                | Ver In   | nagen      |              |                |      |      |
|                             |              | ALBANIA<br>ALBANIA<br>ALEMANIA<br>ALEMANIA<br>ALEMANIA<br>ALEMANIA<br>Find  |               |             | Cancel                | Ver In   | lagen      |              |                |      | 110  |
|                             |              | ALBANIA<br>ALBANIA<br>ALEMANIA<br>ALEMANIA<br>ALEMANIA<br>ALEMANIA<br>Find  |               |             |                       | Ver In   | lagen      |              |                |      | 10   |
|                             |              | ALBANIA<br>ALBANIA<br>ALDORIA<br>ANDORIA<br>ANDORIA<br>Find                 |               |             |                       | Ver In   | lågen      |              |                |      |      |
|                             |              | ALBANIA<br>ALBANIA<br>ALDORRA<br>ANDORRA<br>ANDORRA<br>Find                 |               |             | Cancel                | Ver In   | làgen      |              |                |      |      |
|                             |              | ALBANIA<br>ALBANIA<br>ALDORRA<br>AMDORRA<br>AMCORA<br>Find                  |               |             | Cancel                | Ver In   | làgen      |              |                |      |      |

# PESTAÑA PRINCIPAL

| Empre<br>Estab | esa<br>lecimien | FRIA9<br>1        | 96420V        | FRIGO | MERCISA<br>MERCIS.A. |                  |                       |               |             |   |
|----------------|-----------------|-------------------|---------------|-------|----------------------|------------------|-----------------------|---------------|-------------|---|
| CódigoNEM      | _               | CódigoInterno     | CódigoMarca   |       |                      | Nombre Comercial | ſ                     | Institución   | Dependencia |   |
|                | <u>*</u>        |                   |               | -     | DOLO PRIEDA          |                  |                       | mag           |             | _ |
|                |                 |                   |               | *     |                      |                  |                       | 1             | -           |   |
|                |                 |                   |               |       |                      |                  |                       |               |             |   |
|                | *               |                   |               | *     |                      |                  |                       |               |             |   |
|                | _               |                   |               | _     |                      |                  |                       | <u> </u>      | <u> </u>    |   |
|                |                 |                   | <u> </u>      | -     |                      |                  |                       | <u> </u>      | <u> </u>    |   |
|                | ×               |                   |               | -     |                      |                  |                       | -             |             |   |
|                | - *             |                   |               | - *   |                      |                  |                       | - <u> </u>    | -           |   |
| ore Técnico    | 50LO PR         | UEBA              |               |       |                      |                  | Número Reg            | istro 1       |             |   |
| a Registro     | 01/01/20        | 106               | Fecha Vt      | Reg   | 01/01/2007           |                  | Fecha ¥to T           | asa 01/01/200 | 7           |   |
| Origen         | 520             | PARAGUAY          |               |       |                      | Fabricante       | MILMATE               |               |             | Ĩ |
| tución         | MINISTER        | RIO DE AGRICULTUR | A Y GANADERÍA |       |                      | Dependencia      | SERVICIO DEL MEDIO AN | BIENTE        |             |   |
| ucto           | DE TI.          |                   |               |       |                      | Marca h          | NO APLICABLE          |               |             |   |

# CAMPOS DESPLEGADOS

| Empresa<br>Establecimiento<br>Código NCM                                                                                                    | <ul> <li>Razón Social.</li> <li>Denominación del Establecimiento.</li> <li>Código referencial del Arancel, del producto a<br/>exportar (varia según el tipo de producto a<br/>exportar, se utiliza la codificación en NCM<br/>Namenaladar Común MERCOSUR</li> </ul>                                                                                                    |
|----------------------------------------------------------------------------------------------------|----------------------------------------------------------------------------------------------------|
| Código Interno<br>Código Marca<br>Nombre Comercial<br>Institución<br>Dependencia<br>Nombre Técnico<br>Número de Registro<br>Fecha de Registro | <ul> <li>: Código referencial interno del Sistema VUE</li> <li>: Código referencial de la marca.</li> <li>: Descripción Comercial del producto.</li> <li>: Código referencial de la Institución.</li> <li>: Código referencial de la Dependencia.</li> <li>: Nombres y Apellidos.</li> <li>: Numeración secuencial por ítems ingresados.</li> <li>: Fecha de ingreso al sistema.</li> </ul> |

| Fecha de Vto. Registro<br>Fecha Vto. Tasa<br>País Origen | <ul> <li>Fecha de vencimiento del registro.</li> <li>Fecha de vencimiento de la tasa.</li> <li>Código referencial y descripción del país de origen.</li> </ul> |
|----------------------------------------------------------|----------------------------------------------------------------------------------------------------|
| Fabricante                                               | : Denominación de la empresa fabricante.                                                                                                    |
| Institución                                              | : Descripción de la Institución.                                                                                                    |
| Dependencia                                              | : Descripción de la Dependencia.                                                                                                    |
| Producto                                                 | : Descripción del producto.                                                                                                    |
| Marca                                                    | : Descripción de la marca del producto.                                                                                                    |

#### **ICONOS DEL MODULO**

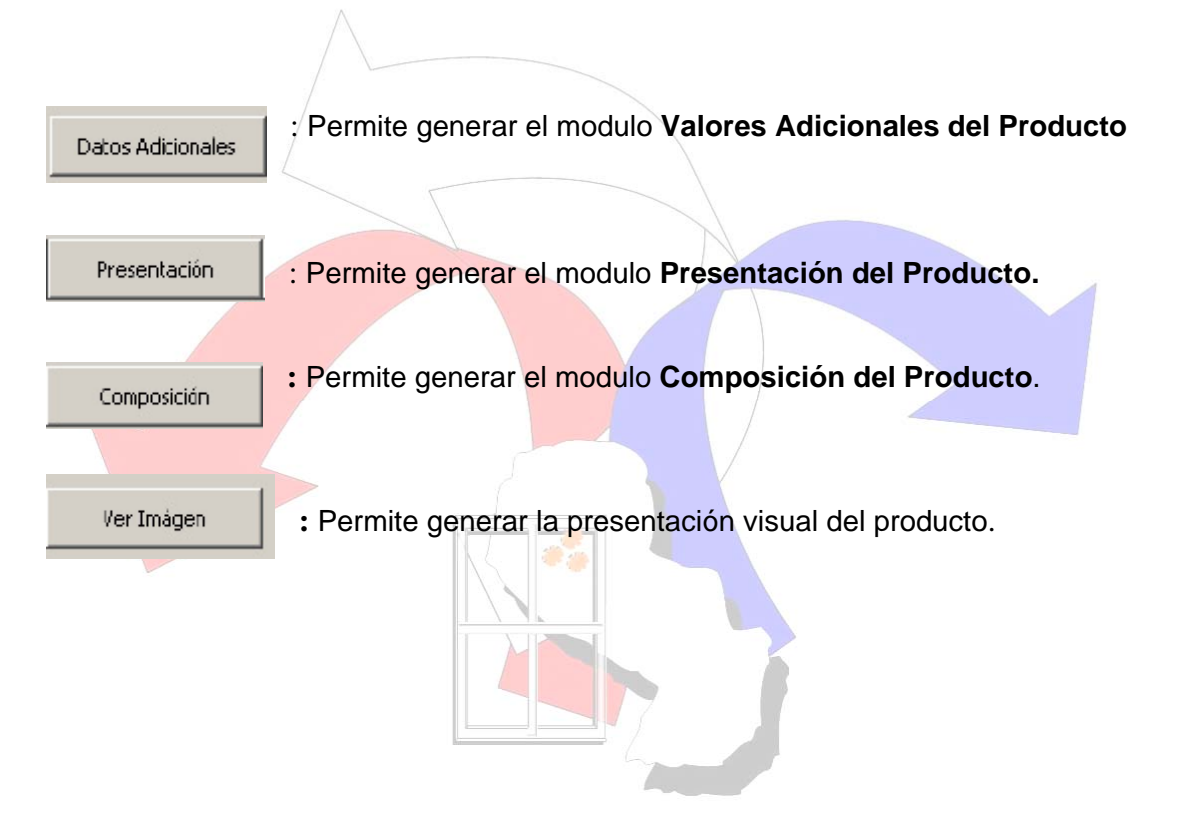

#### MENSAJE DE ERROR DE LA PESTAÑA PRODUCTOS

• Ocurre si la fecha de Vto. Tasa es mayor a la fecha del vencimiento del registro.

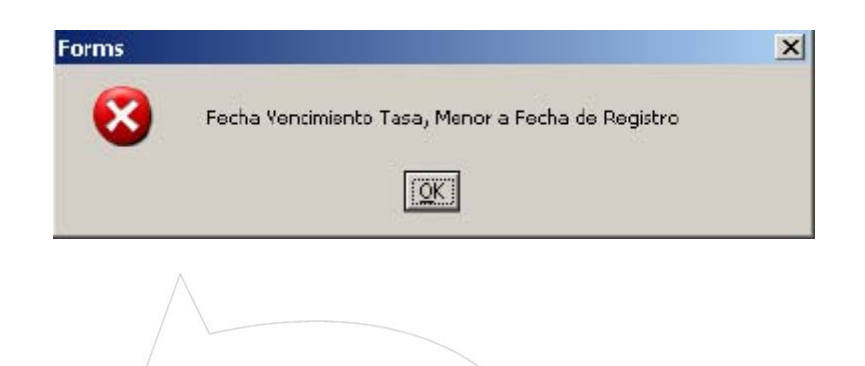

# 3.3.2-3.1. VALORES ADICIONALES DEL PRODUCTO

Aquí se ingresan al sistema datos adicionales referente al producto.

|                 |                            | Valores Adicionales del Producto     |
|-----------------|----------------------------|--------------------------------------|
| Empresa         | FRIA996420V                | FRIGOMERC SA                         |
| Establecimiento | 1                          | FRIGOMERC S.A.                       |
| Institución     | MAG                        | MNISTERIO DE AGRICULTURA Y GANADERÍA |
| Dependencia     | SEAM                       | SERVICIO DEL MEDIO AMBIENTE          |
| Producto        | 2101.20.10.000             | DE TI.                               |
| CódigoInterno   | 1                          | SOLO PRUEBA                          |
| Marca           | 9999                       | NO APLICABLE                         |
|                 | +<br>3<br>3<br>4<br>4<br>5 |                                      |
|                 |                            |                                      |
|                 |                            | RETORNAR                             |

### **CAMPOS DESPLEGADOS**

- Empresa Establecimiento Institución Dependencia Producto Código Interno Marca
- : Denominación de la Empresa.
- : Descripción del establecimiento.
- : Descripción de la Institución.
- : Descripción de la Dependencia.
- : Descripción del producto.
- : Código referencial interno utilizado por el Sistema VUE.
- : Código referencial además de la descripción de la marca del producto.

### ICONO DEL MODULO

RETORNAR

: Permite retornar a la pestaña de producción.

### 3.3.2-3.2. PRESENTACIÓN DEL PRODUCTO

Aquí el usuario podrá ingresar al sistema todo dato relacionado con la presentación del producto.

**OBSERVACIONES GENERALES:** 

#### FORMATO 1:

• Forma de seleccionar un tipo de presentación para el producto.

|                                                                                                 |                                                                                                    | Presentación del Producto                                                                                                    |                     |                                                                                                    |
|-------------------------------------------------------------------------------------------------|----------------------------------------------------------------------------------------------------|----------------------------------------------------------------------------------------------------|---------------------|----------------------------------------------------------------------------------------------------|
| Empresa<br>E stablecimiento<br>Institución<br>Dependencia<br>Producto<br>Marca<br>CódigoInterno | FRIA996420V 1 MAG SEAM 2101.20.10.000 1 1 Presentaciones IDON Tipos de Prese Find % Descripcion A GRANEL ATADO BIDON BLOQUE COPTIA I,500 Find MADERA | FRIGOMERC S.A.<br>FRIGOMERC S.A.<br>MINISTERIO DE AGRICULTURA Y GANADERÍA<br>SERVICIO DEL MEDIO AMBIENTE<br>DE TI<br>KURUP<br>SOLO PRILEBA<br>entaciones<br>(Carcel<br>(Carcel) | Cantidad<br>15.0000 | Unidad Medida<br>CAJAS<br>CAJAS<br>V<br>V<br>V<br>V<br>V<br>V<br>V<br>V<br>V<br>V<br>V<br>V<br>V<br>V<br>V<br>V<br>V<br>V<br>V |
|                                                                                                 |                                                                                                    |                                                                                                    |                     |                                                                                                    |

#### FORMATO 2

• Forma de seleccionar el tipo de material en que esta fabricado la presentación del producto.

|                |                | Presentación del Producto                | Ú                      |
|----------------|----------------|------------------------------------------|------------------------|
| moresa         | FR14995420V    | ERIGOMERC SA                             |                        |
| stablecimiento | 1              | FRIGOMERC S A                            |                        |
| stitución      | MAG            | MINISTERIO DE AGRICI II TURA Y GANADERÍA |                        |
| enendencia     | SEAM           | SERVICIO DEL MEDIO AMBIENTE              |                        |
| reducto        | 2101.20.10.000 | DETL                                     |                        |
| aica           | 1              | KURUP                                    |                        |
| ódigoInterno   | 1              | SOLO PRLEBA                              |                        |
|                | 1              |                                          |                        |
|                | Presentacion   | es                                       | Cantidad Unidad Medida |
| 2              | BIDON          |                                          | 15.0000 CAJAS          |
| <u>*</u>       |                |                                          |                        |
|                |                |                                          | v v                    |
|                |                |                                          | <u>v</u>               |
|                |                |                                          |                        |
| *              |                |                                          |                        |
|                |                |                                          |                        |
|                |                |                                          |                        |
|                | P              |                                          |                        |
| eso Unitario   | 1,500.0000     | Peso Neto   12,500.0000                  | Peso Bruto 13,500.0000 |
| lito           |                | Ancho                                    | Largo                  |
| ipo Material   | MADERA         |                                          |                        |
|                | CARTON         | RETORNAR                                 |                        |
|                | MADERA         |                                          |                        |
|                | VIDRIO         |                                          |                        |
|                |                |                                          |                        |

# **PANTALLA**

| and the second second se | FRIA996420V    | FRIGOMERC SA                          |          |               |    |
|----------------------------------------------------------------------------------------------------|----------------|---------------------------------------|----------|---------------|----|
| stablecimiento                                                                                                    | 1              | FRIGOMERC S.A.                        |          |               |    |
| nstitución                                                                                                    | MAG            | MINISTERIO DE AGRICULTURA Y GANADERÍA |          |               |    |
| ependencia                                                                                                    | SEAM           | SERVICIO DEL MEDIO AMBIENTE           |          |               |    |
| roducto                                                                                                    | 2101.20.10.000 | DE TI.                                |          |               |    |
| larca                                                                                                    | 9999           | NO APLICABLE                          |          |               |    |
| ódigoInterno                                                                                                    | 1              | SOLO PRLEBA                           |          |               |    |
|                                                                                                    | Presentacion   | nes                                   | Cantidad | Unidad Medida |    |
| 32 🔰                                                                                                    | A GRANEL       |                                       | 15.0000  | UNIDAD        | -  |
| 1                                                                                                    |                |                                       |          |               | Ŧ  |
| *                                                                                                    |                |                                       |          |               | -  |
|                                                                                                    |                |                                       |          |               | Ŧ. |
| *                                                                                                    |                |                                       |          |               | ÷  |
|                                                                                                    |                |                                       |          |               | \$ |
| *                                                                                                    |                |                                       |          |               | Ŧ  |
|                                                                                                    |                |                                       |          |               | Ψ. |

# CAMPOS DESPLEGADOS

| Empresa                | : Registro Único de Contribuyentes además de la                                                    |
|------------------------|----------------------------------------------------------------------------------------------------|
|                        | Denominación.                                                                                      |
| Establecimiento        | : Descripción del establecimiento.                                                                 |
| Institución            | : Desc <mark>ripción</mark> de la Institución.                                                     |
| Dependencia            | : Descrip <mark>ción d</mark> e la Dependencia.                                                    |
| Producto               | : Descripción del producto.                                                                        |
| Marca                  | : Descripción de la Marca.                                                                         |
| Código Interno         | : Código referencial interno del Sistema VUE.                                                      |
| Presentación           | <ul> <li>Código referencial y descripción del formato de<br/>presentación del producto.</li> </ul> |
| Cantidad               | : Cantidad por ítems del formato de presentación.                                                  |
| Unidad de Medida       | : Descripción de la unidad de medida.                                                              |
| Peso Unitario          | : Peso Unitario de la presentación del producto.                                                   |
| Peso Neto y Peso Bruto | : Peso Neto y Bruto de la presentación del producto.                                               |
| Alto, Ancho, Largo     | : Descripción de las dimensiones del producto.                                                     |
| Tipo Material          | : Descripción del tipo de material en que esta fabricado la<br>Presentación.                       |
|                        |                                                                                                    |

### ICONO DEL MODULO

RETORNAR : Permite retornar a la pestaña de productos.

#### 3.3.2-3.3. COMPOSICION DEL PRODUCTO

Aquí el usuario podrá definir en el sistema los datos correspondientes a los componentes químicos de un producto.

#### **OBSERVACIONES GENERALES:**

• Forma de ingresar el tipo de referencia al sistema.

| Empresa         | FRIA996420V    | FRIGOMERC SA                        |
|-----------------|----------------|-------------------------------------|
| Establecimiento | 1              | FRIGOMERC S.A.                      |
| Institución     | MAG            | MINSTERIO DE AGRCULTURA Y GANADERÍA |
| Dependencia     | SEAM           | SERVICIO DEL MEDIO AMBENTE          |
| Producto        | 2101.20.10.000 | DE TI.                              |
| CódigoInterno   | 1              | SOLO PRUEBA                         |
| Marca           | 9999           | NO APLICABLE                        |

|                            | Rangos     |                   |         |               |     |
|----------------------------|------------|-------------------|---------|---------------|-----|
| Descripción del Componente | Referencia | Cantidad Cantidad |         | Unidad Medida |     |
| COMPONENTE A               | IGUAL 🔄    | 10.0000           | 15.0000 | GRAMO         | •   |
|                            | < QUE      |                   |         |               | w.  |
| [                          | > QUE      |                   | 1       | 1             | -   |
|                            | IGJAL      |                   | 1       | 1             | · · |
|                            |            |                   |         | Í             | +   |
|                            | ¥          |                   |         | İ             | +   |
|                            | <b>T</b>   |                   |         |               | -   |
|                            | 7          |                   |         | 1             |     |
| •                          |            |                   |         |               |     |
|                            | RETORNAR   |                   |         |               |     |
|                            |            |                   |         |               |     |

#### PANTALLA

| mpresa         | FRIA996420V            | FRIGOMERC SA                         |                           |          |                            |                            |                      |                         |
|----------------|------------------------|--------------------------------------|---------------------------|----------|----------------------------|----------------------------|----------------------|-------------------------|
| stablecimiento | 1                      | FRIGOMERC S.A.                       |                           |          |                            |                            |                      |                         |
| nstitución     | MAG                    | MINSTERIO DE AGRICULTURA Y GANADERÍA |                           |          |                            |                            |                      |                         |
| ependencia     | SEAM                   | SERVICIO DEL MEDIO A)                | IBIENTE                   |          |                            |                            |                      |                         |
| roducto        | 2101.20.10.000         | DE TI.                               |                           |          |                            |                            |                      |                         |
| ódigoInterno   | 1                      | SOLO PRUEBA                          | SOLO PRUEBA               |          |                            |                            |                      |                         |
|                |                        | NO APLICABLE                         |                           |          |                            |                            |                      |                         |
| Marca          | 9999<br>Descripción de | NO APLICABLE                         | Referen                   | cia      | Ran<br>Cantidad            | gos<br>Cantidad            | Unidad Medi          | ida                     |
|                | 9999<br>Descripción de | NO APLICABLE                         | Referen                   | cia<br>• | Ran<br>Cantidad            | gos<br>Cantidad<br>15.0000 | Unidad Medi          | ida<br>-                |
| Iarca          | 9999<br>Descripción de | NO APLICABLE                         | Referen<br>IGUAL          | cia<br>  | Ran<br>Cantidad            | gos<br>Cantidad<br>15.0000 | Unidad Medi<br>GRAMO | ida                     |
| Iarca          | 9999<br>Descripción de | NO APLICABLE                         | Referen<br>IGUAL          | cia<br>  | Ran<br>Cantidad<br>10.0000 | gos<br>Cantidad<br>15.0000 | Unidad Medi<br>GRAMO | ida<br>•                |
| MPONENTE A     | 9999<br>Descripción de | NO APLICABLE                         | Referen<br>IGUAL          | cia<br>  | Ran<br>Cantidad<br>10.0000 | gos<br>Cantidad<br>15.0000 | Unidad Medi<br>GRAMO | ida<br><br>V            |
| Harca          | 9999<br>Descripción de | NO APLICABLE                         | Referen<br>IGUAL          |          | Ran<br>Cantidad<br>10.0000 | gos<br>Cantidad<br>15.0000 | Unidad Medi<br>GRAMO | ida<br>· · ·<br>· ·     |
|                | 9999<br>Descripción de | NO APLICABLE                         | Referen<br>IGUAL          |          | Ran<br>Cantidad<br>10.0000 | gos<br>Cantidad<br>15.0000 | Unidad Medi<br>GRAMO | ida<br>V<br>V<br>V      |
|                | 9999<br>Descripción de | NO APLICABLE                         | Referen<br>IGUAL<br>IGUAL |          | Ran<br>Cantidad<br>10.0000 | gos<br>Cantidad<br>15.0000 | Unidad Medi<br>GRAMO | ida<br>V<br>V<br>V<br>V |

# CAMPOS DESPLEGADOS

| Empr <mark>esa</mark>      | : Registro Único de Contribuyentes además de la                     |
|----------------------------|---------------------------------------------------------------------|
|                            | Denominación.                                                       |
| Establecimiento            | : Descripción del establecimiento.                                  |
| Institución                | : Descripción de la Institución.                                    |
| Dependencia                | : Descripción de la Dependencia.                                    |
| Producto                   | : Descripción del producto.                                         |
| Marca                      | : Descripción de la Marca.                                          |
| Código Interno             | : Código referencial interno del Sistema VUE.                       |
| Descripción del Componente | e: Descripción de la composición química de la                      |
|                            | presentación del producto.                                          |
| Referencia                 | : Como se relaciona la cantidad con el contenido de ese componente. |
| Rangos ( Cantidad)         | : Corresponde a los niveles de valores establecidos.                |
| Unidad de Medida           | : Unidad de medida utilizada en el producto.                        |
|                            |                                                                     |

### **ICONO DEL MODULO**

RETORNAR

: Permite retornar a la pestaña de productos.

# 3.3.3-HABILITACIÓN DE ESTABLECIMIENTOS

# 3.3.3-1. ESTABLECIMIENTOS

El modulo detalla los establecimientos asignados a una empresa.

|          |                        | 2000 C 1990 C 1990 |              |          |   |
|----------|------------------------|--------------------|--------------|----------|---|
|          |                        | Datos de la E      | mpresa       |          |   |
| FRIA8964 | 008 FRIGOBEEF SA       |                    |              |          |   |
|          |                        | Datos del Esta     | ublecimiento |          |   |
| Vro.     | Nombre Establecimiento |                    | Departamento | Cludad   |   |
| }        | FRIGOBEEF              |                    | CENTRAL      | ASUNCION |   |
|          |                        |                    |              | _        |   |
|          |                        |                    |              | _        |   |
|          |                        |                    |              | -        | - |
|          |                        |                    |              |          |   |
|          |                        |                    |              |          |   |
|          |                        |                    |              |          |   |
|          |                        |                    |              |          |   |

### **CAMPOS DESPLEGADOS**

#### Datos de la Empresa

| RUC         | : Registro Único de Contribuyentes de la empresa. |
|-------------|---------------------------------------------------|
| Descripción | : Denominación de la empresa.                     |

#### Datos del Establecimiento

| Nro.               | : Código referencial del establecimiento. |
|--------------------|-------------------------------------------|
| Nombre Establecimi | ento : Descripción del establecimiento.   |
| Departamento       | : Descripción del departamento.           |
| Ciudad             | : Descripción de la ciudad.               |

### 3.3.3-2. HABILITACIONES

Aquí el usuario podrá especificar y habilitar en el sistema, el tipo de actividad a la que se dedica el establecimiento.

#### **OBSERVACIONES GENERALES:**

• Forma de asignar una actividad a un establecimiento.

| npresa pre               | A8954008                                                                                                    | FRIGOBEEF SA                                                                                                    |                |              |                |       |   |
|--------------------------|----------------------------------------------------------------------------------------------------|----------------------------------------------------------------------------------------------------|----------------|--------------|----------------|-------|---|
| tablecimiento            | 8                                                                                                    | FRIGOBEEF                                                                                                    |                |              |                |       |   |
|                          |                                                                                                    |                                                                                                    |                |              |                |       |   |
| ctividad Depe            | ndencia Institución                                                                                                    | Nro.Habilitación                                                                                                    | Fecha Registri | Vto.Registro | Vto. Tasa      | Grupo |   |
| 6 📕 DIGE                 | CPOA SENACSA                                                                                                    | 08                                                                                                    | 25/08/2006     | 31/12/2006   | 31/12/2006     | CARNE | - |
| Ŧ                        | ACTIVIDADEC                                                                                                    |                                                                                                    | -              | r            | <u><u></u></u> |       | - |
| *                        | ACTIVIDADES                                                                                                    |                                                                                                    |                |              |                | _     | - |
| *                        | Ind CAMA                                                                                                    | RAFRIGORÍFICA                                                                                                    | 1%             |              |                | —i—   | - |
|                          | -                                                                                                    |                                                                                                    |                |              |                | -     | - |
|                          | CÁMARA EDICOR                                                                                                    | ÍEICA                                                                                                    |                |              |                |       |   |
| <u>.</u> *               | CERTIFICATION OF THE PARTY OF THE PARTY OF T |                                                                                                    |                |              |                |       |   |
|                          |                                                                                                    |                                                                                                    |                |              |                |       | _ |
|                          |                                                                                                    |                                                                                                    |                |              |                |       |   |
| Teléfono                 |                                                                                                    |                                                                                                    |                |              |                |       | 1 |
| Email                    |                                                                                                    |                                                                                                    |                |              |                |       |   |
| Contacto                 |                                                                                                    |                                                                                                    |                |              |                |       |   |
|                          |                                                                                                    |                                                                                                    |                |              |                |       |   |
| Institución I            |                                                                                                    |                                                                                                    |                |              | Y              |       | - |
| manucion                 | 4                                                                                                    |                                                                                                    |                | •            |                |       | - |
| Descalencia              | · · · · · ·                                                                                                    |                                                                                                    |                |              |                |       |   |
| Dependencia              | Find                                                                                                    |                                                                                                    | ж              | Cance        |                |       |   |
| Dependencia<br>Actividad |                                                                                                    | 100 million (100 million (100 m |                |              |                |       |   |
| Dependencia Actividad    | · ·                                                                                                    |                                                                                                    |                |              |                |       |   |

# PANTALLA

| Empresa  | э       | FRIA8954    | 008           | FRIGOBEEF SA     |                |                    |             |       |         |
|----------|---------|-------------|---------------|------------------|----------------|--------------------|-------------|-------|---------|
| Establec | imient: |             | 8             | FRIGOBEEF        |                |                    |             |       |         |
| Activida | id      | Dependencia | a Institución | Nro.Habilitación | Fecha Registro | Vto.Registro       | Vto. Tasa   | Grupo |         |
| 06       | -       | DIGECPOA    | SENACSA       | 08               | 25/08/2006     | 31/12/2006         | p1/12/2006  | CARNE |         |
|          | *       |             |               |                  |                |                    |             | _     | *       |
|          | *       |             |               |                  |                | l                  |             | _     | × .     |
|          |         |             |               |                  |                |                    |             |       | Ψ.      |
|          |         |             |               |                  |                |                    |             |       | ~       |
|          |         | _           |               |                  | 1              |                    |             |       | · ·     |
|          |         |             |               |                  | Nro de Mes     | a de Entrada 🏻 🏻 🛉 |             |       | 1       |
| Teléf    | fono    | 021-2589    | 63            |                  |                |                    |             |       |         |
| Email    | I       | jfrigo@fri  | gobeef.com.p  | у                |                |                    |             |       |         |
| Cont     | acto    | LUIS PERE   | EZ            |                  |                |                    |             |       |         |
|          |         |             |               |                  |                |                    |             |       |         |
| Instit   | tución  | SERVICI     | O NACIONAL    | DE CALIDAD Y S   | SALUD ANIMAL   |                    |             |       | С.<br>1 |
| Dep      | ender   |             | ON GENERAL    | DE CALIDAD E II  | NOCUIDAD DE P  | RODUCTOS DE C      | RIGEN ANMAL |       |         |
| Acti     | ividad  | CÁMAR.      | A FRIGORÍFIC  | :A               |                |                    |             |       | Č.      |
|          |         | 1           |               |                  |                |                    |             |       |         |

### CAMPOS DESPLEGADOS

Empresa

Denominación. : Código referencial y descripción. Establecimientos Actividad : Código referencial de la actividad a la que se dedica. Dependencia : Descripción de la dependencia. Nro. Habilitación : Código referencial del Nro. de habilitación Fecha de Registro : Fecha de emisión del registro Vto. Registro : Fecha de vencimiento del registro. Vto. Tasa : Fecha de vencimiento de la tasa arancelaria. Nro de Meza de Entrada : Campo interno de SENACSA. Teléfonos : Números Telefónicos de la Empresa. : Dirección de correo de la Empresa. Email : Nombre(s) y Apellido(s) del contacto de la Empresa. Contacto : Denominación de la Institución Institución Dependencia : Denominación de la Dependencia. Actividad : Descripción de la actividad el establecimiento.

: Registro Único de Contribuyentes además de la

#### 3.4- INFORMES

#### 3.4-1.CANTIDAD DE CARNE EXPORTADA

Aquí el usuario podrá listar en pantalla, e imprimir informes a cerca de exportaciones realizadas sobre productos derivados de la carne, teniendo como opciones parámetros definidos. Ejemplo de Parámetros: país destino, exportador, procesador, faneador/procesador o por rango de fechas.

| 🕅 VUE - [CANTIDAD DE CARNES EXPORTADAS] |                                                    |
|-----------------------------------------|----------------------------------------------------|
| Window                                  |                                                    |
| INFORM                                  | ES DE CANTIDAD DE CARNE EXPPORTADA                 |
|                                         |                                                    |
| Carne Exportada                         | a Por : PAIS DESTINO                               |
| Fecha De                                | esde: 01/01/2006                                   |
| Fecha Ha                                | asta: 01/09/2006                                   |
|                                         | COURT THE SALD                                     |
|                                         | COISULTARE JALIK                                   |
|                                         |                                                    |
|                                         |                                                    |
| PARAMETROS DE BUSQU                     | JEDA                                               |
|                                         |                                                    |
| Carne Exportada por                     | · Se ingresa el tipo de campo por el cual se desea |
|                                         | listar el informe. Valores Posibles: Parámetros:   |
|                                         | país destino, exportador, procesador,              |
| Fecha Desde y Fecha                     | laneadon procesador.                               |
| Hasta                                   | : Se ingresa por rango de fechas la consulta que   |
|                                         |                                                    |
| ICONOS DEL MODULO                       |                                                    |
| CONCULTAD                               | · Pormito realizar la consulta                     |
| CONJULTAR.                              |                                                    |
|                                         | · Pormito solir del modulo                         |
| SALIR                                   |                                                    |

#### FORMATO DE LA CONSULTA REALIZADA

| SENACSA                                          |                                   |
|--------------------------------------------------|-----------------------------------|
| Cantidad de Carne exportada po                   | or País Destino                   |
| Fecha Inicio : 01/01/2006 Fecha Fin : 01/09/2006 | <b>Påg∶</b> 1<br>25/09/2006 09:50 |
| PAIS DESTINIO                                    | Peso Neto<br>Kilogramos           |
| ALBANIA                                          | 69,000.00                         |
| ANGOLA                                           | 27,828.60                         |
| ANTILLAS NEERLANDESAS                            | 2,000.00                          |
| BRASL                                            | 31,000.00                         |
| CHLE                                             | 3,529,050.00                      |
| COLOMBIA                                         | 84,000.00                         |
| GABON                                            | 28,000.00                         |
| GUNEA ECUATORIAL                                 | 21,001.00                         |
| ISRAEL<br>Day South a                            | 354,364.90                        |
| PALESTINA                                        | 43,000.00                         |
| PERU                                             | 26,300.00                         |
| PT I PALZA                                       | 5,514,025.00                      |
| SIDAERICA                                        |                                   |
| SUDAFRICA                                        | 135,000.00                        |

7

### 3.4-2.INFORME SEMANAL DE FANEAMIENTO

Aquí el usuario podrá listar en pantalla e imprimir informes de los faneamientos realizados.

| 🕅 VUE - [CANTIDAD DE CARNES EXPORTA | ADA5]                                              |
|-------------------------------------|----------------------------------------------------|
| Window                              |                                                    |
|                                     |                                                    |
|                                     | INFORME SEMANAL DE FAENAMIENTO                     |
|                                     |                                                    |
|                                     |                                                    |
| RUC                                 | •                                                  |
| Establecimiento                     |                                                    |
| Fecha Desde                         |                                                    |
| Fecha Hasta                         |                                                    |
|                                     |                                                    |
|                                     |                                                    |
|                                     |                                                    |
|                                     | CONSULTAR SALIR                                    |
|                                     |                                                    |
|                                     |                                                    |
|                                     |                                                    |
| PARAMETROS DE B                     | BUSQUEDA                                           |
| DUC                                 | Perintro Único do Contribuyontos dol               |
| RUC                                 | Exportador                                         |
| Establecimiento                     | : Descripción del establecimiento donde se realiza |
|                                     | la faena.                                          |
| Especie                             | : Descripción de la especie faenada.               |
| Fecha desde y Fecha<br>Hasta        | · Rango de fechas por el cual se lista el informe  |
| - Tuota                             |                                                    |
|                                     |                                                    |
| ICONOS DEL MODU                     | LO                                                 |
|                                     |                                                    |
| CONSULTAR                           | : Permite realizar la consulta.                    |
|                                     |                                                    |
| SALIR                               | : Permite salir del modulo.                        |

# 3.4-3.PLANILLA RESUMEN DE FANEAMIENTO

El usuario podrá listar en pantalla, e imprimir resúmenes de los faneamientos realizados.

| 🕅 VUE - [CANTIDAD DE CARNES EXPORTAD | DA5]                                               |
|--------------------------------------|----------------------------------------------------|
| Window                               |                                                    |
|                                      |                                                    |
|                                      |                                                    |
|                                      |                                                    |
|                                      |                                                    |
|                                      | Especie BOVINA                                     |
|                                      | Fecha Desde 01/09/2006                             |
|                                      | Fecha Hasta 21/09/2006                             |
|                                      |                                                    |
|                                      | CONSULTAR SALIR                                    |
|                                      |                                                    |
| 1                                    |                                                    |
|                                      |                                                    |
|                                      |                                                    |
|                                      |                                                    |
| PARAMETROS DE BUS                    | QUEDA                                              |
|                                      |                                                    |
| Especie                              | : Se ingresa el tipo de especie que se desea       |
| Fecha desde v                        | consultar.                                         |
| Fecha Hasta                          | : Rango de fechas por el cual se lista el informe. |
|                                      |                                                    |
|                                      |                                                    |
|                                      |                                                    |
| ICONOS DEL MODULO                    |                                                    |
|                                      |                                                    |
|                                      | : Permite realizar la consulta.                    |
|                                      |                                                    |
| SALIR                                | : Permite salir del modulo.                        |
|                                      |                                                    |

### 3.5- GENERAL

### 3.5-1.Consulta Numeración de Autorizaciones

Detalla el total de autorizaciones por especie y año.

| 2006 |   |                         |
|------|---|-------------------------|
|      | - | Carne Bovina            |
| 2006 | - | Carne Equina            |
| 2006 | • | Carne Aviar             |
| 2006 | - | Especies Comestibles    |
| 2006 | • | Carne Porcina           |
| 2006 | - | Especies NO Comestibles |
|      |   |                         |
|      |   |                         |

Especie Año Número de Autorizaciones : Descripción de las especies.

- : Año de proceso.
- : Cantidad de autorizaciones realizadas por especie.

# 3.5-2.MODIFICACIÓN DE NUMERACION DE AUTORIZACIONES

Aquí el usuario podrá actualizar los montos de las autorizaciones realizadas por tipo de especie.

| 🚰 VUE - [MODIFICACION DE NU | IMERACION DE AUTORIZACION    | 5]            |                                       |
|-----------------------------|------------------------------|---------------|---------------------------------------|
| Window                      |                              |               |                                       |
|                             |                              |               |                                       |
|                             | ON DE NUMERACIÓN DE AU       | TORIZACIONES  | · · · · · · · · · · · · · · · · · · · |
|                             |                              |               |                                       |
| E                           | SPECIE                       | ANO           | NUMERO DE AUTORIZ.                    |
|                             | Carne Bovina                 | 2005          | 0                                     |
|                             | Carne Aviar                  | ✓ 2006        | 2                                     |
|                             | Especies Comestibles         | ↓ 2006        | 0                                     |
|                             | Carne Porcina                | ▼ 2006        | 0                                     |
| i i i                       | -<br>Especies NO Comestibles | - 2006        | 0                                     |
| 1                           |                              |               |                                       |
|                             |                              |               |                                       |
|                             | Grabar                       | 1 .           | Salir                                 |
|                             |                              |               |                                       |
|                             |                              |               |                                       |
|                             |                              |               |                                       |
|                             |                              |               |                                       |
|                             |                              |               |                                       |
|                             |                              |               |                                       |
| CAMPUS DE DE                | SPLEGADUS                    |               |                                       |
| Especie                     |                              | Descripción   | del tipo de especie.                  |
| Año                         |                              | Año de proc   | ceso                                  |
| Número de Autorizació       | ón :                         | Cantidad de   | autorizaciones realizadas por         |
|                             |                              | especie.      |                                       |
| ICONOS DEL MO               | DULO                         |               |                                       |
|                             |                              |               |                                       |
| Crohar                      | ۰F                           | Permite actua | alizar los cambios realizados         |
| Grapar                      |                              |               |                                       |

: Permite salir del modulo.

Salir

### **3.5-3.HABILITACION DE FUNCIONARIOS**

El modulo posibilita ingresar nuevas Instituciones y Dependencias al Sistema; permite realizar la asignación de Dependencias a las Instituciones, además de asignar funcionarios a las dependencias creadas.

| Sigla Ins | titución   | Nombre Institución                       |                  |            |                    |  |
|-----------|------------|------------------------------------------|------------------|------------|--------------------|--|
| PCIA      |            | PRESIDENCIA DE LA REPUELICA DEL PARAGUAY |                  |            |                    |  |
| SENAVE    |            | SERVICIO NACIONAL DE CALIDAD Y SANIDA    | D VEGETAL Y DE S | EMLLAS     |                    |  |
| MAG       |            | MINSTERIO DE AGRICULTURA Y GANADERÍA     | 4                |            |                    |  |
| MSPYBS    | å <u>–</u> | MINSTERIO DE SALUD PÚBLICA Y BIENESTA    | R SOCIAL         |            |                    |  |
| MIC       |            | MINSTERIO DE INDUSTRIA Y COMERCIO        |                  |            |                    |  |
| SENACS    | д,         | SERVICIO NACIONAL DE CALIDAD Y SALUD     | ANIMAL           |            | -                  |  |
| CIA       | C1989980   | GIMENEZ FERNANDEZ, GUSTAVO               | 13/01/2006       | 13/01/2020 | ASESORIA ECONOMICA |  |
|           |            |                                          |                  |            |                    |  |
|           |            |                                          |                  | _          |                    |  |
|           |            |                                          |                  |            |                    |  |
|           |            |                                          |                  |            |                    |  |
|           |            |                                          |                  |            |                    |  |
|           |            |                                          |                  |            |                    |  |

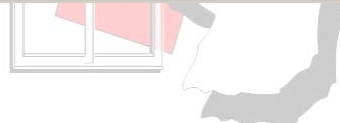

# 3.5-3.1. INSTITUCIONES

Aquí el usuario podrá agregar nuevas Instituciones al Sistema.

| Sigla Ins         | titución             | Nombre Institución                                                                                                    |                           |                             |                         |          |
|-------------------|----------------------|----------------------------------------------------------------------------------------------------|---------------------------|-----------------------------|-------------------------|----------|
| PCIA              |                      | PRESIDENCIA DE LA REPUBLICA DEL PAR                                                                                                    | RAGUAY                    |                             |                         | <b>_</b> |
| SENAVE            |                      | SERVICIO NACIONAL DE CALIDAD Y SAN                                                                                                    | IIDAD VEGETAL Y DE S      | EMLLAS                      |                         |          |
| MAG               |                      | MINSTERIO DE AGRICULTURA Y GANAD                                                                                                    | ERÍA                      |                             |                         | -        |
| MSPYBS            | _                    | MINSTERIO DE SALUD PÚBLICA Y BIENES                                                                                                    | STAR SOCIAL               |                             |                         |          |
| MIC               |                      | MINISTERIO DE INDUSTRIA Y COMERCIO                                                                                                    |                           |                             |                         |          |
| SENACS            | <u>д</u>             | SERVICIO NACIONAL DE CALIDAD Y SAL                                                                                                    | UD ANIMAL                 |                             |                         | 1        |
| ependencia<br>CIA | Usuario<br>C1989980  | GIMENEZ FERNANDEZ, GUSTAVO                                                                                                    | Fec.halni.<br>13/01/2006  | 13/01/2020                  | Cargo<br>ASESORIA ECON  | OMICA    |
| ependencia<br>MA  | Usuario              | GIMENEZ FERNANDEZ GUSTAVO                                                                                                    | Fec.halni.                | Fecha Fin                   | Cargo                   |          |
| apendencia<br>CIA | Usuario<br>(C1989980 | GIMENEZ FERNANDEZ, GUSTAVO                                                                                                    | 13/01/2006                | 13/01/2020                  | Cargo<br>ASESORIA ECON  | OMICA    |
| apendencia<br>IA  | Usuario<br>(C1989980 | IOMDRES<br>GIMENEZ FERNANDEZ, GUSTAVO                                                                                                    | Fec.halni.<br>13/01/2006  | 13/01/2020                  | Cargo<br> ASESORIA ECON | OMICA    |
| ependencia<br>NA  | Usuario<br>C1989980  | Iombres<br>GIMENEZ FERNANDEZ, GUSTAVO                                                                                                    | Fec.ha Ini.<br>13/01/2006 | 13/01/2020                  | Cargo<br>ASESORIA ECON  | OMICA    |
| ependencia<br>CIA | Usuario<br>(21989980 | Hombres<br>GIMENEZ FERNANDEZ, GUSTAVO                                                                                                    | Fec.ha Ini.<br>13/01/2006 | 13/01/2020                  | ASESORIA ECON           |          |
| ependencia<br>IIA | Usuario<br>C1989980  | Nombres<br>GIMENEZ FERNANDEZ, GUSTAVD                                                                                                    | Fec.ha Ini.<br>13/01/2006 | 13/01/2020                  | ASESORIA ECON           | OMICA    |
| pendencia<br>14   | Usuario<br>C1989980  | Nombres<br>GIMENEZ FERNANDEZ, GUSTAVD                                                                                                    | Fec.ha Ini.<br>13/01/2006 | 13/01/2020                  | ASESORIA ECON           |          |
| pendencia<br>14   | Usuario<br>(C1989980 | Nombres<br>GIMENEZ FERNANDEZ, GUSTAVD                                                                                                    | Fec.ha Ini.<br>13/01/2006 | Fecha Fin<br>13/01/2020<br> | ASESORIA ECON           |          |
| ependencia<br>CIA | Usuario<br>(1989980  | Nombres       GIMENEZ FERNANDEZ, GUSTAVO       Image: State of the state of the state o | Fec.ha Ini.<br>13/01/2006 | 13/01/2020                  | Cargo<br>ASESORIA ECON  | OMICA    |

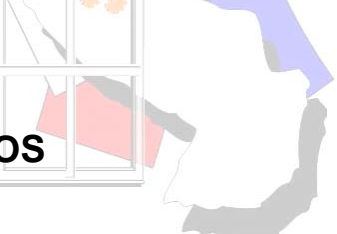

## **CAMPOS DESPLEGADOS**

#### **CABECERA**

Sigla Institución Nombre Institución : Código referencial de la institución. : Descripción de la Institución

#### DETALLE

#### **USUARIOS HABILITADOS POR INSTITUCION**

• Detalle de las personas autorizadas por Institución.

| : Descripción de la dependencia.                         |
|----------------------------------------------------------|
| : Código referencial de la persona asignada.             |
| : Nombres y Apellidos del Usuario.                       |
| : Fecha de habilitación                                  |
| : Fecha de vencimiento de habilitación.                  |
| : Función que desempeña el usuario en la<br>institución. |
|                                                          |

### 3.5-3.2. DEPENDENCIAS

Aquí el usuario podrá realizar el ingreso de nuevas Dependencias por Instituciones.

|                    | ENCIAS FUNCIONARIOS        |
|--------------------|----------------------------|
|                    |                            |
| Institución Der    |                            |
| 10                 |                            |
|                    |                            |
| Sigla Dependencia  | PCIA                       |
| Nombre Dependencia | ASESORIA ECONOMICA         |
| Direction          | PALACIO DE LOPEZ           |
| Telefonos          | 595 21 414 0215            |
| Correo Electronico | gustavo@presidencia.gov.py |
|                    |                            |
|                    |                            |
|                    |                            |
|                    |                            |
|                    |                            |
|                    |                            |
|                    |                            |
|                    |                            |
|                    |                            |
|                    |                            |
|                    |                            |
| 2                  |                            |
|                    |                            |
|                    |                            |
|                    |                            |
|                    |                            |
|                    |                            |
|                    |                            |

1

## CAMPO DESPLEGADO

Institución : Código referencial y Denominación de la Institución

#### Observación:

• Todas las dependencias creadas serán asignadas a la Institución seleccionada.

### **CAMPOS INGRESADOS**

| Sigla Dependencia  | : Código referencial de la Dependencia.   |
|--------------------|-------------------------------------------|
| Nombre Dependencia | : Denominación de la Dependencia.         |
| Dirección          | : Dirección.                              |
| Teléfonos          | : Números Telefónicos (línea baja, móvil) |
| Correo Electrónico | : Correo electrónico.                     |
|                    |                                           |

### 3.5-3.3. FUNCIONARIOS

Aquí se realiza la asignación de funcionarios a las Dependencias Habilitadas.

#### Importante:

- El proceso de grabar los datos ingresados por el usuario se detallan en el ítem 3.7.1 Información General
- Al cumplirse la fecha de vencimiento (fecha fin) del funcionario, el sistema lo inhabilita automáticamente.

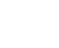

| INSTITUCION                                                          | NES DEPENDENCIAS                                      | FUNCIONARIOS                          | 5                                                                                   |                                                                            |                                                                                                    |                 |   |
|----------------------------------------------------------------------|-------------------------------------------------------|---------------------------------------|-------------------------------------------------------------------------------------|----------------------------------------------------------------------------|----------------------------------------------------------------------------------------------------|-----------------|---|
| Dependencia                                                          |                                                       | SESORIA ECONOM                        | ICA                                                                                 |                                                                            |                                                                                                    | ¢               | 8 |
| Numero<br>C <b>argo</b><br>Rej.Profes.<br>Jsuario DB<br>Fecha Inicio | S89980<br>ASESORIA ECONOMIC<br>C1989980<br>13/01/2000 | A TIRMA                               | DATOS PERSO<br>Nombres<br>Apelidos<br>Linea Fija<br>Correo Electronico<br>Direccion | VALES<br>GUSTAVO<br>GIMENEZ FE<br>021-4140215<br>gustavo@dig<br>PALACIO DE | ERNANDEZ<br>5<br>jital.com.py<br>1.LOPEZ                                                                         |                 |   |
|                                                                      |                                                       | 1 1 1 1 1 1 1 1 1 1 1 1 1 1 1 1 1 1 1 |                                                                                     | Sectores 1                                                                 | and the second second second second second second second second second second second second second second second |                 |   |
| Fu                                                                   | incionario / Aduana                                   | Fur                                   | ncionario / Emp                                                                     | resa                                                                       | Funcionario / I                                                                                                  | Establecimiento | - |
| Fu                                                                   | incionario / Aduana                                   | Fur                                   | ncionario / Emp                                                                     | resa                                                                       | Funcionario / I                                                                                                  | Establecimiento | _ |
| Fu                                                                   | incionario / Aduana                                   | Fur                                   | ncionario / Emp                                                                     | resa                                                                       | Funcionario / I                                                                                                  | Establecimiento |   |

## **CAMPOS INGRESADOS**

| Numero               | : Se especifica el número de documento de identidad.            |
|----------------------|-----------------------------------------------------------------|
| Cargo                | : Descripción del Cargo.                                        |
| Registro Profesional | : Num <mark>ero de</mark> Registro Profesional.                 |
| Usuario DB           | : Código referencial asignado al funcionario por el<br>sistema. |
| Fecha Inicio         | : Fecha de inicio de operaciones.                               |
| Fecha Fin            | : Fecha final de operaciones.                                   |

#### **CAMPOS DESPLEGADOS**

#### DATOS PERSONALES

- Nombres Apellidos Línea Fija Correo Electrónico Dirección
- : Primer y segundo nombre.
- : Primer y segundo Apellido.
- : Número de Teléfono.
- : Correo Electrónico.
  - : Dirección.

#### ICONOS DEL MODULO

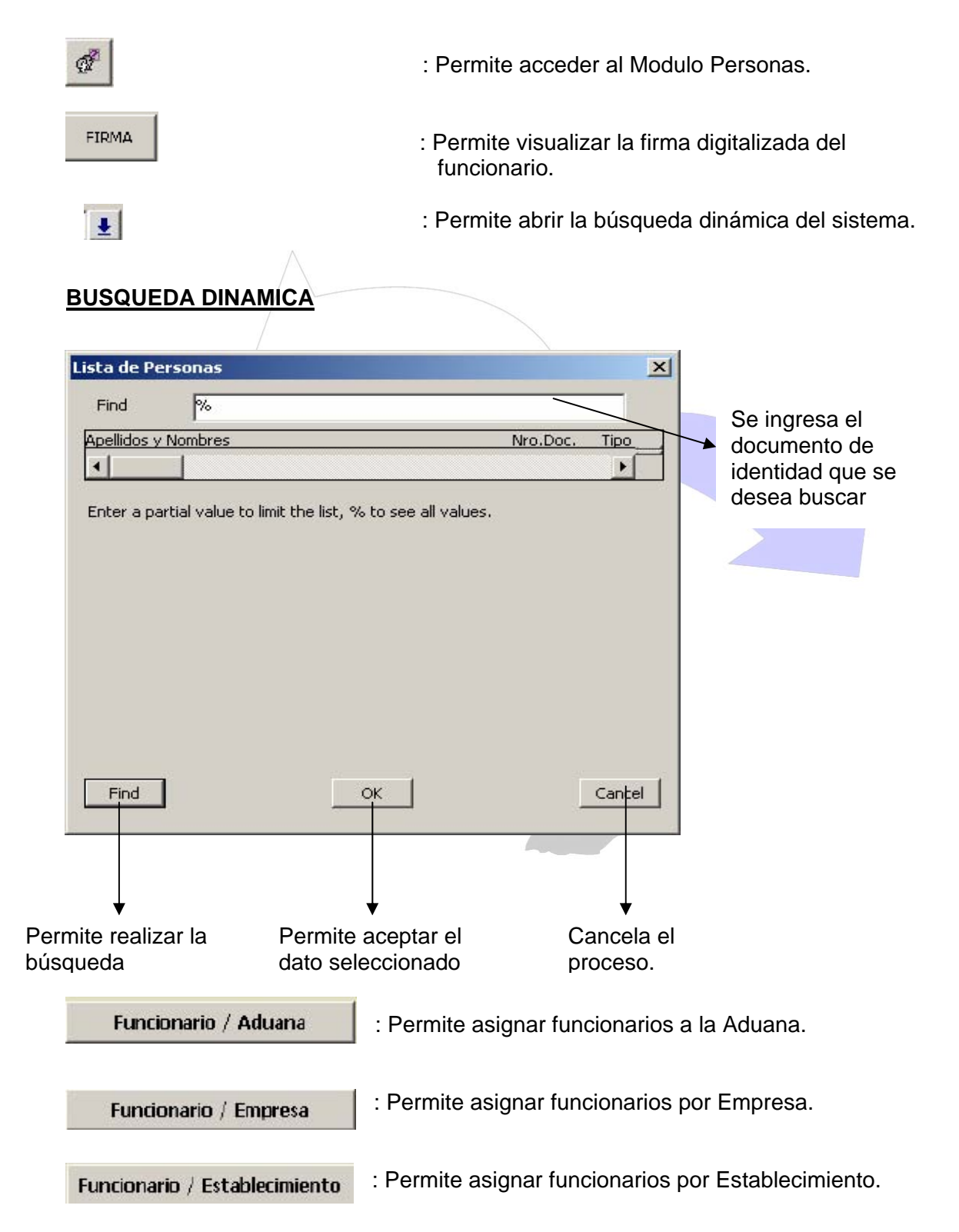

### 3.5-3.4. ASIGNACION DE FUNCIONARIOS

#### Observación:

- Aquí se realiza el proceso de asignación de funcionarios a una Aduana, Empresa u Establecimiento.
- El contenido de los campos desplegados varía de acuerdo al tipo de asignación realizada.
- El periodo de vencimiento de la asignación, hace que el sistema inhabilite al funcionario de operar en la Aduana, Empresa u Establecimiento. (se da, según el tipo de asignación que le corresponda.)

|                  | Salir Window   |           |              |                                   |           |     |
|------------------|----------------|-----------|--------------|-----------------------------------|-----------|-----|
| 4 FX   2 2 2 📑 🗡 |                |           |              |                                   |           |     |
|                  |                |           |              |                                   |           |     |
|                  |                |           |              |                                   |           |     |
|                  | Institucion    | IA        |              |                                   |           |     |
|                  |                | IA        | _            |                                   |           |     |
|                  | Eurosianasia C |           | NDEZ GUSTAVO |                                   |           |     |
|                  |                |           |              |                                   |           |     |
|                  | Tipdoc [1]     | 1 989980  |              |                                   |           |     |
|                  |                |           |              |                                   |           |     |
|                  |                |           |              |                                   |           |     |
|                  |                | ASIGNACIO | n de Empre   | SAS                               |           |     |
|                  |                | ASIGNACIO | n de empre   | SAS                               | Fecha Fin | -01 |
|                  |                | ASIGNACIO | n de empre   | SAS                               | Fecha Fin |     |
|                  |                | ASIGNACIO | n de empre   | SAS<br>Fecha Inicio<br>04/09/2006 | Fecha Fin |     |
|                  |                | ASIGNACIO | n de empre   | SAS<br>Fecha Inicio<br>04/09/2006 | Fecha Fin |     |
|                  |                | ASIGNACIO | n de empre   | SAS<br>Fecha Inicio<br>04/09/2006 | Fecha Fin |     |

### **CAMPOS DESPLEGADOS**

Institución: Código referencial de la Institución.Dependencia: Código Referencial de la Dependencia.Funcionario: Apellidos y Nombres.Tipo Documento: Sigla y numeración del documento de identidad.

#### **CAMPOS INGRESADOS**

#### Asignación de Empresas

| Fecha Inicio | : Fecha de Inicio de asignación.        |
|--------------|-----------------------------------------|
| Fecha fin    | : Fecha de vencimiento de la asignación |

### ICONO DEL MODULO

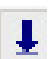

: Permite desplegar el buscador dinámico del sistema.

### **BUSCADOR DINAMICO**

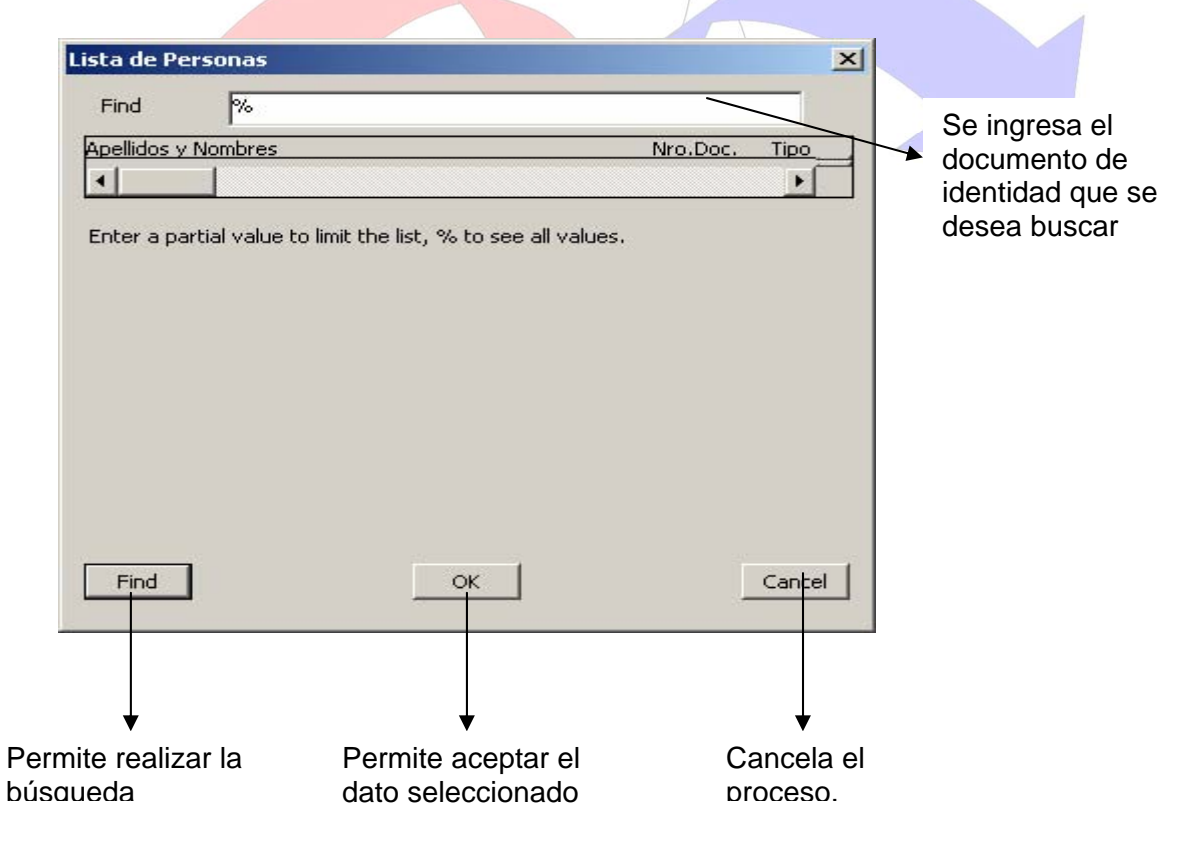

# 3.5-4.CAMBIO DE PASWORD

Aquí el usuario podrá modificar su contraseña de ingreso al Sistema.

| SN YOE - [LIODADES]       | Woden                                                                      |
|---------------------------|----------------------------------------------------------------------------|
|                           |                                                                            |
|                           |                                                                            |
|                           | Usuario MUEDESA<br>Clave Actual Clave Nueva<br>Clave Nueva<br>Verificación |
| CAMPOS DESPLE             | GADOS                                                                      |
| Usuario                   | : Usuari <mark>o del s</mark> istema.                                      |
| Clave Actual              | : Se ingresa la clave actual del usuario.                                  |
| Clave Nueva               | : Se ingresa la nueva clave.                                               |
| Verificación              | : Se ingresa nuevamente la nueva clave para verificación<br>del sistema.   |
| 3.6- SALIR                |                                                                            |
| Permite salir del sistema |                                                                            |

# 3.7- ANEXOS

# 3.7.1-INFORMACIÓN GENERAL

### ICONOS EXCLUSIVOS DEL MENU

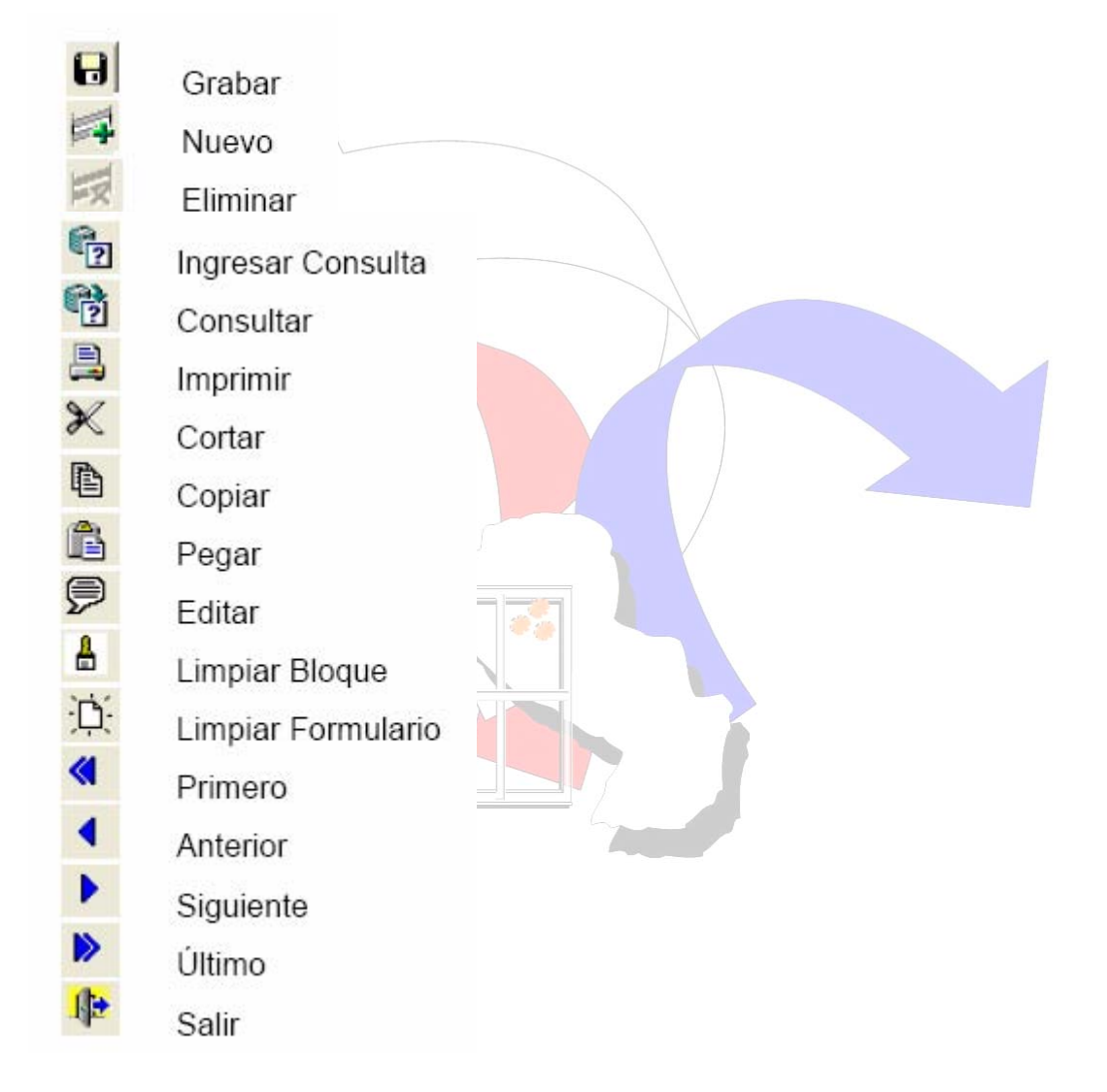

### **BARRA DE HERRAMIENTAS**

Al ejecutarse cada programa, en la cabecera del mismo se despliega el siguiente menú de opciones, consta de dos líneas.

Las opciones del menú ofrecen lo siguiente:

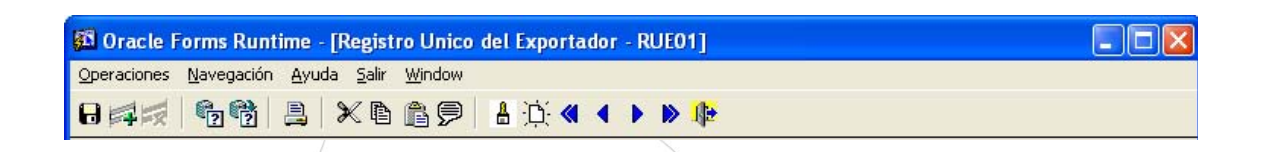

#### **Operaciones**

| Grabar             | : Confirma completamente toda actualización hecha en el         |
|--------------------|-----------------------------------------------------------------|
|                    | programa.                                                       |
| Nuevo Registro     | : Para la inser <mark>ción de un nue</mark> vo registro.        |
| Eliminar Registro  | : Para la eliminación de un registro ya existente.              |
| Ingresar Consulta  | : Es utilizado para ingresar algún dato único que identifica al |
|                    | registro a recuperar.                                           |
| Consultar          | : Es utilizado para la recuperación de datos.                   |
| Imprimir           | : Invoca a la impresión d <mark>el docu</mark> mento.           |
| Cortar             | : Corta el texto seleccionado.                                  |
| Pegar              | : Pega el texto seleccionado.                                   |
| Editar             | : Edita el texto seleccionado.                                  |
| Limpiar Bloque     | :Limpia el bloque actual.                                       |
| Limpiar Formulario | :Limpia el for <mark>mulario</mark> actual completo.            |
|                    |                                                                 |
| <u>Navegación</u>  |                                                                 |

#### **Navegación**

| Primero   | : El cursor se posiciona en el primer registro recuperado.               |
|-----------|--------------------------------------------------------------------------|
| Anterior  | : El cursor se posiciona en el registro anterior con relación al actual. |
| Siguiente | : El cursor se posiciona en el siguiente registro con relación           |
| Último    | : El cursor se posiciona en el primer registro recuperado.               |

### <u>Ayuda</u>

- Teclas Muestra las teclas o "short-cuts" que podemos utilizar para llevar a cabo todas las funciones de las opciones antes mencionadas.
- Acerca del Error Para visualizar el detalle del último error ocurrido en el uso del programa.
- Salir Sale del formulario actual y vuelve a la pantalla del menú.

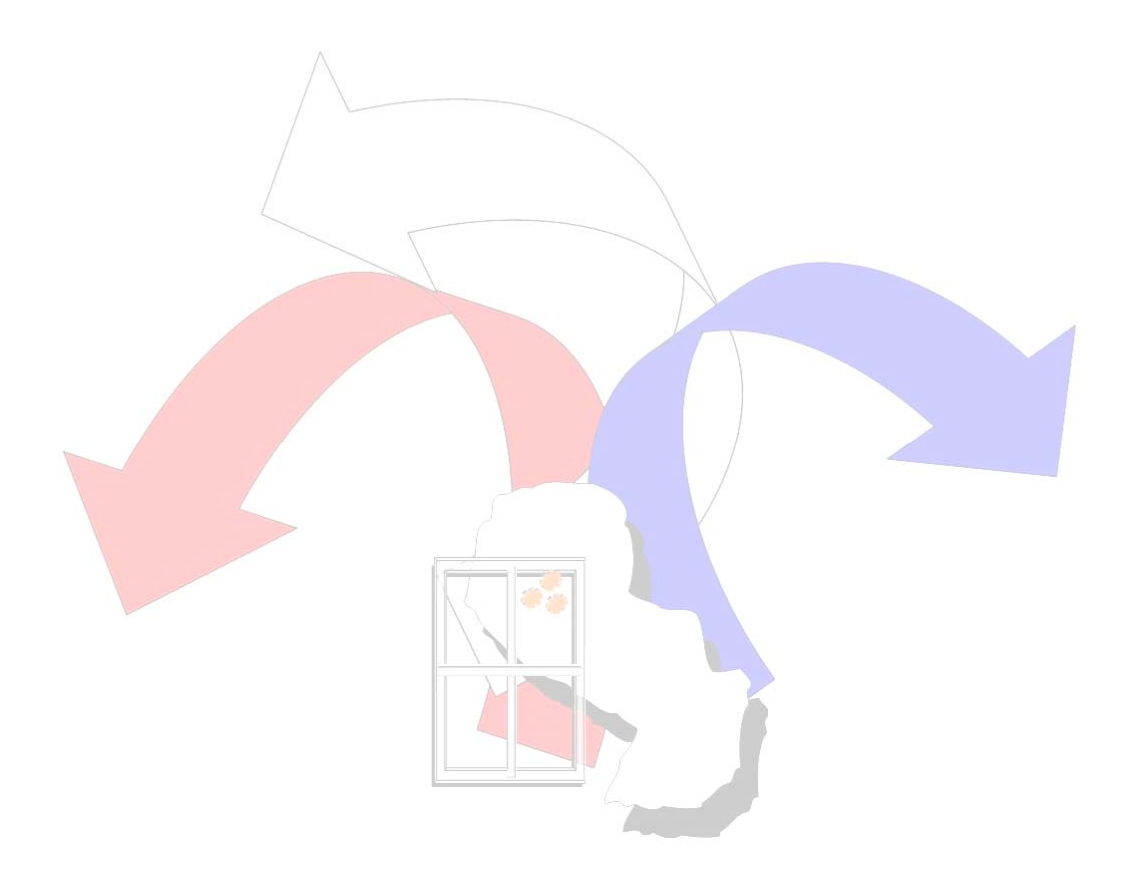